CỤC CÔNG NGHỆ THÔNG TIN TRUN<u>G TÂM DỮ LIỆ</u>U Y TẾ

# TÀI LIỆU HƯỚNG DẫN SỬ DỤNG PHẦN MỀM THỐNG KÊ Y TẾ

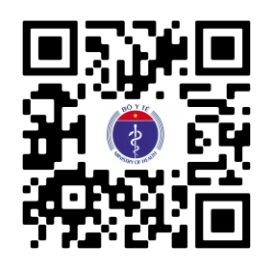

Hà Nội, 11/2020

## MỤC LỤC

|    |      | • •                                                        |      |
|----|------|------------------------------------------------------------|------|
| 1. | TRU  | JY CẬP VÀ ĐĂNG NHẬP HỆ THỐNG                               | 4    |
|    | 1.1. | Bắt đầu với hệ thống                                       | 4    |
|    | 1.2. | Truy cập vào hệ thống                                      | 4    |
|    | 1.3. | Đăng nhập và đăng xuất khỏi hệ thống                       | 4    |
|    | 1.4. | Điều hướng ứng dụng                                        | 5    |
|    | 1.5. | Menu trên cùng - truy cập vào các tính năng                | 6    |
|    | 1.6. | Chuyển tiếp ở bên trong các phần ứng dụng                  | 7    |
| 2. | THA  | AY ĐỔI MẬT KHẦU/ CẬP NHẬT TÀI KHOẢN                        | 8    |
| 3. | HÒ   | SƠ NGƯỜI DÙNG - CẬP NHẬT THÔNG TIN NGƯỜI DÙNG              | 9    |
| 4. | NHÂ  | ÀP DỮ LIỆU                                                 | . 10 |
|    | 4.1. | Mục tiêu kiến thức sẽ học                                  | . 10 |
|    | 4.2. | Nhập dữ liệu                                               | . 10 |
|    | 4.3. | Kiểm tra tính hợp lệ của dữ liệu trong biểu                | . 17 |
|    | 4.4. | Nhập liệu ngoại tuyến (Offline)                            | . 18 |
|    | 4.5. | Import dữ liệu Tình hình bệnh tật và tử vong tại bệnh viện | . 19 |
| 5. | PHÊ  | Ê DUYỆT DỮ LIỆU                                            | . 33 |
| 6. | TÓN  | A LƯỢT TỶ LỆ BÁO CÁO                                       | . 40 |
| 7. | BÁC  | ) CÁO CHUÂN                                                | . 41 |
| 8. | SỬ I | DŲNG BẢNG XOAY (PIVOT TABLE)                               | . 46 |
|    | 8.1. | Tổng quan Bảng xoay                                        | . 46 |
|    | 8.2. | Tạo bảng xoay                                              | . 47 |
|    | 8.3. | Sắp xếp bảng hiển thị (Table layout)                       | . 53 |
|    | 8.4. | Sử dụng tùy chọn (Table options)                           | . 54 |
|    | 8.5. | Báo cáo thường dùng (Favorite)                             | . 55 |
|    | 8.6. | Tải về dữ liệu bảng báo cáo                                | . 56 |
|    | 8.7. | Những lưu ý khi phân tích dữ liệu bằng bảng xoay           | . 56 |
| 9. | PHÂ  | N TÍCH TRỰC QUAN-ĐỒ THỊ VÀ BIỀU ĐỒ (Data Visualizer)       | . 57 |
|    | 9.1. | Tổng quan biểu đồ                                          | . 57 |
|    | 9.2. | Tạo biểu đồ                                                | . 58 |
|    | 9.3. | Chọn cách hiển thị biểu đồ                                 | . 59 |
|    | 9.4. | Các tùy chọn biểu đồ                                       | . 60 |

| $\cdot$ $\cdot$ $\cdot$ $\cdot$ $\cdot$                      |      |
|--------------------------------------------------------------|------|
| 9.6. Lưu biểu đồ thành mục đánh dấu                          | . 62 |
| 9.7. Chia sẻ bản dịch (Share Interpretation) – Lời diễn giải | . 62 |
| 10. BẢN ĐỒ SỐ HÓA (GIS và Maps)                              | . 63 |
| 10.1. Lớp biểu tượng (Lớp các cơ sở y tế)                    | . 65 |
| 10.2. Lớp ranh giới                                          | . 66 |
| 10.3. Tạo lớp chuyên đề                                      | . 67 |
| 11. BẢNG ĐIỀU KHIỂN (Dashboard)                              | . 68 |
| 11.1. Chia sẻ bản dịch                                       | . 70 |
| 11.2. Đọc thông điệp (tin nhắn) và Viết phản hồi             | . 70 |
| 12. TÀI NGUYÊN                                               | . 72 |

## 1. TRUY CẬP VÀ ĐĂNG NHẬP HỆ THỐNG

#### 1.1. Bắt đầu với hệ thống

Sau khi đọc tập tài liệu này, bạn có khả năng:

- Truy cập vào hệ thống;
- Đăng nhập hoặc đăng xuất khỏi hệ thống;
- Truy cập những tính năng của hệ thống;

#### **1.2.** Truy cập vào hệ thống

Phần mềm Thống kê y tế là một ứng dụng web và truy cập thông qua trình duyệt web. Trình duyệt sử dụng tốt nhất là Google Chrome (bạn có thể tải tệp cài đặt tại: <u>http://www.google.com/chrome</u>).

Đường dẫn phần mềm bản chính thức: <u>http://baocao.tkyt.vn</u>.

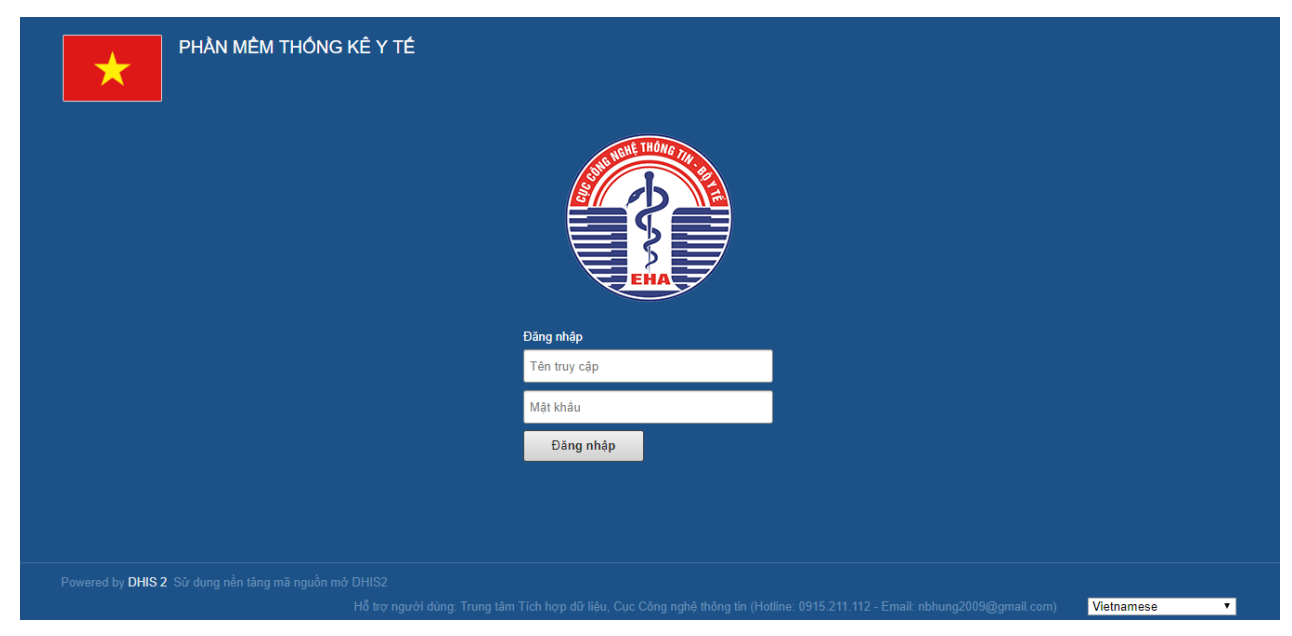

(Màn hình minh họa)

## 1.3. Đăng nhập và đăng xuất khỏi hệ thống

Khi bạn thấy màn hình đăng nhập của hệ thống, bạn hãy nhập **tên đăng nhập (username)** và **mật khẩu (password)** để đăng nhập vào ứng dụng.

Nếu đăng nhập thất bại, bạn sẽ thấy thông báo từ hệ thống **Sai tên truy cập hoặc mật khẩu**. Bạn hãy thử lại.

Bạn có thể chọn ngôn ngữ hiển thị phù hợp cho toàn hệ thống. Bạn hãy tích vào chức năng **[Change language]** ở góc phải phía đưới màn hình đăng nhập và chọn ngôn ngữ cho toàn bộ hệ thống.

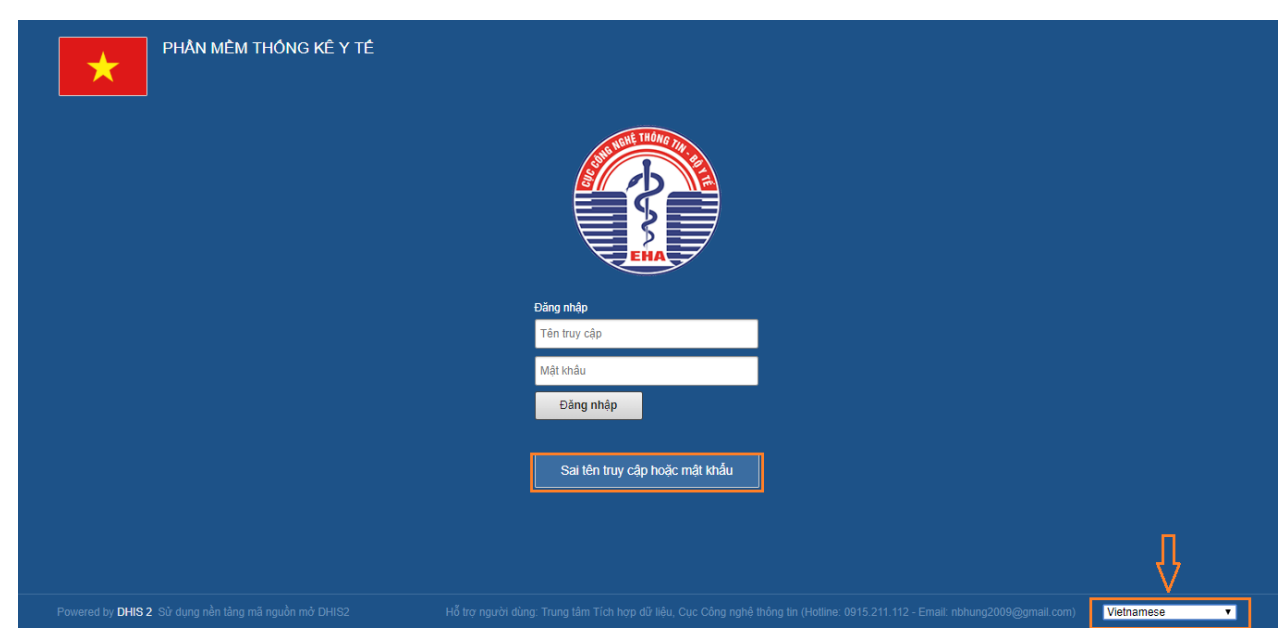

(Màn hình minh họa)

Sau khi hoàn thành tác vụ với hệ thống, bạn nên đăng xuất khỏi hệ thống trước khi tắt cửa sổ trình duyệt. Tại góc trên cùng bên phải, đưa chuột vào biểu tượng hình tròn, chọn **Đăng xuất**. Sau khi đăng xuất bạn sẽ trở lại màn hình đăng nhập.

| Phần mềm thống kê y tế                                                                         |                                                                              | 💕 🎽 🔍 Tim kiểm ứng dụng             | <b></b>                   |
|------------------------------------------------------------------------------------------------|------------------------------------------------------------------------------|-------------------------------------|---------------------------|
| Search for a dashboard     Search for a dashboard     Khám chữa                                | bệnh<br>SHOW MORE                                                            | × 🖸 🔒                               | ⊏>тс                      |
| 1. DS và sinh từ 🛱 🛈 edit share filter                                                         |                                                                              | Các cài đặt Hồ sơ Tài khoản         | TT Dừ liệu y tế_ Cục CNTT |
| DS: Dân số trung bình tới 1/7 🖄 📄 🔠 🚺 🔇<br>Việt Nam - DS - Dân số trung bình đến 1/7<br>4 000k | DS: Tổng số từ vong 🖸 📁 📰 🚺<br>Việt Nam - ST - Tổng số tử vong<br>7k - 6 396 | Giúp đỡ Điệt thiệu về<br>DHIS 2     | Dâng xuất                 |
| 3 500k 3 430 894                                                                               | 6k 5 211                                                                     | LAOS DE Haar HAIMA<br>Ngi An PROVIN | kout <                    |
| 2 500k 2 200 328                                                                               | 5k                                                                           | ann Dòng Mai *                      |                           |

(Màn hình minh họa)

## 1.4. Điều hướng ứng dụng

Hệ thống có 2 menu bao gồm:

- Menu trên cùng: hướng đến tất cả các phần mà bạn có quyền truy cập.
- Menu bên trái: gồm những tính năng thường sử dụng, được dùng để điều hướng qua lại giữa các thành phần.

Bạn thấy biểu tượng với góc trên cùng bên trái màn hình, là đường dẫn nhanh về trang chủ của hệ thống. Thông thường nó được mặc định dẫn đến **Bảng tin.** 

#### 1.5. Menu trên cùng - truy cập vào các tính năng

Hệ thống bao gồm nhiều ứng dụng, mỗi ứng dụng có những tính năng cụ thể, như là **Nhập dữ liệu** (Data Entry), **Báo cáo tổng hợp** và **Bảng tin.** Bạn có thể truy cập vào những ứng dụng này bằng cách bấm chuột trái vào biểu tượng

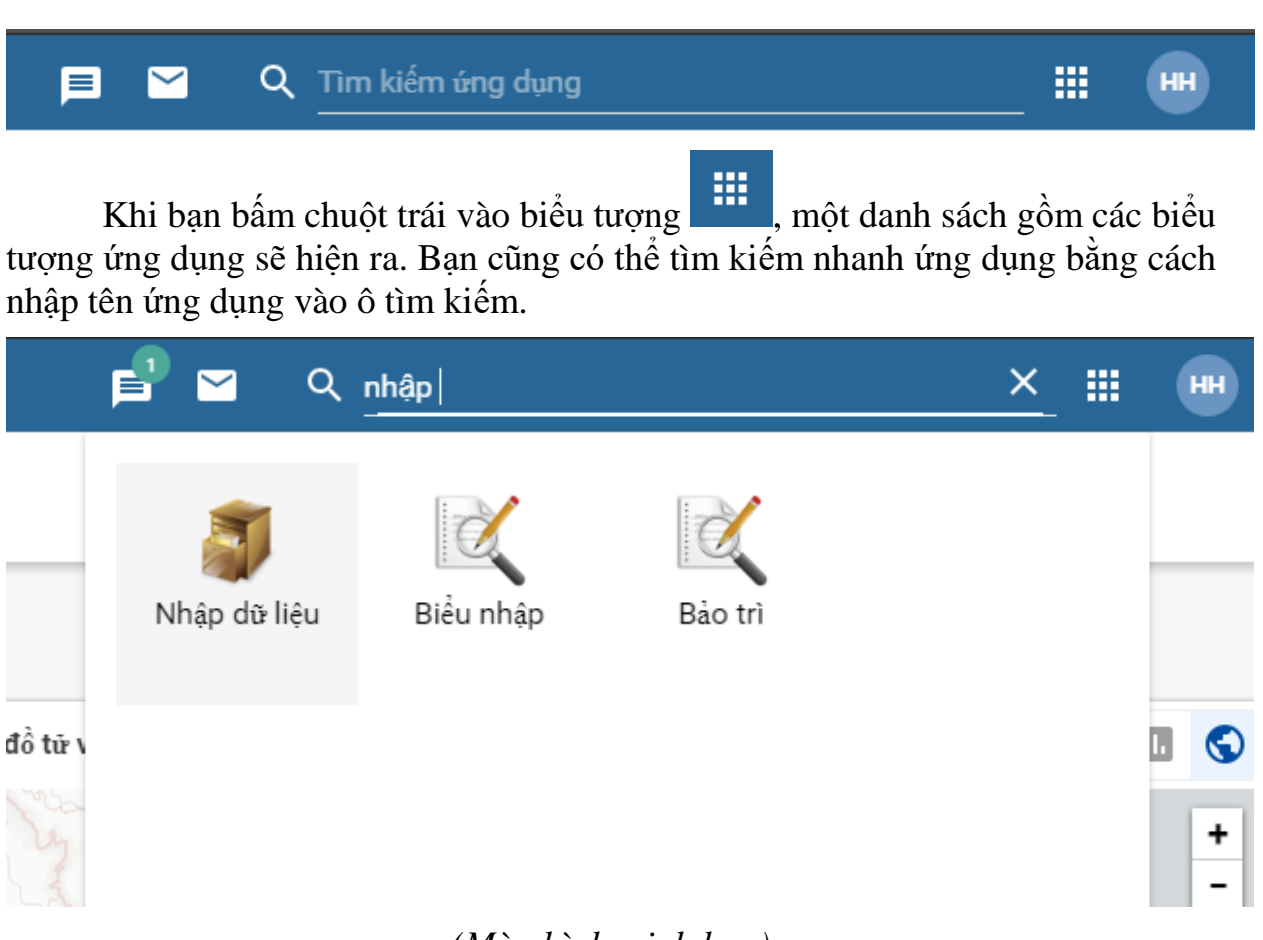

#### (Màn hình minh họa)

Bạn có thể tùy chỉnh vị trí của các ứng dụng trong danh sách bằng cách nhấn vào **Quản lý ứng dụng của tôi**. Tại đây, bạn chỉ cần kéo thả ứng dụng đến vị trí mong muốn.

Tài liệu Hướng dẫn sử dụng phần mềm Thống kê y tế

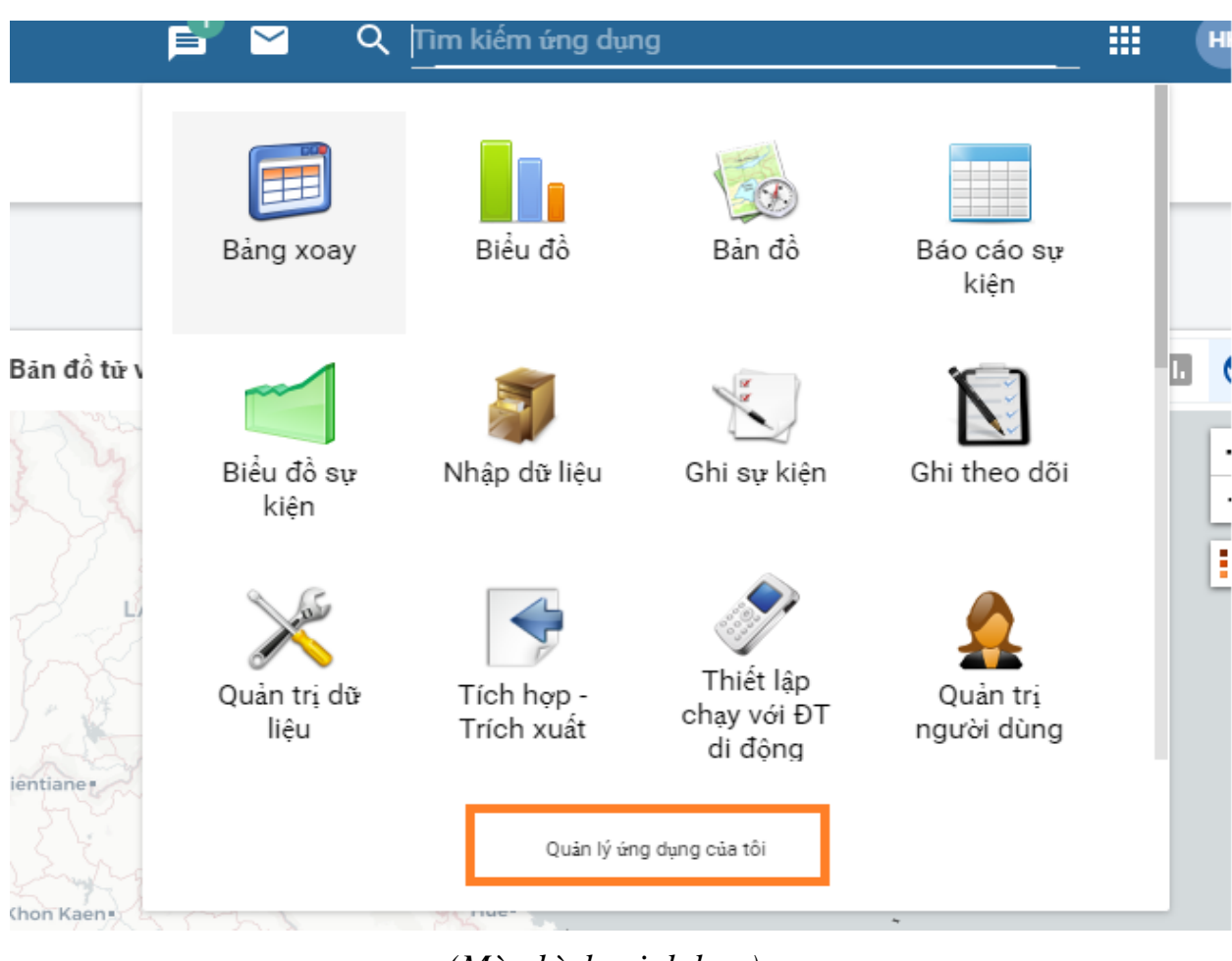

(Màn hình minh họa)

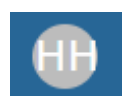

là biểu tượng hình tròn Bên canh biểu tương . Chữ cái trong hình tròn là chữ viết tắt các từ đầu của tài khoản của bạn, bạn có thể truy cập vào phần hướng dẫn sử dụng được tích hợp sẵn trong hệ thống bằng cách bấm vào biểu tượng có chữ Giúp đỡ (lưu ý là hướng dẫn sử dụng này viết bằng Tiếng Anh). Ở menu này, bạn cũng có thể cập nhật thông tin cá nhân của mình hoặc xem thông tin về hê thống.

#### Chuyển tiếp ở bên trong các phần ứng dung 1.6.

Một số ứng dụng khi mở ra sẽ có một danh sách các chức năng nhỏ khác (VD: Úng dụng **Báo cáo**). Bạn chỉ cần bấm vào tính năng muốn mở.

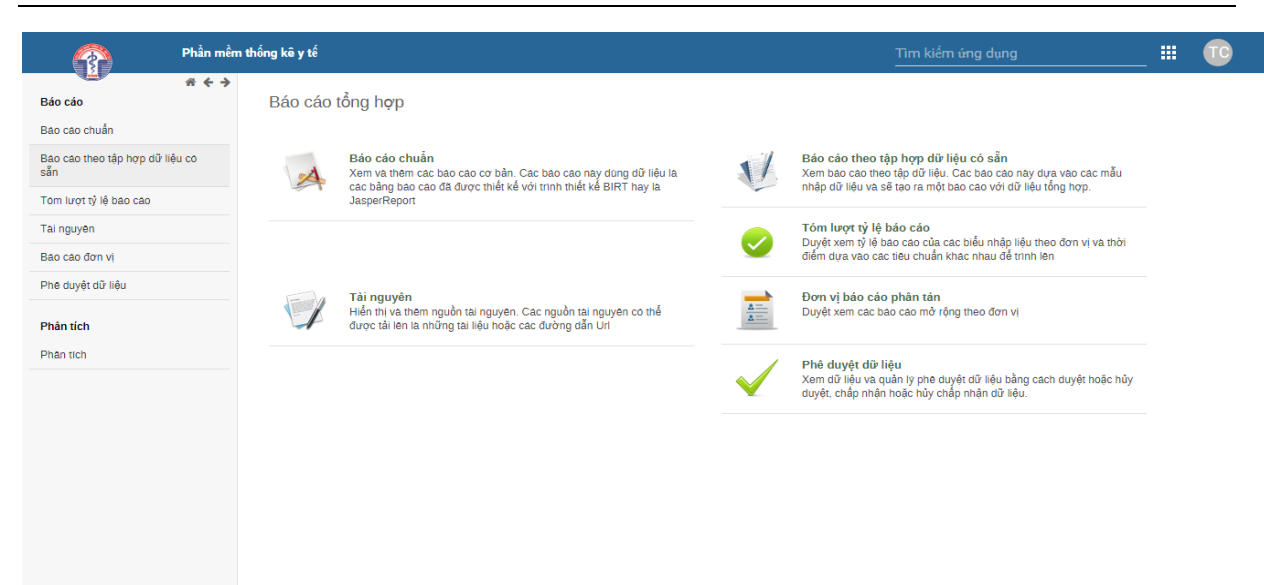

#### (Màn hình minh họa)

Khi đã truy cập vào một ứng dụng, bạn luôn thấy một danh sách menu ở bên trái, những menu này là đường dẫn đến từng tính năng phụ, dùng menu này để di chuyển giữa các tính năng.

**Nhập dữ liệu (Data Entry)** và **Bảng thông tin (Dashboard)** là 2 thành phần ứng dụng không có tính năng phụ, chỉ tồn tại một tính năng duy nhất, tất cả mọi thứ chỉ ở một trang nên nó sẽ không có thêm danh sách menu phụ bên trái.

Biểu đồ (Data Visualizer), Bản đồ số hóa (GIS) và Bảng xoay (Pivot Table) là những thành phần không có tính năng phụ bởi vì những tính năng này chỉ có một chức năng là hiển thị thông tin dữ liệu. Phía giao diện bên trái của những tính năng này là các thể lượng dùng để kết hợp khi xuất báo cáo.

## 2. THAY ĐỔI MẬT KHẦU/ CẬP NHẬT TÀI KHOẢN

Để thay đổi mật khẩu hoặc cập nhật thông tin tài khoản bạn nhấn vào biểu tượng rồi chọn biểu tượng **Tài khoản.** 

*Lưu ý:* Mật khẩu cần phải có ít nhất 8 ký tự và bao gồm ít nhất 1 chữ cái viết hoa, 1 ký tự số và 1 ký tự đặc biệt.

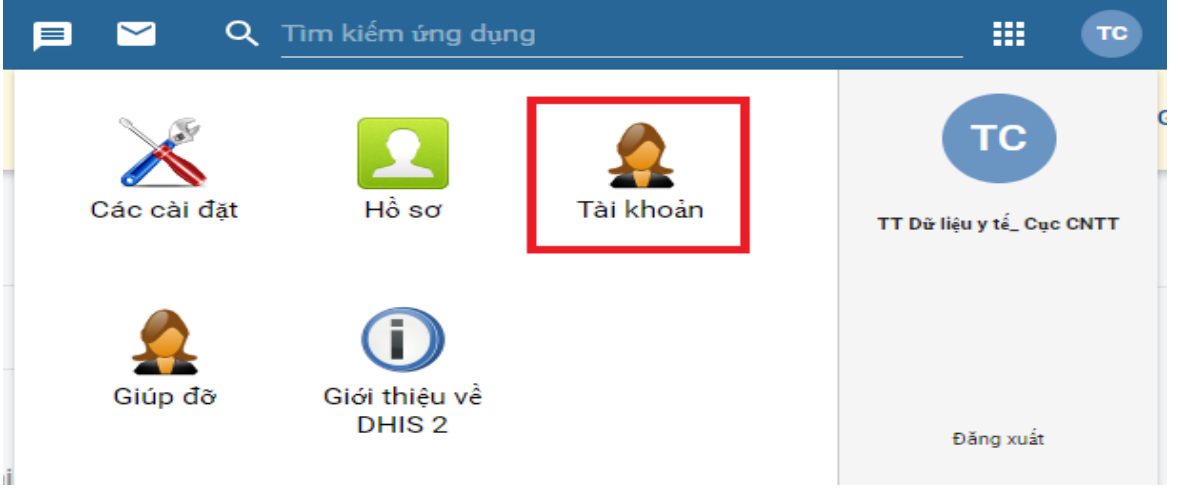

(Màn hình minh họa)

3. HÔ SƠ NGƯỜI DÙNG - CẬP NHẬT THÔNG TIN NGƯỜI DÙNG Để cập nhật hồ sơ người dùng, vào Hồ sơ chọn biểu tượng Hồ sơ.

| F | 🛯 🗠 🔍       | Tìm kiếm ứng dụng       | 1         |                           |
|---|-------------|-------------------------|-----------|---------------------------|
|   | Các cài đặt | L<br>Hồ sơ              | Tài khoản | TT Dữ liệu y tế_ Cục CNTT |
|   | Giúp đỡ     | Giới thiệu về<br>DHIS 2 |           | Đăng xuất                 |

#### (Màn hình minh họa)

Thông tin chi tiết về người dùng sẽ được hiện ra. Bạn có thể điền thông tin vào (không bắt buộc), một vài thông tin căn bản thêm vào để tiện cho việc liên hệ giữa các người dùng trong hệ thống.

- Thư điện tử: địa chỉ thư điện tử của người dùng (ví dụ: <u>hungnb.cntt@moh.gov.vn</u>)
- Điện thoại liên lạc: số điện thoại liên lạc của người dùng (ví dụ: +84 915 211 112)
- Nghề nghiệp;
- Ngôn ngữ;

| (       | Phần mềm thốn         | g kê y tế               | Tìm kiếm ứng dụ |
|---------|-----------------------|-------------------------|-----------------|
| 4       | Edit user settings    | Edit user profile       |                 |
| $\odot$ | Edit user profile     |                         |                 |
| Θ       | Edit account settings | Tên<br>TT Dữ liệu y tế_ |                 |
| •       | View full profile     | Ho<br>Cục CNTT          |                 |
|         |                       | Thư điện từ             |                 |
|         |                       | Số điện thoại di động   |                 |
|         |                       | Giới thiệu              |                 |
|         |                       | Chức vụ                 |                 |
|         |                       | Giới tính               | ·               |

#### (Màn hình minh họa)

## 4. NHẬP DỮ LIỆU

#### 4.1. Mục tiêu kiến thức sẽ học

Sau khóa tập huấn, bạn có khả năng hiểu được:

- Làm thế nào để chọn đúng biểu mẫu dữ liệu cần nhập;
- Làm thế nào để nhập dữ liệu;
- Làm thế nào để kiểm tra tính hợp lệ của dữ liệu;

## 4.2. Nhập dữ liệu

Để mở cửa sổ nhập dữ liệu, bạn bấm vào biểu tượng <sup>the</sup>ở phía trên bên phải. Trong danh sách các ứng dụng, chọn **Nhập dữ liệu** (Data Entry).

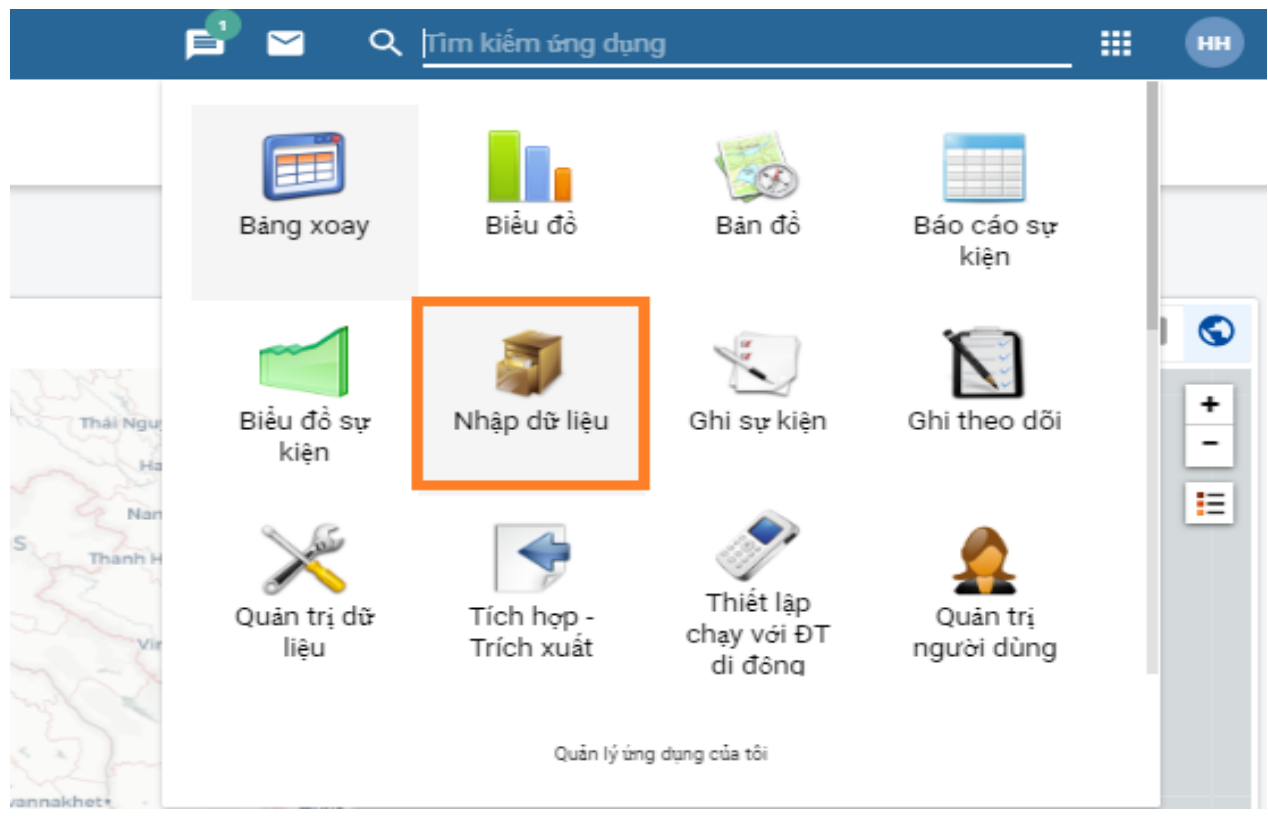

## (Màn hình minh họa)

**Nhập dữ liệu** (Data Entry) là ứng dụng để nhập dữ liệu vào hệ thống. Dữ liệu sẽ được gán cho *một đơn vị* (organization unit), tại *một thời điểm* (a period), và *một phần tử dữ liệu* (data elements). Một **Biểu nhập** (Data Set) thường tương ứng với biểu mẫu giấy dùng để thu thập dữ liệu.

Để nhập dữ liệu, người dùng cần chọn đủ 3 yếu tố: Đơn vị, Biểu nhập và Thời điểm.

Tài liệu Hướng dẫn sử dụng phần mềm Thống kê y tế

| <u> </u>                                                                                                    | Phần mềm ti | nống kê y tế                                                                           |                                                       | Tìm kiếm ứng dụng                                                          | _ III 🔟                                                                                           |
|----------------------------------------------------------------------------------------------------|-------------|----------------------------------------------------------------------------------------|-------------------------------------------------------|----------------------------------------------------------------------------|---------------------------------------------------------------------------------------------------|
| Solution     Solution     Solution | Phần mềm t  | <mark>sông kā y tế</mark><br>Nhập dữ liệu <b>⊘</b><br>Đơn vị<br>Biểu nhập<br>Thời điểm | Việt Nam<br>[Chon biểu nhập] •<br>• Năm trước Năm sau | Tìm kiếm ứng dụng<br>X Việt Nam - Xin vui long chọn Thời Điểm - Xin vui lớ | III TC<br>Ing chon Phần Tử Dữ Liêu<br>Kiểm tra tình hợp lê đ<br>In biểu nhập<br>În biểu nhập rồng |
| B Ca Mau<br>B Cân Thơ<br>B Cân Lai<br>H Ha Clang<br>H Ha Nam<br>H Ha Nội<br>H Ha Tình<br>H Hoa Bình<br>H Hưng Yên<br>H Hải Dương<br>H Hải Dương<br>H Hải Qiang                                                                                                    |             |                                                                                        |                                                       |                                                                            |                                                                                                   |

#### (Màn hình minh họa)

#### 4.2.1. Chọn Đơn vị

Xác định đơn vị (org unit) mà bạn muốn nhập dữ liệu ở cây đơn vị bên trái. Mở rộng hoặc thu nhỏ bằng cách bấm vào biểu tượng dấu +/-.

Để tìm nhanh tên đơn vị, bạn sử dụng hộp tìm kiếm 🥌 ở phía trên cây đơn vị, bạn điền chính xác tên đơn vị để hệ thống cho kết quả đúng. Bạn hãy tích chuột trái vào đơn vị muốn chọn. Đơn vị được chọn sẽ được tô màu vàng, và tên của đơn vị đó sẽ hiển thị ở ô Đơn vị ở giữa màn hình.

| Phần mềm t                                                                                                    | nống kê y tế                     |                                                          |                        |
|----------------------------------------------------------------------------------------------------|----------------------------------|----------------------------------------------------------|------------------------|
| xã Bàu Find                                                                                                    | Nhập dữ liệu 😮                   |                                                          |                        |
| <ul> <li>Việt Nam</li> <li>An Giang</li> <li>Ba Rịa - Vũng Tàu</li> <li>Bênh viện Ba Rìa</li> <li>Bệnh viện Ba Rìa</li> <li>Bệnh viện Hắt</li> <li>Bệnh viện Tâm Thần</li> <li>Bệnh viện Y học cố truyền</li> <li>Chỉ cục ATVS thực phẩm</li> <li>Chỉ cục Dan Số</li> <li>Huyện Chau Đức</li> <li>TTYT Huyện Chau Đức</li> <li>Xã Bình Ba</li> <li>Xã Bình Giã</li> <li>Xã Bình Giã</li> <li>Xã Bình Giã</li> <li>Xã Bình Chan La Lông</li> <li>Xã Bình Chan Ba</li> <li>Xã Bình Chan Ba</li> <li>Xã Bình Chan Ba</li> <li>Xã Bình Chan Ba</li> <li>Xã Bình Giã</li> <li>Xã Bình Chan Ba</li> <li>Xã Bình Chan Ba</li> <li>Xã Bình Ba</li> <li>Xã Bình Chan Ba</li> <li>Xã Bình Chan Ba</li> <li>Xã Bình Chan Ba</li> <li>Xã Bình Chan Ba</li> <li>Xã Bình Chan Ba</li> <li>Xã Bình Chan Ba</li> <li>Xã Bình Chan Ba</li> <li>Xã Bình Chan Ba</li> <l< td=""><td>Đơn vị<br/>Biểu nhập<br/>Thời điểm</td><td>Xã Bau Chinh<br/>[ Chọn biểu nhập ]<br/>[ Chọn thời điểm ]</td><td>▼<br/>Năm trước Năm sau</td></l<></ul> | Đơn vị<br>Biểu nhập<br>Thời điểm | Xã Bau Chinh<br>[ Chọn biểu nhập ]<br>[ Chọn thời điểm ] | ▼<br>Năm trước Năm sau |
| -Xã Suối Rao<br>Xã Sơn Pinh                                                                                                    |                                  |                                                          |                        |

#### Lưu ý:

- Đối với các Trạm y tế thì tên đơn vị được chọn mặc định theo tên xã.

- Đối với các TTYT: Để nhập số liệu của Trung tâm thì chọn đơn vị là TTYT huyện.

#### 4.2.2. Chọn Biểu nhập

Bấm chọn vào ô **Biểu nhập**. Hệ thống sẽ hiển thị tất cả các biểu nhập của đơn vị được chọn (Trừ biểu Tình hình bệnh tật và tử vong tại Bệnh viện và biểu

Tình hình tử vong tại cộng đồng. Để nhập dữ liệu Tình hình bệnh tật và tử vong tại bệnh viện xem hướng dẫn tại mục 4.5. Để nhập dữ liệu biểu Tình hình tử vong tại cộng đồng xem hướng dẫn tại mục ).

| Phần mềm th                                                                                                    | ống kê y tế                      |                                                                                                    |
|----------------------------------------------------------------------------------------------------|----------------------------------|----------------------------------------------------------------------------------------------------|
|                                                                                                    | Nhập dữ liêu 🚱                   |                                                                                                    |
| ⊡-Việt Nam<br>(⊅-An Giang<br>(⇒-Ba Ria - Vũng Tau<br>Bệnh viện Ba Rìa<br>Bệnh viện Lê Lợi<br>Bệnh viện Phối Phạm Hữu Chi                                                                                           | Đơn vị<br>Biểu nhập<br>Thời điểm | Xã Bau Chinh<br>BCX02 - NGÂN SÁCH TRẠM Y TẾ<br>[ Chọn biểu nhập ]                                                                                                    |
| -Benh viện Tâm Thân<br>-Bệnh viện Y học cổ truyền<br>-Chi cục ATVS thực phẩm<br>-Chi cục Dân Số<br>⊡-Huyện Châu Đức<br>-Thi trấn Ngãi Giao<br>-TTYT Huyện Châu Đức<br>-Xã Bàu Chinh<br>-Xã Bình Bà<br>-Xã Bình Giã |                                  | BCX02 - NGĂN SÁCH TRẠM Y TẾ<br>BCH01 - ĐƠN VỊ HÀNH CHINH, DĂN SỐ VÀ TÌNH HÌNH SINH TỬ (XĂ)<br>BCH02 - TÌNH HÌNH THU CHI NGĂN SÁCH Y TẾ (XĂ)<br>BCH03.1 - CƠ SỞ, GIƯỜNG BỆNH VÀ TÌNH HÌNH XỬ LỸ CHẤT THẢI (XĂ)<br>BCH03.2 - TÌNH HÌNH Y TẾ XÃ PHƯỜNG                                      |
| -Xã Bình Trung<br>-Xã Cư Bị<br>-Xã Kim Long<br>-Xã Lang Lớn<br>-Xã Nghĩa Thanh<br>-Xã Quảng Thanh<br>-Xã Quảng Thanh<br>-Xã Suối Nghệ<br>-Xã Suối Rao                                                              |                                  | BCX01 - ĐON VỊ HÀNH CHINH, DĂN SỐ VÀ TÌNH HÌNH SINH TỬ<br>BCX03 - TÌNH HÌNH NHĂN LỰC Y TẾ XĂ<br>BCX04 - HOẠT ĐỘNG CHĂM SOC BA MỆ, TRẾ EM VÀ KHHGĐ<br>BCX05 - HOẠT ĐỘNG KHAM CHỮA BỆNH<br>BCX06 - HOẠT ĐỘNG TIÊM CHỦNG MỞ RỘNG<br>BCX07 - TÌNH HÌNH MẮC VÀ TỬ VONG DO TẠI NẠN THƯƠNG TÍCH |

#### 4.2.3. Chọn Thời điểm

Ô Thời điểm cho phép chọn thời điểm bạn muốn nhập liệu.

Đối với những biểu kỳ báo cáo được quy định trong Thông tư theo năm: Chọn năm cần báo cáo

#### Nhập dữ liệu 😮

| Đơn vị    | Xã Bau Chinh                 |         |
|-----------|------------------------------|---------|
| Biểu nhập | TT37_BCX01 - THÔNG TIN CHUNG | ~       |
| Thời điểm | [Chọn thời điểm] 🗸 Năm trước | Năm sau |
|           | [ Chọn thời điểm ]           |         |
|           | 2020                         |         |
|           | 2019                         |         |
|           | 2018                         |         |
|           | 2017                         |         |
|           | 2016                         |         |
|           | 2015                         |         |

Đối với những biểu kỳ báo cáo được quy định trong Thông tư theo Quý: Đơn vị có thể lựa chọn báo cáo theo tháng hoặc quý.

#### Nhập dữ liệu 😮

| Đơn vị    | Xã Bàu Chinh                                      |
|-----------|---------------------------------------------------|
| Biểu nhập | TT37_BCX03 - HOẠT ĐỘNG CHĂM SÓC BÀ MỆ VÀ TRẾ EM 🗸 |
| Thời điểm | [Chọn thời điểm] 🗸 Năm trước Năm sau              |
|           | [ Chọn thời điệm ]                                |
|           | Tháng bảy 2020                                    |
|           | Tháng sáu 2020                                    |
|           | Tháng năm 2020                                    |
|           | Tháng tư 2020                                     |
|           | Tháng ba 2020                                     |
|           | Tháng hai 2020                                    |
|           | Tháng một 2020                                    |

- \* Nếu nhập số liệu theo Tháng: Chọn tháng cần nhập.
  - Nếu nhập dữ liệu từng tháng khi xem báo cáo: xem từng tháng hoặc từ tháng tới tháng:
    - Báo cáo tháng nào chọn tháng đó.
    - Báo cáo 3 tháng chọn từ tháng 1 đến tháng 3 (cộng dồn 3 tháng).
    - Báo cáo 6 tháng chọn từ tháng 1 đến tháng 6 (cộng dồn 6 tháng).
    - Báo cáo 9 tháng chọn từ tháng 1 đến tháng 9 (cộng dồn 9 tháng).
    - Báo cáo 12 tháng chọn từ tháng 1 đến tháng 12 (cộng dồn 12 tháng).
  - Sử dụng Bảng xoay, Biểu đồ, Bản đồ, Duyệt dữ liệu:
    - Khai thác, phân tích số liệu theo tháng, quý hoặc năm.
    - Duyệt dữ liệu: Duyệt hàng tháng với các biểu nhập theo tháng. Các biểu nhập theo năm duyệt hàng năm.
- \* Nếu nhập số liệu theo Quý: Chọn tháng cuối cùng của Quý
  - Quý I chọn tháng 3.
  - Quý II chọn tháng 6.
  - Quý III chọn tháng 9.
  - Quý IV chọn tháng 12.
  - Nếu nhập dữ liệu theo từng quý khi xem báo cáo: từ tháng tới tháng
    - Báo cáo 3 tháng chọn từ tháng 1 đến tháng 3 (Quý I).
    - Báo cáo 6 tháng chọn từ tháng 1 đến tháng 6 (Quý I + Qúy II).

- Báo cáo 9 tháng chọn từ tháng 1 đến tháng 9 (Quý I + Quý II + Quý III).
- Báo cáo 12 tháng chọn từ tháng 1 đến tháng 12; (Quý I + Quý II + Quý III + Quý IV).
- Sử dụng Bảng xoay, Biểu đồ, Bản đồ, Duyệt dữ liệu:
  - Khai thác, phân tích số liệu theo quý hoặc năm;
  - Duyệt dữ liệu: Chọn tháng 3, 6, 9 hoặc 12 để duyệt dữ liệu tương ứng của quý I, II, III, IV. Các biểu nhập theo năm duyệt hàng năm.

Bạn có thể chuyển đến năm trước hoặc năm sau bởi hai nút điều hướng (Năm trước, Năm sau) bên cạnh ô chọn thời điểm.

Nhập dữ liệu 😯

| Đơn vị    | Xã Bàu Chinh                    |                                                     |  |  |  |  |  |
|-----------|---------------------------------|-----------------------------------------------------|--|--|--|--|--|
| Biểu nhập | TT37_BCX03 - HOẠT ĐỘNG CHĂM SÓO | TT37_BCX03 - HOẠT ĐỘNG CHĂM SÓC BÀ MỆ VÀ TRẾ EM 🛛 🗸 |  |  |  |  |  |
| Thời điểm | [ Chọn thời điểm ] 🗸 🗸          | Năm trước Năm sau                                   |  |  |  |  |  |
|           | Chọn thời điểm                  |                                                     |  |  |  |  |  |
|           | Tháng bảy 2020                  |                                                     |  |  |  |  |  |
|           | Tháng sáu 2020                  |                                                     |  |  |  |  |  |
|           | Thàng năm 2020                  |                                                     |  |  |  |  |  |
|           | Tháng tự 2020                   |                                                     |  |  |  |  |  |
|           | Tháng ba 2020                   |                                                     |  |  |  |  |  |
|           | Thang hai 2020                  |                                                     |  |  |  |  |  |
|           | Thang một 2020                  |                                                     |  |  |  |  |  |

#### 4.2.4. Nhập liệu

Bắt đầu nhập liệu bằng cách bấm chuột vào trong ô chữ nhật màu trắng trong màn hình nhập liệu.

Biêu: 2/BCX

#### TÌNH HÌNH NHÂN LỰC Y TẾ XÃ

🗙 Xã Bàu Chinh - 2020 - Xin vui lòng chọn Phần Tử Dữ Liệu

|    |                                   |          | Nhân lực | c y tế tại Trại | m                |         | Nhân lực | : y tế thôn bả | n                |
|----|-----------------------------------|----------|----------|-----------------|------------------|---------|----------|----------------|------------------|
| тт | Trình độ chuyên môn               | Tonasó   |          | Trong đ         | ó                | Tinasi  |          | Trong đ        | ó                |
|    |                                   | 1 ong so | Nam      | Nữ              | Dân tộc thiểu số | rong so | Nam      | Nữ             | Dân tộc thiểu số |
| 1  | 2                                 | 3        | 4        | 5               | 6                | 7       | 8        | 9              | 10               |
| 1  | Sau đại học y khoa                | 0        |          |                 |                  | 0       |          |                |                  |
| 2  | Bác sĩ                            | 0        |          |                 |                  | 0       |          |                |                  |
| 3  | YTCC (Đại học và sau đại học)     | 0        |          |                 |                  | 0       |          |                |                  |
| 4  | Điều dưỡng đại học và sau đại học | 0        |          |                 |                  | 0       |          |                |                  |
| 5  | KTV y đại học và sau đại học      | 0        |          |                 |                  | 0       |          |                |                  |

(Màn hình minh họa)

- Di chuyển đến ô kế tiếp bằng cách bấm phím **Tab**.

- Bấm tổ hợp phím **Shift Tab** để trở lại ô trước đó một ô.

- Dùng phím điều hướng **"lên" và "xuống"** trên bàn phím để di chuyển giữa các dòng trên biểu nhập.

- Giá trị dữ diệu nhập vào sẽ được lưu ngay lập tức và không yêu cầu phải bấm lưu sau khi nhập xong.

 Khi nhập dữ liệu, ô nhập chuyển sang màu xanh có nghĩa là dữ liệu đã được lưu lên máy chủ vào hệ thống.

- Nếu ô nhập không đổi màu tức là dữ liệu bạn nhập vào chưa được lưu. Bạn hãy nhập lại.

Những ô có giá trị bằng 0 thì không phải nhập số 0. Phần mềm sẽ tự động điền giá trị 0 vào các ô trống.

#### <u>Lưu ý:</u>

- Giá trị tại các ô nhập là số, không phải là chữ và ký tự đặc biệt. Nếu bạn nhập một dữ liệu không hợp lệ (ví dụ nhập một chữ cái vào ô nhập), bạn sẽ thấy một thông báo hiện ra, cửa sổ này sẽ giải thích bạn đã nhập sai phần nào và ô nhập sẽ được tô màu vàng (dữ liệu không được lưu vào hệ thống) cho đến khi bạn nhập đúng dữ liệu yêu cầu.

Biểu: 1/BCX THÔNG TIN CHUNG Báo cáo năm STT Số lượng Số lượng Chỉ tiêu STT Chỉ tiêu 4 1 Diện tích (Km2) 24.5 4 Trạm y tế đạt tiêu chí QG Trạm y tế triển khai dự phòng, quản lý điều trị 2 Dân số trung bình 6 bệnh không lây nhiễm 2.1 Trong đó: Nữ 6 Xã/phường có trạm y tế 6 Bác sỹ đinh biên Nam (Tích vào ô bên nếu TYT có ít nhất 1 bác sĩ định biên)

(Màn hình minh họa)

Ô nhập Diện tích (Km2), nếu diện tích có số thập phân thì ta dùng dấu "." tại phần thập phân (ví dụ: 24,5 thì ta nhập là 24.5)

| THỐNG H<br>Biểu: | tÊ Υ TÉ<br>1/BCX  | dev.tkyt.vn chơ<br>Giá trị phải là số<br>DS - Dân số trun | ) <b>biết</b><br>0 hoặc nguyên dương<br>g bình đến 1/7 |     | ок                                      | Tim kiếm ứng dụng<br>🗶 Xă Bau Chinh - 2020 - Di | S - Dan số trung bình đến 1/7 Nữ |
|------------------|-------------------|-----------------------------------------------------------|--------------------------------------------------------|-----|-----------------------------------------|-------------------------------------------------|----------------------------------|
| STT              | Chỉ tiế           | êu                                                        | Số lượng                                               | STT |                                         | Chỉ tiêu                                        | Số lượng                         |
| 1                | Diện tích (Km2)   |                                                           | 24.5                                                   | 4   | Trạm y tế đạt tiêu                      | chí QG                                          |                                  |
| 2                | Dân số trung bình |                                                           | 6                                                      | 5   | Trạm y tế triển kh<br>bệnh không lây nh | ai dự phòng, quản lý điều trị<br>iễm            |                                  |
| 2.1              | Trong đó: Nữ      |                                                           | A                                                      | 6   | Xã/phường có trạn                       | n y tế                                          |                                  |
|                  | Nam               |                                                           |                                                        | 7   | Bác sỹ định biên<br>(Tích vào ô bên nếu | : TYT có ít nhất 1 bác sĩ định biên)            |                                  |

#### (Màn hình minh họa)

- Ô nhập vô hiệu hóa: Nếu một ô nhập đã bị vô hiệu hóa (màu xám) thì có nghĩa là bạn không cần phải nhập dữ liệu vào đó. Con trỏ sẽ tự động nhảy đến ô nhập tiếp theo hoặc được tự động cộng tổng từ các ô nhập có liên quan.

| 1.Ch | ăm sóc sức khỏe bà mẹ                             | 2.Khám chữa phụ khoa, sàng lọc ung thu | r cổ tử cung, thực hiện | BP | TT và phá thai 3.Chă | 3.Chăm sóc sức khỏe Trẻ em          |           |  |  |  |  |  |
|------|---------------------------------------------------|----------------------------------------|-------------------------|----|----------------------|-------------------------------------|-----------|--|--|--|--|--|
| Biể  | Biểu: 3/BCX<br>HOẠT ĐỘNG CHĂM SỐC BÀ MỆ VÀ TRỂ EM |                                        |                         |    |                      |                                     |           |  |  |  |  |  |
|      | Tổng số                                           |                                        |                         |    |                      |                                     |           |  |  |  |  |  |
| TT   |                                                   | Tên chỉ tiêu                           | 104g 30                 |    | Tại TYT              | Ngoài CSYT<br>(tại nhà, trên đường) | CSYT Khác |  |  |  |  |  |
| 1    |                                                   | 2                                      | 3                       |    | 4                    |                                     | 5         |  |  |  |  |  |
| Ι    | Chăm sóc sức khỏe bà                              | mę                                     | Г                       |    |                      |                                     |           |  |  |  |  |  |
| 1    | Phụ nữ có thai (Số phụ r                          | ĩữ mới có thai trong kỳ báo cáo)       |                         |    |                      |                                     |           |  |  |  |  |  |
| 2    | Trđ: vị thành niên                                |                                        |                         |    |                      |                                     |           |  |  |  |  |  |
| 3    | Tổng số lượt khám thai                            |                                        | 0                       |    |                      |                                     |           |  |  |  |  |  |

(Màn hình minh họa ô nhập bị vô hiệu hóa)

Biểu: 2/BCX

#### TÌNH HÌNH NHÂN LỰC Y TẾ XÃ

|    |                               |          | Nhân lực | : y tế tại Trại | n                | Nhân lực y tế thôn bản |     |          |                  |  |  |
|----|-------------------------------|----------|----------|-----------------|------------------|------------------------|-----|----------|------------------|--|--|
| тт | Trình độ chuyên môn           | Tầng cấ  |          | Trong đ         | ó                | Tầng cấ                |     | Trong đó |                  |  |  |
|    |                               | 1 ong so | Nam      | Nữ              | Dân tộc thiểu số | 1 ong so               | Nam | Nữ       | Dân tộc thiểu số |  |  |
| 1  | 2                             | 3        | 4        | 5               | 6                | 7                      | 8   | 9        | 10               |  |  |
| 1  | Sau đại học y khoa            | 0        | 0        | 0               | 0                | 0                      |     |          |                  |  |  |
| 2  | Bác sĩ                        | 14       | 8        | 6               | 1                | 0                      |     |          |                  |  |  |
| 3  | YTCC (Đại học và sau đại học) | 0        |          |                 |                  | 0                      |     |          |                  |  |  |
| 4  | TN'À 1 ~ 4 '1 \ 4 '1          |          |          |                 |                  | _                      |     |          |                  |  |  |

(Màn hình minh họa ô nhập được tự động cộng tổng)

#### 4.3. Kiểm tra tính hợp lệ của dữ liệu trong biểu

Sau khi đã nhập đầy đủ dữ liệu vào biểu nhập, bạn hãy kiểm tra xem dữ liệu nhập vào có đúng và phù hợp không. Nếu bạn không kiểm tra dữ liệu thì hệ thống sẽ cảnh báo các dữ liệu nhập chưa phù hợp.

Bấm vào nút "**Kiểm tra tính họp lệ của dữ liệu**" ở phía trên bên phải hoặc phía dưới biểu nhập (cuối màn hình).

| Nhậ              | o dữ liệu 😯                    |                                              |                        |                                  | Xã Bau Chinh - 2020 - Nhanluc - YTCC (Đại học và sau đại học)                                | thuộc dàn tộc thiểu số Tuyến xã |  |  |  |  |  |  |  |
|------------------|--------------------------------|----------------------------------------------|------------------------|----------------------------------|----------------------------------------------------------------------------------------------|---------------------------------|--|--|--|--|--|--|--|
| Đơ<br>Biể<br>Thờ | n vị<br>u nhập<br>bi điểm      | Xă Bau Chinh<br>TT37_BCX01 - THONG T<br>2020 | TIN CHUNG              | N CHUNG ✓<br>✓ Năm trước Năm sau |                                                                                              |                                 |  |  |  |  |  |  |  |
| Biểu             | 3iểu: 1/BCX<br>THÔNG TIN CHUNG |                                              |                        |                                  |                                                                                              |                                 |  |  |  |  |  |  |  |
|                  | Báo cáo năm                    |                                              |                        |                                  |                                                                                              |                                 |  |  |  |  |  |  |  |
| STT              |                                | Chỉ tiêu                                     | Số lượng               | STT                              | Chỉ tiêu                                                                                     | Số lượng                        |  |  |  |  |  |  |  |
| 1                |                                | 2                                            | 3                      | 4                                | 5                                                                                            | б                               |  |  |  |  |  |  |  |
| 1                | Diện tích (Km2                 | ?)                                           | 24.5                   | 4                                | Trạm y tế đạt tiêu chí QG                                                                    |                                 |  |  |  |  |  |  |  |
| 2                | Dân số trung b                 | ình                                          | 6                      | 5                                | Trạm y tế triển khai dự phòng, quản lý điều trị<br>bệnh không lây nhiễm                      |                                 |  |  |  |  |  |  |  |
| 2.1              | Trong đó: Nữ                   |                                              | 6                      | 6                                | Xã/phường có trạm y tế                                                                       | U                               |  |  |  |  |  |  |  |
|                  | Nam                            |                                              |                        | 7                                | <b>Bác sỹ định biên</b><br>(Tích vào ô bên nếu TYT có ít nhất 1 bác sĩ định biên)            |                                 |  |  |  |  |  |  |  |
| 2.2              | Số trẻ em < 5 tu               | òi                                           |                        | 8                                | Bác sỹ làm việc<br>(Tích vào ô bên nếu TYT có ít nhất 1 bác sĩ làm việc<br>trong kỳ báo cáo) |                                 |  |  |  |  |  |  |  |
| 2.3              | Số trẻ em < 15 t               | uồi                                          |                        | 9                                | Trạm y tế có YHCT                                                                            |                                 |  |  |  |  |  |  |  |
| 2.4              | Số phụ nữ 15 - 4               | 19 tuổi                                      |                        | 10                               | Trạm y tế có HS/YSSN                                                                         |                                 |  |  |  |  |  |  |  |
| 3                | Số thôn, bản                   |                                              |                        | 11                               | Tổng số cộng tác viên dân số                                                                 |                                 |  |  |  |  |  |  |  |
| 3.1              | Số thôn, bản có<br>động        | nhân viên y tế hoạt                          |                        |                                  |                                                                                              |                                 |  |  |  |  |  |  |  |
| 3.2              | Số thôn, bản có<br>>= 6 tháng  | cô đỡ được đào tạo                           |                        |                                  |                                                                                              |                                 |  |  |  |  |  |  |  |
|                  | Hoan tất                       | Chưa hoàn tất 🛛   🛛 🛛                        | (iểm tra tính hợp lệ i |                                  |                                                                                              |                                 |  |  |  |  |  |  |  |

#### (Màn hình minh họa)

Hệ thống sẽ kiểm tra tất cả dữ liệu đã nhập vào ở biểu nhập hiện tại. Tùy thuộc vào dữ liệu, hệ thống sẽ hiện ra kết quả thông báo.

Nếu tất cả dữ liệu đều hợp lệ bạn sẽ nhận được thông báo như sau:

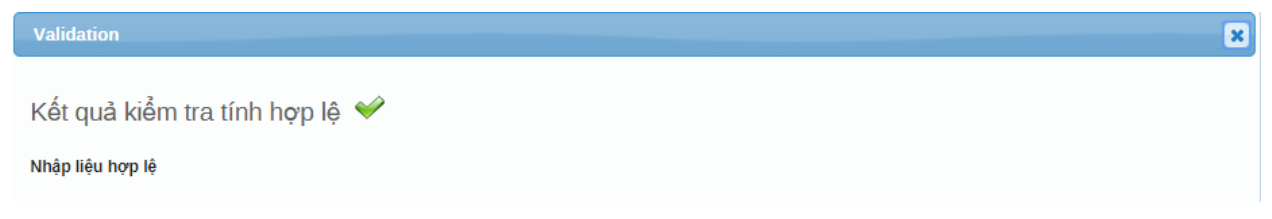

Nếu dữ liệu chưa phù hợp, bạn sẽ nhận được thông báo như sau:

| 2   | Dân số trung bình                                 | 300                                       | 5 | Trạm y tế triển l<br>bệnh không lây : | Frạm y tế triển khai dự phòng, quản lý điều trị<br>vệnh không lây nhiễm |                 |           |   |  |  |  |
|-----|---------------------------------------------------|-------------------------------------------|---|---------------------------------------|-------------------------------------------------------------------------|-----------------|-----------|---|--|--|--|
| 2.1 | Trong đó: Nữ                                      | 100                                       | 6 | Xã/phường có tr                       | Kã/phường có trạm y tế                                                  |                 |           |   |  |  |  |
|     | Nam                                               | 200                                       | 7 | Bác sỹ định biên<br>(Tích vào ô bên n | ı<br>ıếu TYT có ít 1                                                    | 1hất l bác sĩ đ | inh biên) |   |  |  |  |
| 2.2 | Số trẻ em < 5 tuổi                                | nếu TYT có ít nhất l bác sĩ làm việc<br>) |   |                                       |                                                                         |                 |           |   |  |  |  |
|     | alidation                                         |                                           |   |                                       |                                                                         |                 |           | × |  |  |  |
| к   | ết quả kiểm tra tính hợp lệ 🛕                     |                                           |   |                                       |                                                                         |                 |           |   |  |  |  |
| Cá  | lỗi dữ liệu trong các điều kiện sau, xin vui lòn  | g sửa lại                                 |   |                                       |                                                                         |                 |           |   |  |  |  |
|     | Quy tắc l                                         | kiểm tra tính hợp lệ                      |   |                                       | Bên trái                                                                | Toán tử         | Bên phả   | i |  |  |  |
| - s | ố trẻ em dưới 5 tuổi <= Dân số trung bình đến 1/7 | 300.0                                     |   |                                       |                                                                         |                 |           |   |  |  |  |
| L   |                                                   |                                           |   |                                       |                                                                         |                 |           |   |  |  |  |

(Màn hình minh họa)

Lúc này bạn cần phải kiểm tra lại dữ liệu đã nhập. Nếu dữ liệu sai, bạn hãy sửa lại cho đúng và chạy **Kiểm tra tính hợp lệ** một lần nữa.

Khi kiểm tra tất cả dữ liệu đã được nhập đầy đủ và chính xác, bạn nên bấm vào nút "Hoàn tất (Complete)" ở phía dưới biểu để xác nhận rằng biểu nhập đã hoàn thành. Thông tin biểu nhập đã hoàn thành sẽ được sử dụng trong chức năng Tóm lược tỷ lệ báo cáo (Xem mục 6. Tóm lược tỷ lệ báo cáo).

Sau khi đã **"Hoàn tất (Complete)"** nhưng bạn cần sửa lại dữ liệu thì bạn bấm vào nút **"Chưa hoàn tất (Uncomplete)"** và hoàn tất lại.

#### 4.4. Nhập liệu ngoại tuyến (Offline)

Khi bạn đang mở biểu nhập và tiến hành nhập liệu nhưng lại mất kết nối Internet, việc nhập dữ liệu vẫn được tiến hành bình thường. Khi đó, dữ liệu được nhập vào Biểu nhập, lưu tạm thời vào máy tính của bạn. Khi Internet được kết nối trở lại, dữ liệu sẽ được truyền lên máy chủ. Công nghệ này sẽ rất hữu ích ở những nơi có tình trạng kết nối Internet kém.

Nếu bị mất kết nối Internet vì lý do nào đó trong quá trình nhập liệu, hệ thống sẽ tự phát hiện và khi đó sẽ xuất hiện một thông báo phía trên màn hình như sau: **Bạn đang ngoại tuyến, dữ liệu sẽ được lưu cục bộ vào trình duyệt.** 

| Bạn đang ngo | pại tuyến,         | dữ liệu sẽ được lu        | ru cục bộ vào trình duyệt                     |     |           |        |          |               | Tìm kiếm | ứng dụng       |
|--------------|--------------------|---------------------------|-----------------------------------------------|-----|-----------|--------|----------|---------------|----------|----------------|
| * * >        | Nhập               | ) dữ liệu 😮               |                                               |     |           |        |          |               |          | 🗙 Xã Bàu Chinh |
|              | Đơr<br>Biểi<br>Thờ | ı vị<br>J nhập<br>ri điểm | Xă Bau Chinh<br>TT37_BCX01 - THÔNG TI<br>2020 |     | Năm trước | Năm sa | <b>∨</b> |               |          |                |
|              | Biểu:              | 1/BCX                     |                                               |     | ТН        | IÔNG I | TIN CH   | HUNG          |          |                |
|              | STT                |                           | Ch2 4:2                                       | Rái | lundu a   | Bao    | ao nar   | 22            | Ch2 4:2  |                |
|              | 1                  |                           | 2                                             | 501 | 3         | 4      | 4 5      |               |          |                |
| - 1          | 1                  | Diện tích (Km2            | 2)                                            |     | 24.5      | 4      | Trạm     | y tế đạt tiêu | u chí QG |                |

#### (Màn hình minh họa)

Khi có kết nối Internet trở lại, hệ thống sẽ thông báo cho bạn để tải dữ liệu lên máy chủ. Nhấn nút **Tải lên** để tải dữ liệu.

| Có dữ liệu | được lu | ư cục bộ, hãy tải lên máy chủ Tải lên |          | Tìm kiếm ứng dụng |                                                                            |                                  |  |  |  |  |
|------------|---------|---------------------------------------|----------|-------------------|----------------------------------------------------------------------------|----------------------------------|--|--|--|--|
| * * >      | STT     | Chỉ tiêu                              | Số lượng | STT               | Chỉ tiêu 🗱 Xã Bau Chinh - 202                                              | 0 - DS - Số trẻ em ≼ 5 tuổi defa |  |  |  |  |
|            | 1       | 2                                     | 3        | 4                 | 5                                                                          | 6                                |  |  |  |  |
|            | 1       | Diện tích (Km2)                       | 24       | 4                 | Trạm y tế đạt tiêu chí QG                                                  |                                  |  |  |  |  |
|            | 2       | Dân số trung bình                     | 300      | 5                 | Trạm y tế triển khai dự phòng, quản lý điều trị<br>bệnh không lây nhiễm    |                                  |  |  |  |  |
|            | 2.1     | Trong đó: Nữ                          | 100      | 6                 | Xã/phường có trạm y tế                                                     |                                  |  |  |  |  |
|            | Nam     |                                       | 200      | 7                 | Bác sỹ định biên<br>(Tích vào ô bên nếu TYT có ít nhất 1 bác sĩ đỉnh biên) |                                  |  |  |  |  |

#### (Màn hình minh họa)

Khi dữ liệu đã được tải lên máy chủ thành công, bạn sẽ nhận được một thông báo xác nhận: **Tải lên máy chủ thành công.** 

|       | Tải | lên máy chủ thành công                                           |          | Tim kiếm ứng dụng 🛄 |                                                                            |                                      |  |  |  |  |  |  |
|-------|-----|------------------------------------------------------------------|----------|---------------------|----------------------------------------------------------------------------|--------------------------------------|--|--|--|--|--|--|
| * * > | STT | Chỉ tiêu                                                         | Số lượng | STT                 | Chỉ tiêu 🗙 Xã Bau Chinh - 20                                               | 20 - DS - Số trẻ em < 5 tuổi default |  |  |  |  |  |  |
|       | 1   | 2                                                                | 3        | 4                   | 5                                                                          | 6                                    |  |  |  |  |  |  |
|       | 1   | 1     Diện tích (Km2)     24     4     Trạm y tế đạt tiêu chí QG |          |                     |                                                                            |                                      |  |  |  |  |  |  |
|       | 2   | Dân số trung bình                                                | 300      | 5                   | Trạm y tế triển khai dự phòng, quản lý điều trị<br>bệnh không lây nhiễm    |                                      |  |  |  |  |  |  |
|       | 2.1 | Trong đó: Nữ                                                     | 100      | 6                   | Xã/phường có trạm y tế                                                     |                                      |  |  |  |  |  |  |
|       |     | Nam                                                              | 200      | 7                   | Bác sỹ định biên<br>(Tích vào ô bên nếu TYT có ít nhất 1 bác sĩ định biên) |                                      |  |  |  |  |  |  |
|       |     |                                                                  |          |                     | Des an laur side                                                           |                                      |  |  |  |  |  |  |

(Màn hình minh họa)

## 4.5. Nhập dữ liệu Sổ theo dõi tử vong (A6/TYT)

#### 4.5.1. Thêm mới dữ liệu

- Chọn biểu tượng →Ch

→Chọn Ghi sự kiện→ Chọn Đăng ký sự kiện.

| Tìn     | n kiếm ứng dụn   | g                        |                                  | 1 📖                    |
|---------|------------------|--------------------------|----------------------------------|------------------------|
|         | Eàng xoay        | Biểu đồ                  | Bản đồ                           | Bao cao sự kiện        |
|         |                  |                          | 2                                |                        |
|         | Biểu đồ sự kiện  | Nhập dữ liệu             | Ghi sự kiện                      | Ghi theo dời           |
|         | Quản trị dữ liệu | Tích hợp - Trích<br>xuất | Thiết lập chạy với<br>ĐT di động | Quản trị người<br>dùng |
|         | * * >            | Ghi Sự Kiện              |                                  |                        |
| Binh Ch | hánh             | Đơn Vị đăng ký           | Xã Bình Chánh                    |                        |
|         |                  | Chương trình             | Số theo dõi tử vong (A6)         | X Y Đăng ký sự ki      |
|         |                  | Không có sự kiện         |                                  |                        |

- Nhấn vào ô Chọn Ngày tháng ghi sổ: Chọn ngày ghi nhận thông tin.

## Sự kiện mới

| Ngày thàng ghi số* | 1<br>1<br>1<br>1<br>1<br>1<br>1<br>1<br>1<br>1<br>1<br>1<br>1<br>1<br>1<br>1<br>1<br>1<br>1 | -MM-o | dd |       |      |     |       |
|--------------------|---------------------------------------------------------------------------------------------|-------|----|-------|------|-----|-------|
| Hủy bả             | <pre< td=""><td>ev</td><td>1</td><td>Foday</td><td>/</td><td>N</td><td>lext&gt;</td></pre<> | ev    | 1  | Foday | /    | N   | lext> |
| Huy bo             |                                                                                             | Ju    | y  | ~     | 2020 | ) ~ |       |
|                    | Su                                                                                          | Мо    | Tu | We    | Th   | Fr  | Sa    |
|                    |                                                                                             |       |    | 1     | 2    | 3   | 4     |
|                    | 5                                                                                           | 6     | 7  | 8     | 9    | 10  | 11    |
|                    | 12                                                                                          | 13    | 14 | 15    | 16   | 17  | 18    |
|                    | 19                                                                                          | 20    | 21 | 22    | 23   | 24  | 25    |
|                    | 26                                                                                          | 27    | 28 | 29    | 30   | 31  |       |
|                    | Cle                                                                                         | ar    |    |       |      | CI  | lose  |

Giao diện nhập liệu hiển thị ra như sau:

| Ngày thàng ghi số*                                                                    | 2020-07-1                | 5                     |                |        | Chỉ số |       |
|---------------------------------------------------------------------------------------|--------------------------|-----------------------|----------------|--------|--------|-------|
| Phần Tử Dữ Liệu                                                                       | Giá trị                  |                       |                |        |        |       |
| Họ và tên *                                                                           |                          |                       |                |        | Ma VN  |       |
| Số tuổi                                                                               |                          |                       |                |        |        |       |
| Số thàng tuổi (nếu trẻ<br>dưới 1 tuổi)                                                |                          |                       |                |        |        |       |
| Số ngay tuổi (nếu trẻ<br>dưới 1 thang tuổi)                                           |                          |                       |                |        |        |       |
| Giới tính                                                                             | Chọn hoặc                | c tìm trong danh sách |                | *      |        |       |
| Địa chỉ                                                                               |                          |                       |                |        |        |       |
| Nghề nghiệp                                                                           |                          |                       |                |        |        |       |
| Dan tộc                                                                               | Chọn hoặc                | c tìm trong danh sàch |                |        |        |       |
| Ngày thàng tử vong                                                                    | уууу-ММ-с                | ld                    |                |        |        |       |
| Nguyên nhân ch<br>gây tử vong                                                         | ninh                     | Chọn hoặc tìm         | n trong danh s | sách   |        | r -   |
| Da kham/Điệu ti<br>CSYT trong vòn<br>ngày trước khi t<br>Được CBYT chả<br>khi tử vong | g 30<br>ử vong<br>ăm sóc |                       |                |        |        |       |
| Được cập giây l                                                                       | báo tử                   |                       |                |        |        | <br>_ |
| Người thu thập                                                                        |                          |                       |                |        |        |       |
| Ghi chủ                                                                               |                          |                       |                |        |        |       |
| Trạng thái                                                                            |                          |                       |                |        |        |       |
| Sự kiện đã hoạr<br>tất?                                                               | י (                      |                       |                |        |        |       |
| Bình luận                                                                             |                          |                       |                |        |        |       |
| Thêm bình luậr                                                                        | n ở đây                  |                       |                |        |        |       |
| Lưu và Thê                                                                            | m mới                    | Lưu và Qu             | iay Lại        | Hủy bỏ |        |       |

- Điền thông tin vào các ô tương ứng.

- Chọn Lưu và Thêm mới để lưu thông tin bản ghi hiện thời và thêm mới 1 bản ghi khác.

- Chọn Lưu và Quay lại để lưu thông tin bản ghi hiện thời và quay lại danh sách ban đầu.

- Chọn Hủy bỏ để quay lại danh sách ban đầu mà không lưu thông tin.

## Lưu ý:

- Trường có đánh dấu \* là bắt buộc nhập.
- Điền thông tin tuổi của trường hợp tử vong: chọn nhập 1 trong 3 ô nhập:
  - Chọn ô nhập Tuổi đối với trường hợp tử vong >1 tuổi
  - Chọn ô nhập Tháng tuổi đối với trường hợp tử vong < 1 tuổi
  - Chọn ô nhập Ngày tuổi đối với trường hợp tử vong dưới 1 tháng tuổi

- Nguyên nhân chính gây tử vong: chọn từ danh sách có sẵn. Phần mềm sẽ tự động hiển thị mã ICD10

#### 4.5.2. Sửa dữ liệu

- Chọn biểu tượng → Chọn Ghi sự kiện.

- Từ danh sách các bản ghi, nhấp chuột trái vào bản ghi dữ liệu cần sửa → chọn Sửa.

| Sự kiện đã đ | lăng ký (Tốr      | ng số: 1)            | *    |             |   |               |  |                                             |                                                                                |           |       |    |             |
|--------------|-------------------|----------------------|------|-------------|---|---------------|--|---------------------------------------------|--------------------------------------------------------------------------------|-----------|-------|----|-------------|
| ♦ Ngày<br>số | tháng ghi<br>Q    | Lần cập nhật<br>cuối | ¢ \$ | Họ và tên   | ۵ | 🕽 🗘 🗘 Số tuổi |  | Số tháng tuổi<br>(nếu trẻ dưới 1 tuổi)<br>Q | <ul> <li>Số ngày tuổi</li> <li>(nếu trẻ dưới 1</li> <li>tháng tuổi)</li> </ul> | Giới tính |       | ۵  | 🕈 Địa chỉ   |
| 2020-07-15   |                   | 2020 07 15           | А    |             |   |               |  |                                             |                                                                                |           |       |    |             |
|              | 🕜 Sửa<br>🕜 Sửa tr | ong bảng             |      | Số trang: 1 |   |               |  | Số dòng mỗi trang:                          | 50                                                                             |           |       |    | Mở trang: 1 |
|              | Lược              | Sử                   |      |             |   |               |  |                                             |                                                                                | ***       | « 1 » | »» |             |
|              | 🗊 Loại bi         | ò                    |      |             |   |               |  |                                             |                                                                                |           |       |    |             |

- Sửa thông tin.

- Nhấn nút Cập nhật.

## Lưu ý:

- Có thể tùy chọn hiển thị số cột trong danh sách các trường hợp tử vong

bằng cách chọn vào biểu tượng  $\rightarrow$  tích chọn vào cột cần hiển thị hoặc bỏ tích chọn cột cần ẩn $\rightarrow$ Chọn Đóng.

| Ghi Sự Kiện                                               |                |               |              |             |     |                                                                             |                                                                                |   |
|-----------------------------------------------------------|----------------|---------------|--------------|-------------|-----|-----------------------------------------------------------------------------|--------------------------------------------------------------------------------|---|
| Đơn Vị đăng ký                                            | x              | ã Bình Chár   | ìh           |             |     |                                                                             |                                                                                |   |
| Chương trình                                              |                | Số theo dỡi t | tử vong (A6) |             | × • | Đăng ký sự kiệr                                                             | n In danh sách                                                                 |   |
| Sự kiện đã đăng kỷ (Tố                                    | ng số: 1)      | *             |              |             |     |                                                                             |                                                                                |   |
| <ul> <li>Ngày tháng ghi</li> <li>số</li> <li>Q</li> </ul> | Lần cậ<br>cuối | p nhật<br>Q   | ➡ Họ và tên  | A ≑ Số tuổi | ٩   | <ul> <li>Số tháng tuổi</li> <li>(nếu trẻ dưới 1 tuổi)</li> <li>Q</li> </ul> | <ul> <li>Số ngày tuổi</li> <li>(nếu trẻ dưới 1</li> <li>tháng tuổi)</li> </ul> | 4 |
| 2020-07-15                                                | 2020-07-15     |               | A            |             |     |                                                                             |                                                                                |   |
|                                                           |                |               | Số trang: 1  |             |     | Số dòng mỗi trang:                                                          | 50                                                                             |   |

#### Chọn cột hiển thị

| Kỳ hiệu nhận dạng (uld) sự kiệnINgây tháng ghi sốILần cập nhật cuốiIHọ và tênISố tuốiISố tuốiISố ngây tuối (nếu trẻ duới 1 tháng tuối)ISố ngây tuối (nếu trẻ duới 1 tháng tuối)IĐịa chỉINghề nghiệpI                                                                                                    | Ký niệu nhận dạng (uld) sự kiện□Ngay thang ghi sốILần cập nhật cuốiIHọ và tênISố tuổiISố thang tuổi (nếu trẻ duới 1 tuốn)ISố ngay tuổi (nếu trẻ duới 1 thang tuốn)IGiói tínhIĐịa chỉINghề nghiệpI                                                                                                    |                                          |  |
|----------------------------------------------------------------------------------------------------|----------------------------------------------------------------------------------------------------|------------------------------------------|--|
| Ngày tháng ghi sốILần cập nhật cuốiIHọ và tênISố tuổiISố tuổiISố tháng tuổi (nếu trẻ duới 1 tuổi)ISố ngày tuổi (nếu trẻ duới 1 tháng tuổi)IGiới tínhIĐịa chỉINghề nghiệpI                                                                                                    | Ngay thang ghi sốILân cập nhật cuốiIHọ và tênISố tuổiISố tuổiISố thang tuổi (nếu trẻ duới 1 tuổi)ISố ngay tuổi (nếu trẻ duới 1 thang tuổi)IGiói tínhIĐịa chỉINghề nghiệpI                                                                                                    | Ký hiệu nhận dạng (uld) sự kiện          |  |
| Lần cập nhật cuối       I         Họ và tên       I         số tuổi       I         Số tuổi       I         Số tháng tuổi (nếu trẻ duới 1 tuổi)       I         Số ngày tuổi (nếu trẻ duới 1 tháng tuổi)       I         Giới tính       I         Địa chỉ       I         Nghề nghiệp       I                                                                                                    | Lần cập nhật cuốiIHọ và tênIsố tuốiISố tuốiISố tháng tuối (nếu trẻ duới 1 tuối)ISố ngày tuối (nếu trẻ duới 1 tháng tuối)IGiói tínhIĐịa chỉINghề nghiệpI                                                                                                    | Ngày tháng ghi số                        |  |
| Họ và tên       I         Số tuổi       I         Số tháng tuổi (nếu trẻ duới 1 tuối)       I         Số ngày tuổi (nếu trẻ duới 1 tháng tuổi)       I         Giới tính       I         Địa chỉ       I         Nghề nghiệp       I                                                                                                    | Họ và tênISố tuổiISố thâng tuổi (nếu trẻ duới 1 tuổi)ISố ngày tuổi (nếu trẻ duới 1 thâng tuổi)IGlói tínhIĐịa chỉINghề nghlệpI                                                                                                    | Lần cập nhật cuối                        |  |
| Số tuổi       Image: Compare the compare the compa               | Số tuổiISố tháng tuổi (nếu trẻ duới 1 tuổi)ISố ngày tuổi (nếu trẻ duới 1 tháng tuổi)IGiới tínhIĐịa chỉINghề nghiệpI                                                                                                    | Họ và tên                                |  |
| Số tháng tuổi (nếu trẻ duới 1 tuổi)ISố ngày tuổi (nếu trẻ duới 1 tháng tuổi)IGiới tínhIĐịa chỉINghề nghiệpI                                                                                                    | Số tháng tuổi (nếu trẻ duới 1 tuổi)ISố ngày tuổi (nếu trẻ duới 1 tháng tuổi)IGiới tínhIĐịa chỉINghề nghiệpI                                                                                                    | Số tuổi                                  |  |
| Số ngày tuổi (nếu trẻ duới 1 thàng tuổi)<br>Giới tính<br>Địa chỉ<br>Nghề nghiệp                                                                                                    | Số ngày tuỗi (nếu trẻ dưới 1 tháng tuỗi)<br>Giới tính<br>Địa chỉ<br>Nghề nghiệp                                                                                                    | Số thàng tuổi (nếu trẻ dưới 1 tuổi)      |  |
| Giới tính     Image: Chi and the second second | Giối tính     Image: Comparison of the second second | Số ngày tuổi (nếu trẻ dưới 1 tháng tuổi) |  |
| Ðịa chỉ ☑<br>Nghề nghiệp □                                                                                                    | Ðịa chỉ ☑<br>Nghề nghlệp □                                                                                                    | Giới tính                                |  |
| Nghề nghiệp                                                                                                    | Nghề nghiệp                                                                                                    | Địa chỉ                                  |  |
|                                                                                                    |                                                                                                    | Nghề nghiệp                              |  |

- Có thể sửa thông tin trực tiếp trên danh sách bằng cách nhấp chuột trái vào bản ghi cần sửa  $\rightarrow$  chọn tùy chọn Sửa trong bảng.

#### 4.5.3. Xóa dữ liệu

- Chọn biểu tượng → Chọn Ghi sự kiện.

- Từ danh sách các bản ghi, nhấp chuột trái vào bản ghi dữ liệu cần sử<br/>a $\rightarrow$  chọn Loại bỏ.

Đông

| Sự kiện đã đ | ăng ký (Tốr    | ng số: 1)           | Ł       |   | ▦           |   |         |   |                                             |                                                |   |      |         |      |   |            |
|--------------|----------------|---------------------|---------|---|-------------|---|---------|---|---------------------------------------------|------------------------------------------------|---|------|---------|------|---|------------|
| ♦ Ngày<br>sổ | tháng ghi<br>Q | Lần cập nhậ<br>cuối | it<br>Q | ¢ | Họ và tên   | ۹ | Số tuổi | ۵ | Số tháng tuổi<br>(nếu trẻ dưới 1 tuổi)<br>Q | Số ngày tuổi<br>(nếu trẻ dưới 1<br>tháng tuổi) | q | ¢ G  | iới tín | h C  | 2 | <b>≑</b> Ð |
| 2020-07-15   |                | 2020.07.15          |         | A |             |   |         |   |                                             |                                                |   |      |         |      |   |            |
|              | 🕼 Sửa          |                     |         |   | Số trang: 1 |   |         |   | Số dòng mỗi trang:                          | 50                                             |   |      |         |      |   | Mć         |
|              | 🕑 Sửa tr       | ong bảng            |         |   | 5           |   |         |   | 5 5                                         |                                                |   |      |         |      |   |            |
|              | Lược           | Sử                  |         |   |             |   |         |   |                                             |                                                |   | «« « | 1       | » »» |   |            |
|              | 🗊 Loại bi      | ò                   |         |   |             |   |         |   |                                             |                                                |   |      |         |      |   |            |

### 4.5.4. Tải về danh sách các trường hợp tử vong

- Chọn biểu tượng → Chọn Ghi sự kiện.

- Chọn biểu tượng dể tải về danh sách. Có thể chọn tải về dưới dạng file csv, xml và json.

#### 4.6. Import dữ liệu Tình hình bệnh tật và tử vong tại bệnh viện

- Chọn biểu tượng chức năng
- Chọn biểu tượng nhận dữ liệu Excel

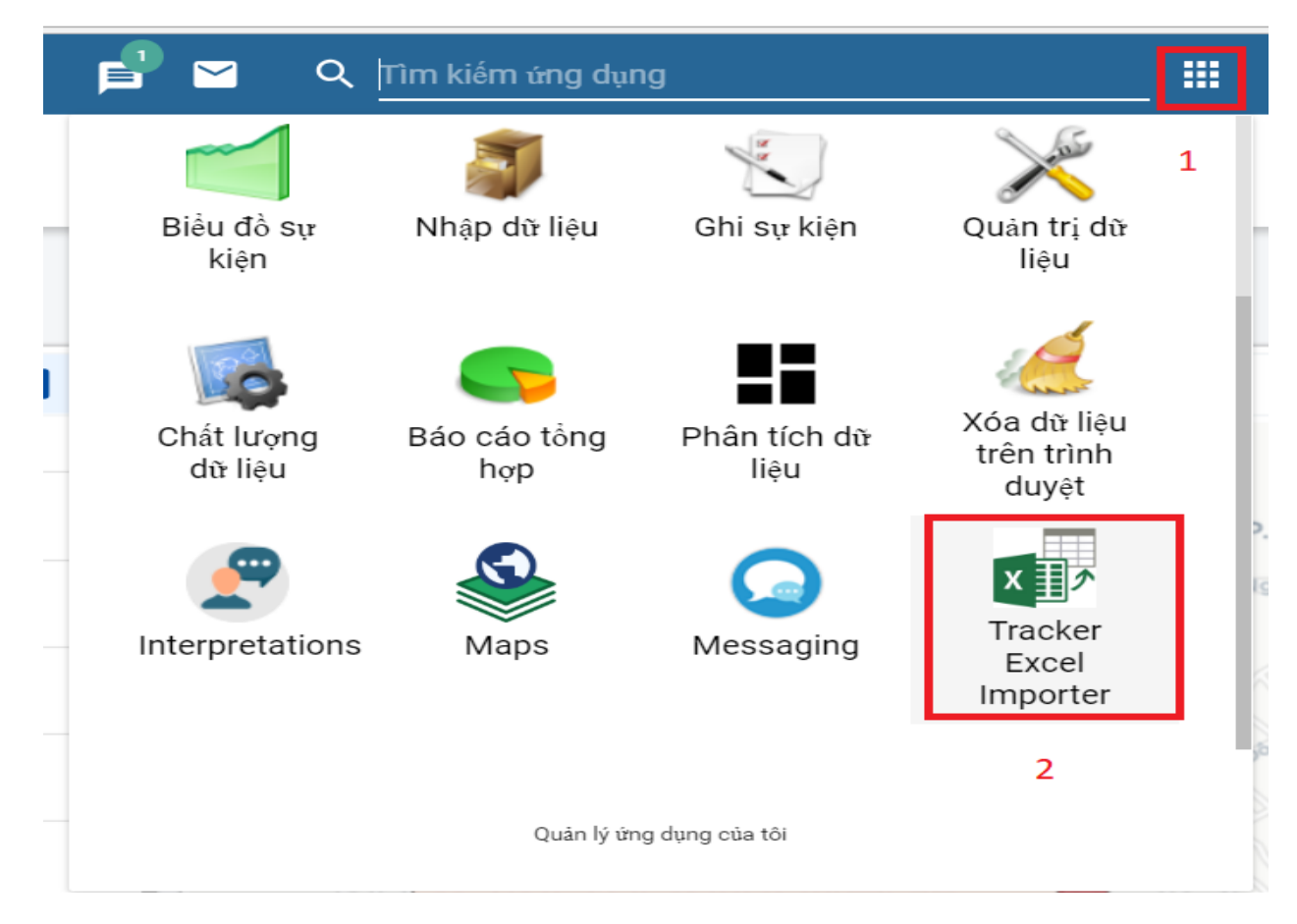

4.6.1. Quy trình thực hiện

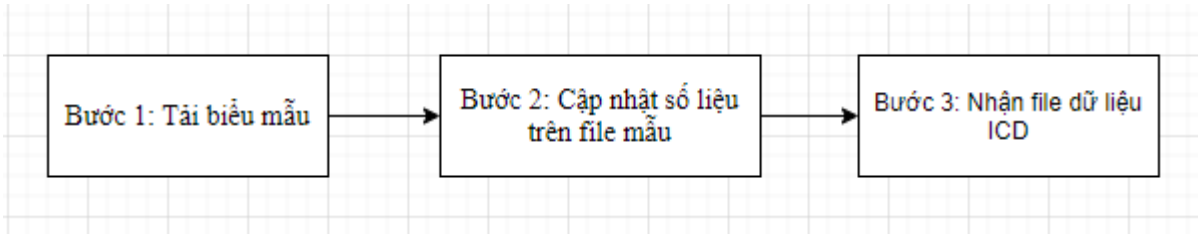

## 4.6.2. Các bước thực hiện

Bước 1: Tải file mẫu về

Chọn mũi tên đi xuống và chọn ICD10\_TT37 (đối với những đơn vị \_ đang sử dụng phần mềm khám chữa bệnh chưa xuất được biểu ICD10 theo TT37 có thể sử dung mẫu ICD10 TT27 để nhân dữ liêu, sau khi dữ liêu được nhận vào hệ thống sẽ tự động đẩy vào mẫu theo TT37)

- Bấm chon nút Tải biểu mẫu

|                               | Phần m                    | nềm thống kê y tế | )                                       |                                               |                                          | Tìm                                            |
|-------------------------------|---------------------------|-------------------|-----------------------------------------|-----------------------------------------------|------------------------------------------|------------------------------------------------|
| Chọn biểu mẫu                 | 1                         | TẢI BIỂU 🔳        | TẢI TÀI 🔳                               | TÅI                                           | т                                        | сн                                             |
| ICD10_TT27                    | -                         | MÃU 🎽             | LIỆU 🍝                                  | LÊN                                           | <u>т</u> н                               | ợρ 🏠                                           |
| STT STT bệnh/<br>nhóm<br>bệnh | kham<br>bệnh -<br>Tổng số | 2                 | Điều trị<br>nội trú -<br>Tổng số<br>mắc | Điều trị nội<br>trú - Tổng<br>số mắc là<br>Nữ | Điều trị nội<br>trú - Tổng<br>số tử vong | Điều trị nội<br>trú - Tổng số<br>tử vong là Nữ |

## Bấm SAVE để lưu về máy

| → × ↑ 💶 > Tł        | his PC > Desktop >    |                    |                   | ~ Ū   | Search Desktop |       | م<br>ر |
|---------------------|-----------------------|--------------------|-------------------|-------|----------------|-------|--------|
| ganize 🔻 🛛 New fold | ler                   |                    |                   |       |                |       | (      |
| A                   | Name                  | Date modified      | Туре              | Size  |                |       |        |
| Quick access        | Mockup-BYT            | 7/23/2018 2:52 PM  | File folder       |       |                |       |        |
| Desktop             | TAPHUAN_TKYT          | 9/18/2018 9:19 PM  | File folder       |       |                |       |        |
| KH trien khai TK    | KYT TINH              | 9/18/2018 9:40 PM  | File folder       |       |                |       |        |
| TAPHUAN_TKYT        | 📳 Danh sach xep lơp   | 9/13/2018 3:31 PM  | Microsoft Excel W | 23 KI | 3              |       |        |
| TKYT TINH           | ICD10 (1)             | 9/18/2018 10:45 AM | Microsoft Excel W | 54 KI | 3              |       |        |
| OneDrive            | ICD10 (2)             | 9/18/2018 10:48 AM | Microsoft Excel W | 44 KI | 3              |       |        |
| Olieblive           | ICD10                 | 9/14/2018 10:07 AM | Microsoft Excel W | 53 KI | 3              |       |        |
| This PC             | LAOCAI_YB             | 9/10/2018 8:45 PM  | Microsoft Excel W | 13 KI | 3              |       |        |
| 3D Objects          | USER_LC               | 9/11/2018 9:34 PM  | Microsoft Excel W | 13 KI | 3              |       |        |
| Desktop             | USER_YB               | 9/11/2018 12:20 PM | Microsoft Excel W | 9 KI  | 3              |       |        |
| Documents           | WORK - Shortcut       | 1/29/2018 10:47 AM | Shortcut          | 1 KI  | 3              |       |        |
| Downloads           |                       |                    |                   |       |                |       |        |
| 👌 Music 🗸 🗸         |                       |                    |                   |       |                |       |        |
| File name: ICD1     | 0                     |                    |                   |       |                |       |        |
| Save as type: Micro | osoft Excel Worksheet |                    |                   |       |                |       |        |
|                     |                       |                    |                   |       |                |       |        |
| Hide Folders        |                       |                    |                   |       | Save           | Cance | el     |

#### Bước 2:

Mở file excel vừa tải về và copy dữ liệu vào các ô tương ứng (chuẩn theo các cột số liệu)

Lưu lại file

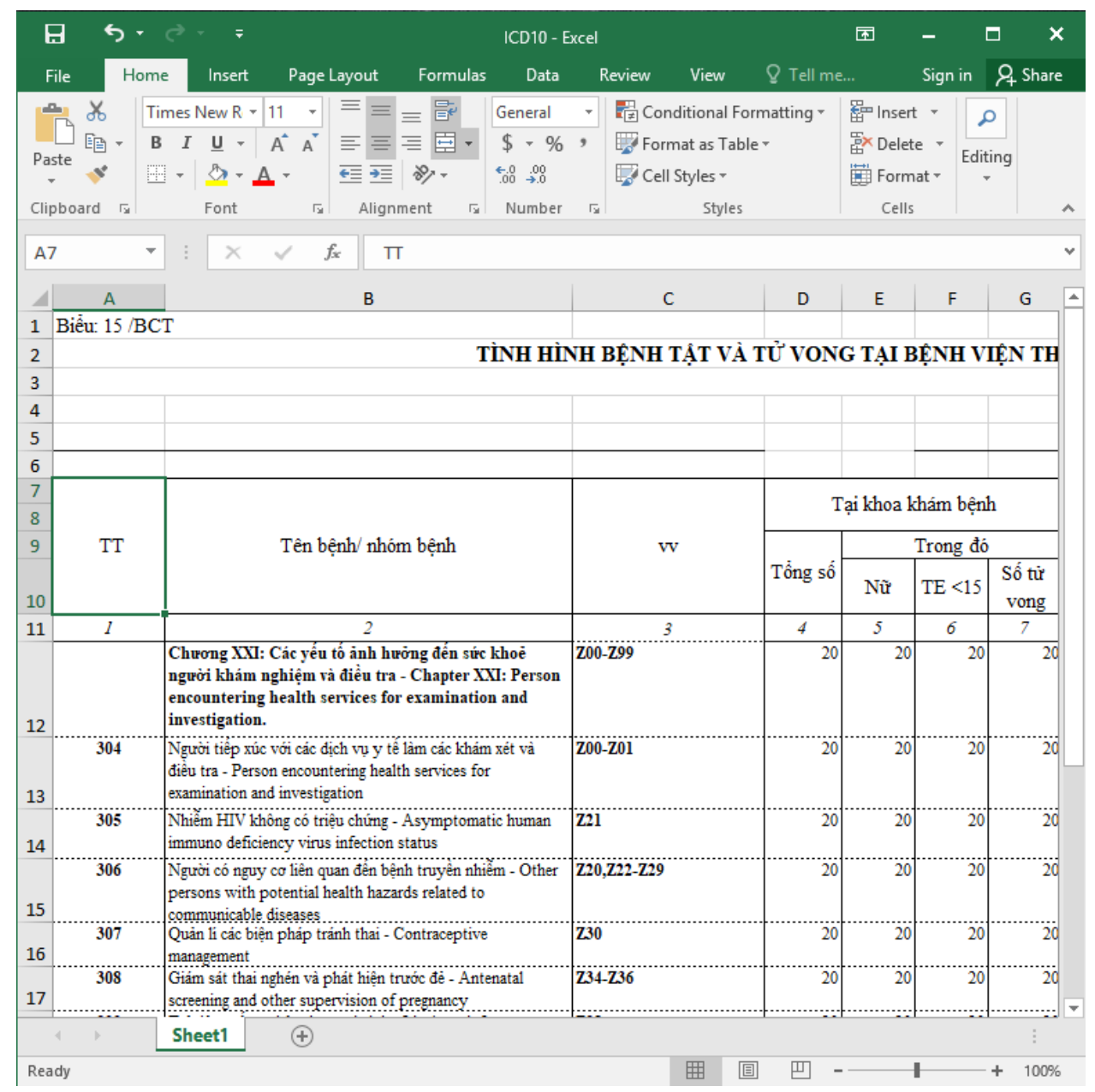

#### Bước 3: Nhận file dữ liệu ICD

Chọn biểu ICD 10 (1) (Lưu ý chọn đúng biểu theo thông tư đang lựa chọn)

- Bấm chọn thời gian báo cáo (2)
- Bấm vào ô tháng để mở lịch tháng (3)

- Chọn tháng cần nhận số liệu. (có thể sử dụng mũi tên 2 chiều để chuyển năm) (4)

## - Bấm chọn tải lên (5)

| PHÂN N                               | MÊM THỔNG KẼ Y TẾ                                                                                                    | Tìm kiếm ứng dụng                                                                                                    | = ••• <u>•••</u>                                                                            |
|--------------------------------------|----------------------------------------------------------------------------------------------------|----------------------------------------------------------------------------------------------------|---------------------------------------------------------------------------------------------|
| Chọn biểu mẫu<br>ICD10 <b>1</b> –    | THỜI GIAN BÁO<br>CÁO 2 MẦU - TẢI BIẾU<br>MẦU - TẢI BIẾU<br>LÊN -                                                      | тісн<br>нор                                                                                                    |                                                                                             |
| STT STT bi<br>nl<br>b                | Tháng Điều trị<br>nội trú<br>12-2018 3 vọng                                                                           | Điều trị nội<br>trú - Tổng số<br>trú - Tổng số<br>trú vong là<br>Nữ         Điều trị nội<br>trú - Tổng số<br>trú - Tổng số<br>số mắc là TE<br><15 | Điều trị nội<br>trú - Tổng sốĐiều trị nội<br>trú - Tổng sốtử vong là TE<br><15tử vong là TE |
| 4                                    | < 2018                                                                                                    |                                                                                                    | 4                                                                                           |
|                                      | T01 T02 T03 T0                                                                                                    | 4                                                                                                    |                                                                                             |
|                                      | <b>4</b><br>T05 T06 T07 T0                                                                                            | 8                                                                                                    |                                                                                             |
|                                      | T09 T10 T11 T1                                                                                                    | 2                                                                                                    |                                                                                             |
|                                      |                                                                                                    |                                                                                                    |                                                                                             |
|                                      |                                                                                                    |                                                                                                    |                                                                                             |
|                                      | Phần mềm thống kê y tế                                                                                                |                                                                                                    | Tìm k                                                                                       |
| Chọn biểu mẫu                        | TẢI BIỂU 🔳 TẢ                                                                                                    |                                                                                                    | тісн 👝                                                                                      |
| ICD10 1                              | MÃU 🗡 LI                                                                                                    | ệu ≚ LÊN <sup>I</sup>                                                                                                    | нор                                                                                         |
| STT STT Tên<br>bệnh/<br>nhóm<br>bệnh | ại khoa Tại khoa Tại khoa Tại khoa<br>khám khám khám khám<br>bệnh - bệnh - bệnh - TE bệnh - Tử<br>ổng số Nữ < 15 vong | Điều trị<br>nội trú - 2<br>Tổng số<br>mắc                                                                                                    | Điều trị nội<br>trú - Tổng số<br>tử vong là Nữ n                                            |

## - Chọn file ICD10 đã hoàn tất số liệu

| 📀 Open                                                                     |                     |                       |                   |            |           | ×   |
|----------------------------------------------------------------------------|---------------------|-----------------------|-------------------|------------|-----------|-----|
| $\leftarrow$ $\rightarrow$ $\checkmark$ $\bigstar$ [ $\blacksquare$ > This | s PC > Desktop >    |                       |                   | ✓ Ö Search | Desktop   | Q   |
| Organize 👻 New folder                                                      | r                   |                       |                   |            | == -      | ?   |
| 🔥 KH trien khai TK 🔨                                                       | Name                | Date modified         | Туре              | Size       |           |     |
| TAPHUAN_TKYT                                                               | Mockup-BYT          | 7/23/2018 2:52 PM     | File folder       |            |           |     |
| KYT TINH                                                                   | TAPHUAN_TKYT        | 9/18/2018 11:17 PM    | File folder       |            |           |     |
| OneDrive                                                                   | TKYT TINH           | 9/18/2018 9:40 PM     | File folder       |            |           |     |
| onconte                                                                    | 🖬 Danh sach xep løp | 9/13/2018 3:31 PM     | Microsoft Excel W | 23 KB      |           |     |
| This PC                                                                    | ICD10               | 9/14/2018 10:07 AM    | Microsoft Excel W | 53 KB      |           |     |
| 3D Objects                                                                 | A LAUCAL YB         | 9/ 10/ 2016 6:40 PIVI | WICTOSOTE EXCEL W | 13 KB      | •         |     |
| E. Desktop                                                                 | USER_LC             | 9/11/2018 9:34 PM     | Microsoft Excel W | 13 KB      |           |     |
| Documents                                                                  | USER_YB             | 9/11/2018 12:20 PM    | Microsoft Excel W | 9 KB       |           |     |
| Downloads                                                                  | 🛃 WORK - Shortcut   | 1/29/2018 10:47 AM    | Shortcut          | 1 KB       |           |     |
| Music                                                                      |                     |                       |                   |            |           |     |
| Pictures                                                                   |                     |                       |                   |            |           |     |
| 📑 Videos                                                                   |                     |                       |                   |            |           |     |
| 🏪 Windows (C:)                                                             |                     |                       |                   |            |           |     |
| 💣 Network 🗸 🗸                                                              |                     |                       |                   |            |           |     |
| File na                                                                    | me:                 |                       |                   | ✓ Tệp tù   | y chỉnh   | ~   |
|                                                                            | L                   |                       |                   | Ор         | en 🔫 Canc | el: |

#### Lưu ý: Sau khi tải file lên phần mềm sẽ tự động kiểm tra thông tin bảng mã ICD trên file được upload, nếu phát hiện sai lệch sẽ đưa ra cảnh báo mầu đỏ, người dùng cần sửa lại file rồi tiến hành lại thao tác (upload lại).

|           |                         | PHÂN MÊM T                                                                          | HÔNG KÊ Y TÊ                                            | Tìm kiếm ứng dụng |   |        |       |   |                                   |   |   |                     | H  |
|-----------|-------------------------|-------------------------------------------------------------------------------------|---------------------------------------------------------|-------------------|---|--------|-------|---|-----------------------------------|---|---|---------------------|----|
| Chọ<br>IC | n biểu<br>D <b>10</b> _ | mẫu<br>_TT37 ▼ THÁ<br>NĂM                                                           | NG 01<br>I 2018 MÂU 🛨 TẢI 🛨                             | сн<br>ур          |   | CD10.x | lsx 🗙 |   | Hãy sửa nhữn<br>tải file excel lê |   |   | màu đỏ <sup>.</sup> |    |
| 65        | 053                     | Bệnh giun sán khác - Other Helminthiase:                                            | B68-B71,B75,B77-B83                                     | 1                 | 2 | 3      | 4     | 5 | 6                                 | 7 | 8 | 9                   | 10 |
| 66        | 054                     | Di chứng lao - Sequelae of tuberculosis                                             | 890                                                     | 1                 | 2 | 3      | 4     | 5 | 6                                 | 7 | 8 | 9                   | 10 |
| 67        | 055                     | Di chứng viêm tủy xám cấp - Sequelae of<br>poliomyelitis                            | 891                                                     | 1                 | 2 | 3      | 4     | 5 | 6                                 | 7 | 8 | 9                   | 10 |
| 68        | 056                     | Di chúng phong - Sequelae of leprosy                                                | 892                                                     | 1                 | 2 | 3      | 4     | 5 | 6                                 | 7 | 8 | 9                   | 10 |
| 69        | 057                     | Bệnh nhiễm khuẩn và kí sinh vật khác -<br>Other infectious and parasitic diseases   | A65-A67,A69-A70,A74,A77-A79,B58-<br>B64,B85-B89,B94-B99 | 1                 | 2 | 3      | 4     | 5 | 6                                 | 7 | 8 | 9                   | 10 |
| 71        | 058                     | U ác môi, khoang miệng, họng - Malignan<br>neoplasm of lip, oral cavity and pharynx | C00-C14                                                 | 1                 | 2 | 3      | 4     | 5 | 6                                 | 7 | 8 | 9                   | 10 |

## - Bấm nút Tích hợp

|            |                | PHÂN MÊM                                                                                                    | THÓNG K            | :                                           |                                     | Tìm kiếm ứng dụng 🔛 🚻                       |                                             |                                               |                                                  |                                                   |                                                      | IT                                                   |                                                     |                                                          |                                                         |
|------------|----------------|----------------------------------------------------------------------------------------------------|--------------------|---------------------------------------------|-------------------------------------|---------------------------------------------|---------------------------------------------|-----------------------------------------------|--------------------------------------------------|---------------------------------------------------|------------------------------------------------------|------------------------------------------------------|-----------------------------------------------------|----------------------------------------------------------|---------------------------------------------------------|
| Chọ<br>ICI | on biểu<br>010 | rmåu<br>▼ N                                                                                                    | HÁNG 01<br>ĂM 2018 | TẢI I<br>M                                  | ຍເຂົບ <b>_</b><br>ໂບ                |                                             | ÂI 🟦                                        | тíсі<br>нợ                                    |                                                  | ICD1                                              | D.xlsx 🗙                                             |                                                      |                                                     |                                                          |                                                         |
| STT        | STT            | Tên bệnh/ nhóm bệnh                                                                                                    | vv                 | Tại<br>khoa<br>khám<br>bệnh -<br>Tổng<br>số | Tại<br>khoa<br>khám<br>bệnh<br>- Nữ | Tại<br>khoa<br>khám<br>bệnh<br>- TE <<br>15 | Tại<br>khoa<br>khám<br>bệnh -<br>Tử<br>vong | Điều<br>trị nội<br>trú -<br>Tổng<br>số<br>mắc | Điều trị<br>nội trú<br>- Tổng<br>số mắc<br>là Nữ | Điều<br>trị nội<br>trú -<br>Tổng<br>số tử<br>vong | Điều trị<br>nội trú -<br>Tổng số<br>tử vong<br>là Nữ | Điều trị<br>nội trú -<br>Tổng số<br>mắc là<br>TE <15 | Điều trị<br>nội trú -<br>Tổng số<br>mắc là<br>TE <5 | Điều trị<br>nội trú -<br>Tổng số<br>tử vong là<br>TE <15 | Điều trị<br>nội trú -<br>Tổng số<br>tử vong<br>là TE <5 |
| 13         | 304            | Người tiếp xúc với các dịch vụ y tế làm<br>các khám xét và điều tra - Person<br>encountering health services for<br>examination and investigation | Z00-Z01            | 20                                          | 20                                  | 20                                          | 20                                          | 20                                            | 20                                               | 20                                                | 20                                                   | 20                                                   | 20                                                  | 20                                                       | 20                                                      |
| 14         | 305            | Nhiễm HIV không có triệu chứng -<br>Asymptomatic human immuno<br>deficiency virus infection status                                                | Z21                | 20                                          | 20                                  | 20                                          | 20                                          | 20                                            | 20                                               | 20                                                | 20                                                   | 20                                                   | 20                                                  | 20                                                       | 20                                                      |
| 15         | 306            | Người có nguy cơ liên quan đến bệnh<br>truyền nhiễm - Other persons with<br>potential health hazards related to<br>communicable diseases          | Z20,Z22-Z29        | 20                                          | 20                                  | 20                                          | 20                                          | 20                                            | 20                                               | 20                                                | 20                                                   | 20                                                   | 20                                                  | 20                                                       | 20                                                      |

- Phần mềm hiển thị tiến trình nhận dữ liệu vào hệ thống.

Tài liệu Hướng dẫn sử dụng phần mềm Thống kê y tế

|            |                | PHÂN MÉM                                                                                                    | THÔNG K  | Ê Y TÍ                                      | 2                                   |                                             |                                             |                                               | Ţ                                                | ìm kiếr                                           | n ứng di                                             | ing                                                  |                                                     | <b></b>                                                  | ID                                                      |
|------------|----------------|----------------------------------------------------------------------------------------------------|----------|---------------------------------------------|-------------------------------------|---------------------------------------------|---------------------------------------------|-----------------------------------------------|--------------------------------------------------|---------------------------------------------------|------------------------------------------------------|------------------------------------------------------|-----------------------------------------------------|----------------------------------------------------------|---------------------------------------------------------|
| Cho<br>IC[ | on biểu<br>D10 | rmåu<br>▼ N                                                                                                    | TÅI<br>M | TÀI BIẾU 🛨 TẢI 🏦 TÍCH 🖸                     |                                     |                                             |                                             | , <b>6</b>                                    | ICD10                                            | D.xlsx 🛞                                          |                                                      |                                                      |                                                     |                                                          |                                                         |
| STT        | STT            | Tên bệnh/ nhóm bệnh                                                                                                    | vv       | Tại<br>khoa<br>khám<br>bệnh -<br>Tổng<br>số | Tại<br>khoa<br>khám<br>bệnh<br>- Nữ | Tại<br>khoa<br>khám<br>bệnh<br>- TE <<br>15 | Tại<br>khoa<br>khám<br>bệnh -<br>Tử<br>vong | Điều<br>trị nội<br>trú -<br>Tổng<br>số<br>mắc | Điều trị<br>nội trú<br>- Tổng<br>số mắc<br>là Nữ | Điều<br>trị nội<br>trú -<br>Tổng<br>số tử<br>vong | Điều trị<br>nội trú -<br>Tổng số<br>tử vong<br>là Nữ | Điều trị<br>nội trú -<br>Tổng số<br>mắc là<br>TE <15 | Điều trị<br>nội trú -<br>Tổng số<br>mắc là<br>TE <5 | Điều trị<br>nội trú -<br>Tổng số<br>tử vong là<br>TE <15 | Điều trị<br>nội trú -<br>Tổng số<br>tử vong<br>là TE <5 |
| 13         | 304            | Người tiếp xúc với các dịch vụ y tế làm<br>các khám xét và điều tra - Person<br>encountering health services for<br>examination and investigation | Z00-Z01  | 20                                          | 20                                  | 20                                          | 20                                          | 20                                            | 20                                               | 20                                                | 20                                                   | 20                                                   | 20                                                  | 20                                                       | 20                                                      |
| 14         | 305            | Nhiễm HIV không có triệu chứng -<br>Asymptomatic human immuno<br>deficiency virus infection status                                                | Z2 Thờ   | <b>ετ q</b><br>i gian tích                  | uaτ<br>hợp dựa                      | ICN<br>a vào độ                             | nợp<br>Iớn của đi                           | ř liệu                                        |                                                  |                                                   | 20                                                   | 20                                                   | 20                                                  | 20                                                       | 20                                                      |
| 15         | 306            | Người có nguy cơ liên quan đến bệnh<br>truyền nhiễm - Other persons with<br>potential health hazards related to<br>communicable diseases          | Z20,Z2   | Z20,Z2 Event 20 20 20                       |                                     |                                             |                                             |                                               |                                                  |                                                   |                                                      | 20                                                   | 20                                                  |                                                          |                                                         |
| 16         | 307            | Quản lí các biện pháp tránh thai -<br>Contraceptive management                                                                                    | Z30      | 20                                          | 20                                  | 20                                          | 20                                          | 20                                            | 20                                               | 20                                                | 20                                                   | 20                                                   | 20                                                  | 20                                                       | 20                                                      |
| 17         | 308            | Giám sát thai nghén và phát hiện trướ<br>để - Antenatal screening and other<br>supervision of pregnancy                                           | Z34-Z36  | 20                                          | 20                                  | 20                                          | 20                                          | 20                                            | 20                                               | 20                                                | 20                                                   | 20                                                   | 20                                                  | 20                                                       | 20                                                      |

- Tiến trình nhận dữ liệu hoàn thành người dùng đóng thông báo để hoàn thành thao tác.

#### Các lưu ý:

- Khi xem báo cáo hệ thống có thể trễ một vài giây để đưa ra số liệu.

- Trong một tháng người dùng có thể nhận dữ liệu nhiều lần, dữ liệu lần nhận sau sẽ được thay thế hoàn toàn số liệu trước đó nếu có

 Khi nhận số liệu nếu dữ liệu tháng đã có sẽ nhận được thông báo như sau:

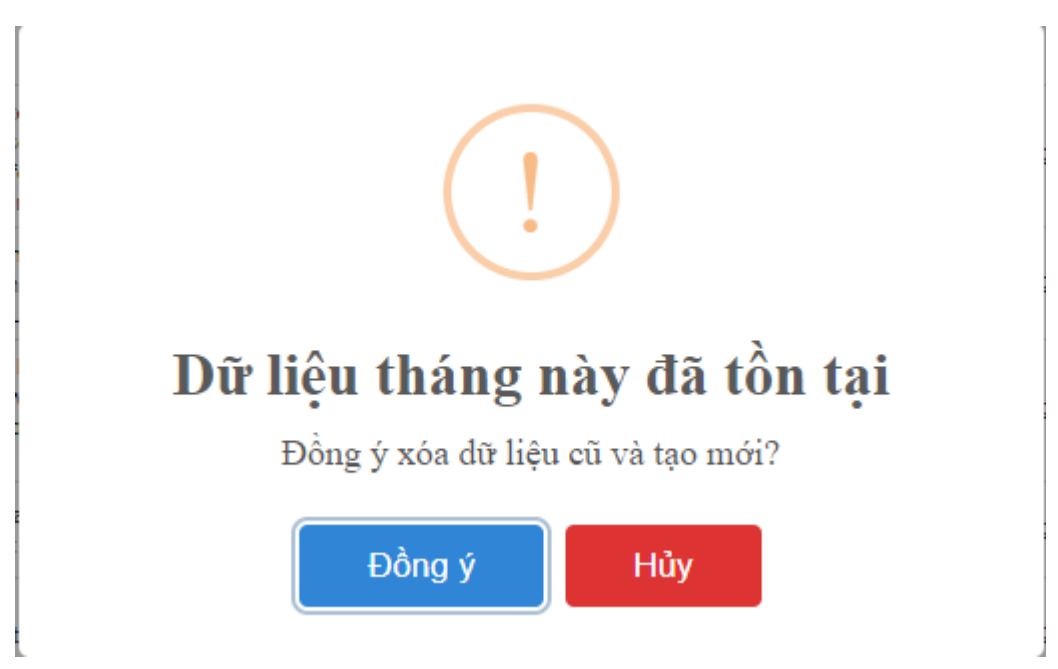

 Bấm chọn nút 'Đồng ý' nếu muốn tiếp tục nhận dữ liệu mới và thay thế dữ liệu cũ.

- Người sử dung có thể copy số liêu từ file excel được xuất ra từ phần mềm khám chữa bệnh vào file excel mẫu để nhận vào hệ thống (lưu ý đảm bảo cấu trúc côt và hàng giống nhau)

- Đối với các phần mềm khám chữa bênh khi xuất ra file excel chỉ bênh nào có số liệu mới đưa ra thì có thể copy vào file mẫu với điều kiện bỏ dòng tổng chương ở các chương.

#### 4.6.3. Tra cứu lịch sử cập nhật số liệu

Để kiểm tra dữ liệu về Tình hình bệnh tật tử vong tại bệnh viện theo

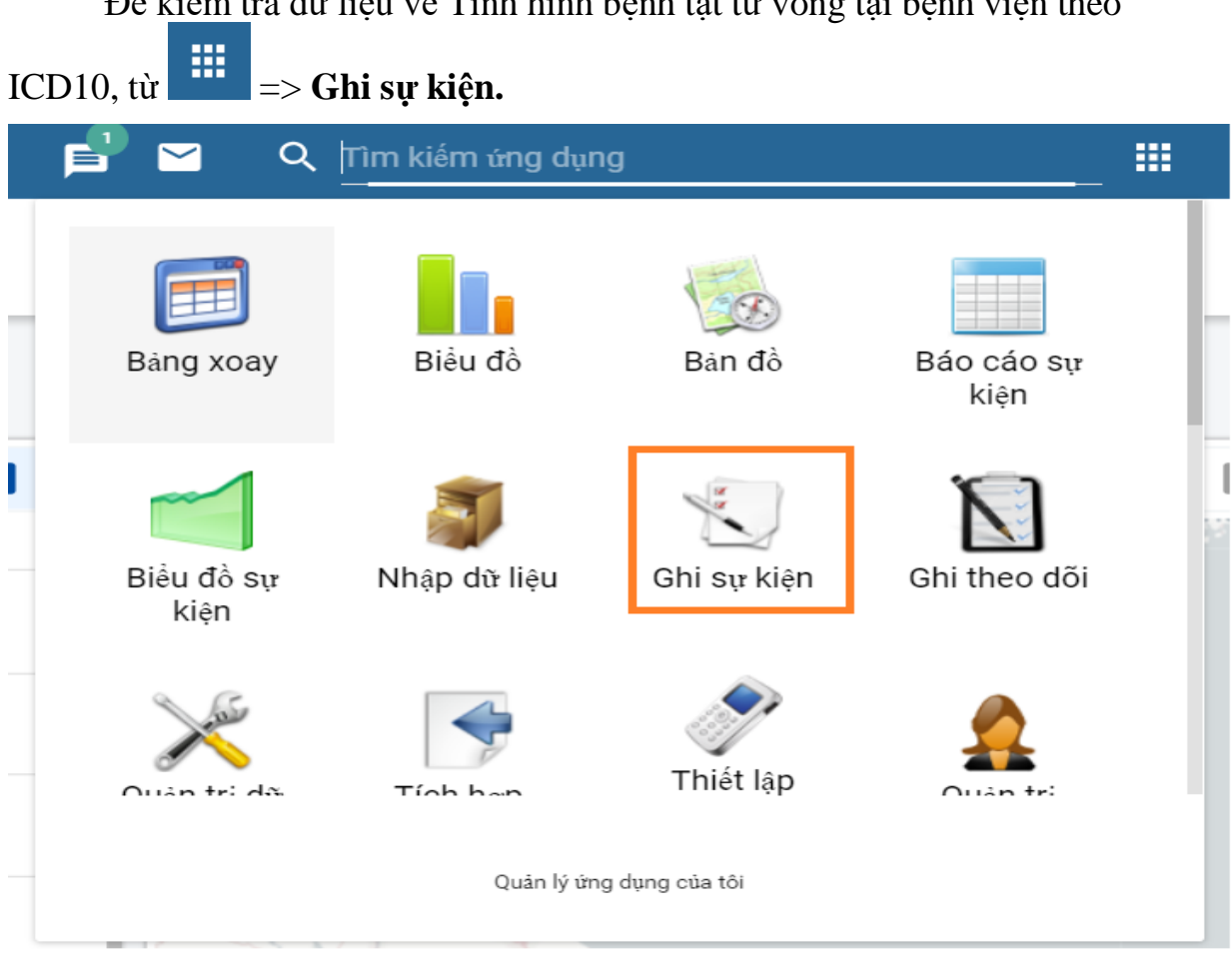

## (Màn hình minh họa)

## Màn hình Ghi sư kiên

|                   | Phần mềm     | thống kê y tế    |                                                     |                 |
|-------------------|--------------|------------------|-----------------------------------------------------|-----------------|
|                   | <b>☆ ← →</b> | Ghi Sự Kiện      |                                                     |                 |
| LBệnh viện Lê Lợi |              | Đơn Vị đăng kỳ   | Bệnh viện Lê Lợi                                    |                 |
|                   |              | Chương trình     | Tình hình bệnh tật và tử vong tại bệnh viện the × × | Đăng ký sự kiện |
|                   |              | Không có sự kiện |                                                     |                 |

## (Màn hình minh họa)

Chọn đơn vị muốn kiểm tra dữ liệu từ cây đơn vị bên trái, ta sẽ thấy Danh sách bệnh sẽ có dạng như sau:

|                                                                                                    | Phần mềm thốn    | ng kê y tế                     |                                                        |                         |                    | kiếm ứng dụng                                                      | <b></b>         |
|----------------------------------------------------------------------------------------------------|------------------|--------------------------------|--------------------------------------------------------|-------------------------|--------------------|--------------------------------------------------------------------|-----------------|
| 2                                                                                                    | * * >            | Event capture                  |                                                        |                         |                    |                                                                    |                 |
| <ul> <li>Thanh phố Lao Cai</li> <li>Bệnh viện Thanh phố Lao C</li> <li>Phòng kham đa khoa khu v</li> <li>Phường Bình Minh</li> <li>Phường Bắc Cường</li> <li>Đhường Bắc Liênh</li> </ul> | Cai<br>rực Thàni | Registering unit<br>Program    | TTYT Thanh phố Lào Cai<br>Tình hình bệnh tật và từ von | g tại bệnh viện the × × | Register event Pri | nt list                                                            |                 |
| -Phường Cốc Lếu<br>-Phường Duyện Hải<br>-Phường Kim Tân                                                                                                    |                  | Registered events (Total: 312) | * <b>=</b>                                             |                         |                    |                                                                    |                 |
| -Phường Lao Cai<br>-Phường Nam Cường                                                                                                    |                  | Incident date                  | ۵                                                      | Last updated            | Q                  | Tên bệnh/ Nhóm bệnh                                                | ۵               |
| -Phường Phó Mới<br>-Phường Pom Han<br>-Phường Thống Nhất                                                                                                    |                  | 2018-01-01                     |                                                        | 2018-09-23              |                    | Z31-Z33,Z37,Z55-Z99. Bệnh do tiếp xúc với<br>những lý do khác      | dịch vụ y tế vì |
| PYT Thanh phố Lao Cai<br>TTYT Thành phố Lào Cai<br>Xã Cam Đường                                                                                                    | 1                | 2018-01-01                     |                                                        | 2018-09-23              |                    | Z40-Z54. Bệnh do tiếp xúc với dịch vụ y tế pì<br>kham xét đặc biệt | nài chăm sóc và |
|                                                                                                    |                  | 2018-01-01                     |                                                        | 2018-09-23              |                    | Z39. Chăm sóc và khâm xét sau để                                   |                 |
|                                                                                                    |                  | 2018-01-01                     |                                                        | 2018-09-23              |                    | Z38. Trẻ đẻ ra sống phân theo nơi sinh                             |                 |
|                                                                                                    |                  | 2018-01-01                     |                                                        | 2018-09-23              |                    | Z34-Z36. Giám sát thai nghên và phát hiện tr                       | ước đẻ          |
|                                                                                                    |                  | 2018-01-01                     |                                                        | 2018-09-23              |                    | Z30. Quản II các biện pháp tránh thai                              |                 |
|                                                                                                    |                  | 2018-01-01                     |                                                        | 2018-09-23              |                    | Z20,Z22-Z29. Người có nguy cơ liên quan để<br>nhiễm                | ắn bệnh truyền  |

(Màn hình minh họa)

Bạn có thể thay đổi dữ liệu hiển thị trên danh sách bằng cách nhấn vào nút

▦

, sau đó đánh dấu vào dữ liệu muốn hiển thị.

| Chọn cột hiển thị               |      |
|---------------------------------|------|
|                                 |      |
| Ký hiệu nhận dạng (uid) sự kiện |      |
| Ngày khởi sự                    |      |
| Lần cập nhật cuối               |      |
| Tên bệnh/ Nhóm bệnh             |      |
| Tại khoa khâm bệnh - Tổng số    |      |
| Tại khoa khám bệnh - Nữ         |      |
| Tại khoa khám bệnh - TE < 15    |      |
| Tại khoa khám bệnh - Tử vong    |      |
| Điều trị nội trú - Tổng số mắc  |      |
|                                 |      |
|                                 | Đóng |

#### (Màn hình minh họa)

Bạn có thể kích hoạt tìm kiếm tại từng cột trong danh sách bằng cách nhấp chuột vào biểu tượng <sup>Q</sup> ở cuối mỗi cột.

Tài liệu Hướng dẫn sử dụng phần mềm Thống kê y tế

| DHIS 2                                                                                                    |                                                      |                                                                    | Tìm kiếm ứng dụng<br>———————————————————— | 🏼 🔊                                 |
|----------------------------------------------------------------------------------------------------|------------------------------------------------------|--------------------------------------------------------------------|-------------------------------------------|-------------------------------------|
|                                                                                                    | Ghi Sự Kiện                                          |                                                                    |                                           |                                     |
| <ul> <li>Ban Bảo vệ chăm sóc sức khỏe c</li> <li>Bệnh viện Công an tình Cà Mau</li> <li>Bệnh viện Hoàn Mỹ Minh Hải</li> <li>Bệnh viện Medic Cà Mau</li> <li>Bệnh viện Quân Dân y tình Cà Mi</li> </ul> | Đơn Vị đăng ký<br>Chương trình                       | Bệnh viện Đa khoa tỉnh Cà Mau<br>Tinh hình bệnh tật và từ vong * * | Đăng ký sự kiện In danh sác               | h                                   |
| Bệnh viện Sản - Nhi Cà Mau Bệnh viện Y học Cổ truyền tỉnh C Bệnh viện Đa khoa tỉnh Cả Mau Bệnh viện Điều dưỡng PHCN Chi cực An trận về sinh thực nhậ                                                   | Sự kiện đã đăng ký (Tổng                             | số: 626)                                                           |                                           |                                     |
| <ul> <li>Chi cục Dân số - KHHGD tỉnh Cà</li> <li>Chi Nước</li> <li>Đệnh viện Dà khoa Cái Nước</li> <li>Đhòng Y tế huyện Cái Nước</li> </ul>                                                            | <ul> <li>Ngay khơi sự</li> <li>2018-01-01</li> </ul> | 2018-06-27                                                         | Bệnh do tiếp xúc vì<br>và khám xét đặc bi | ới dịch vụ y tế phải chăm sóc<br>ệt |
|                                                                                                    | 2018-01-01                                           | 2018-06-27                                                         | Chăm sóc và khám                          | n xét sau đẻ                        |
|                                                                                                    | 2018-01-01                                           | 2018-06-27                                                         | Trẻ đẻ ra sống phâ                        | n theo nơi sinh                     |

(Màn hình minh họa)

Để sửa dữ liệu đã nhập, tìm bệnh muốn sửa trên danh sách, bấm chuột trái vào bệnh muốn sửa, danh sách hành động sẽ mở ra.

| 🕑 Sửa            |
|------------------|
| 🕑 Sửa trong bảng |
| Lược Sử          |
| 🛍 Loại bỏ        |

Chọn **Sửa trong bảng** để sửa dữ liệu hiển thị trên danh sách. Dữ liệu sửa trên danh sách sẽ tự động lưu (không cần nhấn Lưu).

| DHIS 2                                                                                                    |                                   |                                                                    |                                                          |                                                                      | Tìm kiếm ứng dụng        | 🏼 №                                                            |  |  |  |  |
|----------------------------------------------------------------------------------------------------|-----------------------------------|--------------------------------------------------------------------|----------------------------------------------------------|----------------------------------------------------------------------|--------------------------|----------------------------------------------------------------|--|--|--|--|
| * + >                                                                                                    | Ghi Sự Kiện                       |                                                                    |                                                          |                                                                      |                          |                                                                |  |  |  |  |
| -Ban Bảo vệ châm sóc sức khỏe c<br>-Bênh viện Công an tình Cà Mau<br>BiBênh viện Hoàn Mỹ Minh Hải<br>-Bênh viện Medic Cà Mau<br>-Bênh viện Quân Dân y tình Cà Mợ | Đơn Vị đăng ký<br>Chương trình    | Bệnh viện Đa khoa tỉnh Cà Mau<br>Tinh hình bệnh tật và tử vong tại | bệnh viện theo ICD10 *                                   | Đăng ký sự kiện In dan                                               | nh sách                  |                                                                |  |  |  |  |
| -Bệnh viện Sản - Nhi Cà Mau<br>-Bệnh viện Y học Cổ truyền tỉnh C<br>Bênh viện Đa khoa tỉnh Cả Mau                                                                | Sự kiện đã đăng ký (Tổng số: 626) | Ø                                                                  |                                                          |                                                                      |                          |                                                                |  |  |  |  |
| <ul> <li>Bênh viện Điều dưỡng PHCN</li> <li>Chi cục An toàn vệ sinh thực phẩ</li> <li>Chi cục Dân số - KHHGD tình Cả</li> <li>EH triện Cái Nước</li> </ul>       | Ngày khởi sự Q                    | <ul> <li>Lần cập nhật cuối</li> <li>Q</li> </ul>                   | Tên bệnh/ Nhóm bệnh Q                                    | <ul> <li>Tại khoa khám bệnh -</li> <li>Tổng số</li> <li>Q</li> </ul> | Tại khoa khám bệnh - NữQ | <ul> <li>Tại khoa khảm bệnh - TE &lt;</li> <li>15 Q</li> </ul> |  |  |  |  |
| Bệnh viện Đa khoa Cái Nước<br>Phòng Y tế huyện Cái Nước                                                                                                    | 2018-01-01                        | 2018-06-27                                                         | Bệnh do tiếp xúc với 🕷 🔻                                 | 2423                                                                 | 2340                     | 78                                                             |  |  |  |  |
| -Thi trán Cái Nước<br>-Trung tim Dân số KHHĐĐ huy<br>-TTYT Huyên Cái Nước<br>-Xã Hòa Mỹ<br>-Xã Hùng Mỹ                                                           | 2018-01-01                        | 2018-06-27                                                         | Chăm sóc và khám xét sau đẻ                              | 106                                                                  | 92                       | 1                                                              |  |  |  |  |
|                                                                                                    | 2018-01-01                        | 2018-06-27                                                         | Trẻ đẻ ra sống phân theo nơi sinh                        | 15                                                                   | 10                       | 0                                                              |  |  |  |  |
|                                                                                                    | 2018-01-01                        | 2018-06-27                                                         | Giám sát thai nghén và phát hiện<br>trước để             | 7                                                                    | 7                        | 0                                                              |  |  |  |  |
|                                                                                                    | 2018-01-01                        | 2018-06-27                                                         | Bệnh do tiếp xúc với dịch vụ y tế vì<br>phững lý do khác | Thêm hành động 1<br>726                                              | 726                      | 0                                                              |  |  |  |  |
| (Màn hình minh họa)<br>Sau khi sửa xong phấn Công để hủy chế độ Sửa trong bảng                                                                                   |                                   |                                                                    |                                                          |                                                                      |                          |                                                                |  |  |  |  |

| DHIS 2                                                                                                    |                                                 |                                               |                                               | Tìm kiếm ứng                      | dụng                         | _ =                    | NO              |
|----------------------------------------------------------------------------------------------------|-------------------------------------------------|-----------------------------------------------|-----------------------------------------------|-----------------------------------|------------------------------|------------------------|-----------------|
| Ca triau Ban Bảo vệ chăm sóc sức khỏe c Bênh viện Công an tính Cả Mau Bênh viện Hoàn Mỹ Minh Hải Bênh viện Medic Cả Mau Bênh viện Quân Dân y tính Cả Mi                                                                                                    | Ghi Sự Kiện<br>Đơn Vị đáng ký<br>Chương trình   | Bệnh viện Đa khoa từ<br>Tình hình bệnh tật vi | nh Cà Mau<br>à từ vong ▼                      | Đăng ký sự kiện                   | In danh sách                 |                        |                 |
| <ul> <li>Bệnh viện Sản - Nhi Cả Mau</li> <li>Bệnh viện Y học Cổ truyền tỉnh C</li> <li>Bệnh viện Đa khoa tỉnh Cả Mau</li> <li>Bệnh viện Đầu dướng PHCN</li> <li>Chi cục An toàn vệ sinh thực phắ</li> <li>Chi cục Đản số - KHHGD tỉnh Cà</li> <li>Huyện Cái Nước</li> </ul> | Sự kiện đã đăng ký (Tổng<br>Ngày khởi sự<br>Q c | số: 626)<br>♦ Lần cập nhật<br>cuối Q          | ≎ Tên bệnh/<br>Nhóm bệnh Q                    | Tại khoa khám<br>bệnh - Tổng số Q | Tại khoa khám<br>bệnh - Nữ Q | Tại kho<br>bệnh - TE < | oa khám<br>15 Q |
| -Phòng Y tế huyên Cải Nước                                                                                                    | 2018-01-01 2                                    | 2018-06-27                                    | Bệnh do X T<br>Chăm sóc và khám xét<br>sau đẻ | 2423                              | 92                           | 78                     |                 |
|                                                                                                    | 2018-01-01 2                                    | 2018-06-27                                    | Trẻ đẻ ra sống phân<br>theo nơi sinh          | 15                                | 10                           | 0                      |                 |

(Màn hình minh họa)

Chọn **Sửa** để vào biểu nhập. Sau khi sửa nhấn **Cập nhật** để lưu hoặc nhấn **Hủy bỏ** để không lưu và quay lại danh sách.

| −Chi cục Dân số - KHHGD tỉnh Cà<br>⊕ Huyện Cái Nước        | Trạng thái               |
|------------------------------------------------------------|--------------------------|
| <ul> <li>Huyện Ngọc Hiển</li> <li>Huyên Năm Căn</li> </ul> | Sự kiện đã 🛛 🔲 hoàn tất? |
|                                                            | Bình luận                |
|                                                            | Thêm bình luận ở đây     |
|                                                            |                          |
|                                                            | Cập nhật Hủy bỏ          |

(Màn hình minh họa)

Nếu muốn xóa dữ liệu, nhấn chuột trái vào bệnh muốn xóa, chọn Loại bỏ.

| 🕑 Sửa            |  |  |  |  |  |  |  |
|------------------|--|--|--|--|--|--|--|
| 🕼 Sửa trong bảng |  |  |  |  |  |  |  |
| Lược Sử          |  |  |  |  |  |  |  |
| 🛍 Loại bỏ        |  |  |  |  |  |  |  |
|                  |  |  |  |  |  |  |  |

(Màn hình minh họa)

## 5. PHÊ DUYỆT DỮ LIỆU

### 5.1. Quy tắc chung

Chức năng Phê duyệt dữ liệu cho phép người dùng kiểm tra và phê duyệt số liệu báo cáo theo phân cấp. Sau khi tuyến trên phê duyệt và chấp nhận số

liệu, các đơn vị tuyến dưới không thể sửa số liệu. Trường hợp cần sửa số liệu, đơn vị tuyến trên phải thực hiện bỏ duyệt.

## Quy trình phê duyệt số liệu

| Trung tâm y tế phê    | Sở Y tế phê duyệt số liệu  |
|-----------------------|----------------------------|
| duyệt số liệu báo cáo | báo cáo tỉnh, chấp nhận số |
| huyện                 | liệu báo cáo huyện         |

Lưu ý: Sở Y tế có thể phân công đơn vị đầu mối tuyến tỉnh (ví dụ CDC) phê duyệt các báo cáo thuộc lĩnh vực quản lý.

## Quy trình bỏ duyệt số liệu

Sở Y tế bỏ duyệt số Trung tâm y tế bỏ duyệt số liệu báo cáo liêu báo cáo tỉnh (bỏ chấp nhận số liệu báo huyện huyện)

## 5.2. Hướng dẫn Trung tâm y tế phê duyệt báo cáo huyện

## 5.2.1. Quy trình phê duyệt số liệu

Bước 1: Mở báo cáo muốn phê duyệt

| Biản: 1/BCH |                           |            |        |                   |                    |                        |                                   | THÔNG TIN CHI<br>Báo cáo năm 20                                        | U <b>NG</b><br>20       |                     |                    |      |             |            |                                   |                             |                                    |
|-------------|---------------------------|------------|--------|-------------------|--------------------|------------------------|-----------------------------------|------------------------------------------------------------------------|-------------------------|---------------------|--------------------|------|-------------|------------|-----------------------------------|-----------------------------|------------------------------------|
|             |                           |            | D      | àn số trung bir   | h                  |                        |                                   |                                                                        | 1                       | Fram y tế           |                    |      |             |            |                                   |                             |                                    |
| TT          | Tên xã/phường/thị<br>trấn | Tổng<br>số | Nữ     | Trẻ em<br><5 tuổi | Trẻ em<br><15 tuổi | PN từ<br>15-49<br>tuổi | Xã đạt<br>Tiêu chí QG<br>về<br>YT | TYT triển khai<br>dự phòng,quản<br>lý điều trị bệnh<br>không lây nhiễm | Xã/<br>phường<br>có TYT | Bác sỹ<br>định biên | Bác sỹ<br>làm việc | YHCT | HS/<br>YSSN | Tổng<br>số | Có nhân<br>viên y tế<br>hoạt động | Có cô đỡ<br>được đào<br>tạo | Tổng số<br>cộng tác<br>viên dân số |
| 1           | 2                         | 3          | 4      | 5                 | 6                  | 7                      | 8                                 | 9                                                                      | 10                      | 11                  | 12                 | 13   | 14          | 15         | 16                                | 17                          | 18                                 |
|             | TỔNG SỐ                   | 177.469    | 88.058 | 13.367            | 43.589             | 57.204                 | 7                                 | 0                                                                      | 0                       | 0                   | 0                  | 9    | 10          | 58         | 58                                | 9                           | 0                                  |
| 1           | Thị trấn An Phú           | 11.725     | 6.112  | 604               | 2.287              | 13.263                 | 0                                 | 0                                                                      | 0                       | 0                   | 0                  | 1    | 1           | 3          | 3                                 | 2                           | 0                                  |
| 2           | Thị trấn Long Bình        | 9.438      | 4.771  | 593               | 2.281              | 2.554                  | 0                                 | 0                                                                      | 0                       | 0                   | 0                  | 1    | 1           | 3          | 3                                 | 1                           | 0                                  |
| 3           | Xã Khánh An               | 11.930     | 6.002  | 1.008             | 3.574              | 4.581                  | 0                                 | 0                                                                      | 0                       | 0                   | 0                  | 0    | 0           | 4          | 4                                 | 0                           | 0                                  |
| 4           | Xã Khánh Binh             | 8.095      | 4.519  | 612               | 1.909              | 2.024                  | 0                                 | 0                                                                      | 0                       | 0                   | 0                  | 0    | 0           | 4          | 4                                 | 0                           | 0                                  |
| 5           | Xã Nhơn Hội               | 12.255     | 7.151  | 690               | 2.845              | 3.360                  | 1                                 | 0                                                                      | 0                       | 0                   | 0                  | 0    | 1           | 3          | 3                                 | 0                           | 0                                  |
| 6           | Xã Phú Hội                | 13.017     | 6.437  | 1.055             | 3.165              | 2.407                  | 1                                 | 0                                                                      | 0                       | 0                   | 0                  | 0    | 0           | 5          | 5                                 | 0                           | 0                                  |
| 7           | Xã Phú Hữu                | 18.751     | 8.231  | 1.533             | 4.511              | 5.346                  | 1                                 | 0                                                                      | 0                       | 0                   | 0                  | 1    | 1           | 6          | 6                                 | 0                           | 0                                  |
| 8           | Xã Phước Hưng             | 10.701     | 6.774  | 860               | 3.143              | 1.991                  | 0                                 | 0                                                                      | 0                       | 0                   | 0                  | 0    | 1           | 4          | 4                                 | 0                           | 0                                  |
| 9           | Xã Quốc Thái              | 13.694     | 4.246  | 945               | 2.783              | 3.840                  | 1                                 | 0                                                                      | 0                       | 0                   | 0                  | 1    | 0           | 5          | 5                                 | 5                           | 0                                  |
| 10          | Xã Vĩnh Hậu               | 9.278      | 4.595  | 578               | 1.852              | 1.602                  | 1                                 | 0                                                                      | 0                       | 0                   | 0                  | 1    | 1           | 4          | 4                                 | 0                           | 0                                  |
| 11          | Xã Vĩnh Hội Đông          | 13.524     | 6.808  | 1.078             | 3.788              | 3.684                  | 0                                 | 0                                                                      | 0                       | 0                   | 0                  | 1    | 1           | 4          | 4                                 | 0                           | 0                                  |
| 12          | Xã Vĩnh Lộc               | 11.078     | 5.040  | 969               | 2.907              | 4.869                  | 0                                 | 0                                                                      | 0                       | 0                   | 0                  | 1    | 1           | 5          | 5                                 | 0                           | 0                                  |
| 13          | Xã Vĩnh Trường            | 14.286     | 7.189  | 1.152             | 3.684              | 2.264                  | 1                                 | 0                                                                      | 0                       | 0                   | 0                  | 1    | 1           | 4          | 4                                 | 0                           | 0                                  |
| 14          | Xã Đa Phước               | 19.697     | 10.183 | 1.690             | 4.860              | 5.419                  | 1                                 | 0                                                                      | 0                       | 0                   | 0                  | 1    | 1           | 4          | 4                                 | 1                           | 0                                  |
| (LA Dhà     | duyột cố liệu             |            |        |                   |                    |                        |                                   |                                                                        |                         |                     |                    |      |             |            |                                   |                             |                                    |

(√) Phê duyệt số liệu)

Huyện An Phú

| reu. I D'Ari |                           |            |        |                   |                    |                        |                                   |                                                                        |                         |                     |                    |      |             |            |                                   |                             |                                   |
|--------------|---------------------------|------------|--------|-------------------|--------------------|------------------------|-----------------------------------|------------------------------------------------------------------------|-------------------------|---------------------|--------------------|------|-------------|------------|-----------------------------------|-----------------------------|-----------------------------------|
| TT           | Tên xã/phường/thị<br>trấn | Tổng<br>số | Nữ     | Trẻ em<br><5 tuổi | Trẻ em<br><15 tuổi | PN từ<br>15-49<br>tuổi | Xã đạt<br>Tiêu chí QG<br>về<br>YT | TYT triển khai<br>dự phòng,quản<br>lý điều trị bệnh<br>không lây nhiễm | Xã/<br>phường<br>có TYT | Bác sỹ<br>định biên | Bác sỹ<br>làm việc | YHCT | HS/<br>YSSN | Tổng<br>số | Có nhân<br>viên y tế<br>hoạt động | Có cô đỡ<br>được đào<br>tạo | Tổng số<br>cộng tác<br>viên dân s |
| 1            | 2                         | 3          | 4      | 5                 | 6                  | 7                      | 8                                 | 9                                                                      | 10                      | 11                  | 12                 | 13   | 14          | 15         | 16                                | 17                          | 18                                |
|              | TÔNG SỐ                   | 177.469    | 88.058 | 13.367            | 43.589             | 57.204                 | 7                                 | 0                                                                      | 0                       | 0                   | 0                  | 9    | 10          | 58         | 58                                | 9                           | 0                                 |
| 1            | Thị trấn An Phú           | 11.725     | 6.112  | 604               | 2.287              | 13.263                 | 0                                 | 0                                                                      | 0                       | 0                   | 0                  | 1    | 1           | 3          | 3                                 | 2                           | 0                                 |
| 2            | Thị trấn Long Bình        | 9.438      | 4.771  | 593               | 2.281              | 2.554                  | 0                                 | 0                                                                      | 0                       | 0                   | 0                  | 1    | 1           | 3          | 3                                 | 1                           | 0                                 |
| 3            | Xã Khánh An               | 11.930     | 6.002  | 1.008             | 3.574              | 4.581                  | 0                                 | 0                                                                      | 0                       | 0                   | 0                  | 0    | 0           | 4          | 4                                 | 0                           | 0                                 |
| 4            | Xã Khánh Bình             | 8.095      | 4.519  | 612               | 1.909              | 2.024                  | 0                                 | 0                                                                      | 0                       | 0                   | 0                  | 0    | 0           | 4          | 4                                 | 0                           | 0                                 |
| 5            | Xã Nhơn Hội               | 12.255     | 7.151  | 690               | 2.845              | 3.360                  | 1                                 | 0                                                                      | 0                       | 0                   | 0                  | 0    | 1           | 3          | 3                                 | 0                           | 0                                 |
| 6            | Xã Phú Hội                | 13.017     | 6.437  | 1.055             | 3.165              | 2.407                  | 1                                 | 0                                                                      | 0                       | 0                   | 0                  | 0    | 0           | 5          | 5                                 | 0                           | 0                                 |
| 7            | Xã Phú Hữu                | 18.751     | 8.231  | 1.533             | 4.511              | 5.346                  | 1                                 | 0                                                                      | 0                       | 0                   | 0                  | 1    | 1           | 6          | 6                                 | 0                           | 0                                 |
| 8            | Xã Phước Hưng             | 10.701     | 6.774  | 860               | 3.143              | 1.991                  | 0                                 | 0                                                                      | 0                       | 0                   | 0                  | 0    | 1           | 4          | 4                                 | 0                           | 0                                 |
| 9            | Xã Quốc Thái              | 13.694     | 4.246  | 945               | 2.783              | 3.840                  | 1                                 | 0                                                                      | 0                       | 0                   | 0                  | 1    | 0           | 5          | 5                                 | 5                           | 0                                 |
| 10           | Xã Vĩnh Hậu               | 9.278      | 4.595  | 578               | 1.852              | 1.602                  | 1                                 | 0                                                                      | 0                       | 0                   | 0                  | 1    | 1           | 4          | 4                                 | 0                           | 0                                 |
| 11           | Xã Vĩnh Hội Đông          | 13.524     | 6.808  | 1.078             | 3.788              | 3.684                  | 0                                 | 0                                                                      | 0                       | 0                   | 0                  | 1    | 1           | 4          | 4                                 | 0                           | 0                                 |
| 12           | Xã Vĩnh Lộc               | 11.078     | 5.040  | 969               | 2.907              | 4.869                  | 0                                 | 0                                                                      | 0                       | 0                   | 0                  | 1    | 1           | 5          | 5                                 | 0                           | 0                                 |
| 13           | Xã Vĩnh Trường            | 14.286     | 7.189  | 1.152             | 3.684              | 2.264                  | 1                                 | 0                                                                      | 0                       | 0                   | 0                  | 1    | 1           | 4          | 4                                 | 0                           | 0                                 |
|              | Ha Da Photo               | 19.697     | 10.183 | 1.690             | 4.860              | 5.419                  | 1                                 | 0                                                                      | 0                       | 0                   | 0                  | 1    | 1           | 4          | 4                                 | 1                           | 0                                 |

## Bước 2: Nhấn nút phê duyệt số liệu

#### Lưu ý:

Sau khi Trung tâm Y tế phê duyệt số liệu báo cáo huyện, các đơn vị tuyến xã và tuyến huyện sẽ không thể sửa số liệu trong phần Nhập liệu. Các đơn vị sẽ nhận được thông báo "**Biểu nhập bị khóa**" khi mở biểu.

| (                  | Biểu nhập đã bị                                                            | khóa                   |     |                                                                                                  |          |
|--------------------|----------------------------------------------------------------------------|------------------------|-----|--------------------------------------------------------------------------------------------------|----------|
| →<br>Nhập          | o dữ liệu 🕜                                                                |                        |     |                                                                                                  |          |
| Đơi<br>Biếi<br>Thờ | n vị Xã An Hiệp<br>u nhập (TT37_BCX01 - THÔNG TIN CHUNG<br>i điểm (2020 v) | ▼<br>Nām trước Nām sau |     |                                                                                                  |          |
| Biếu               | : 1/BCX                                                                    |                        | THÔ | NG TIN CHUNG<br>3áo cáo năm                                                                      |          |
| STT                | Chi tiêu                                                                   | Số lượng               | STT | Chi tiêu                                                                                         | Số lượng |
| 1                  | 2                                                                          | 3                      | 4   | 5                                                                                                | 6        |
| 1                  | Diện tích (Km2)                                                            | 136922                 | 4   | Trạm y tế đạt tiêu chí QG                                                                        |          |
| 2                  | Dân số trung bình                                                          | 13276                  | 5   | Trạm y tế triển khai dự phòng, quản lý điều trị bệnh không lây nhiễm                             |          |
| 2.1                | Trong đó: Nữ                                                               | 7020                   | 6   | Xā/phường có trạm y tế                                                                           |          |
|                    | Nam                                                                        | 6256                   | 7   | <b>Bác sỹ định biên</b><br>(Tích vào ô bên nếu TYT có ít nhất 1 bác sĩ định biên)                |          |
| 2.2                | Số trẻ em < 5 tuổi                                                         | 676                    | 8   | <b>Bác sỹ làm việc</b><br>(Tích vào ô bên nếu TYT có ít nhất 1 bác sĩ làm việc trong kỳ báo cáo) |          |
| 2.3                | Số trẻ em < 15 tuổi                                                        | <mark>1</mark> 362     | 9   | Trạm y tế có YHCT                                                                                |          |
| 2.4                | Số phụ nữ 15 - 49 tuổi                                                     | 3160                   | 10  | Trạm y tế có HS/YSSN                                                                             |          |
| 3                  | Số thôn, bản                                                               | 9                      | 11  | Tổng số cộng tác viên dân số                                                                     |          |
| 3.1                | Số thôn, bản có nhân viên y tế hoạt động                                   | 9                      |     |                                                                                                  |          |
| 3.2                | Số thôn, bản có cô đỡ được đào tạo >= 6 tháng                              | 4                      |     |                                                                                                  |          |

Nếu muốn sửa số liệu, Trung tâm Y tế phải thực hiện bỏ duyệt.

## 5.2.2. Quy trình bỏ duyệt số liệu

## Bước 1: Mở báo cáo muốn bỏ duyệt

|  | Huyện | An | Phú |  |
|--|-------|----|-----|--|
|--|-------|----|-----|--|

| $ \begin{tabular}{ c c c c c c c c c c c c c c c c c c c$                                                                                                    | iếu: 1/BCH bai cao ham 2020 |                           |                   |        |                   |                    |                        |                                   |                                                                        |                         |                     |                    |      |             |            |                                   |                             |                                    |
|----------------------------------------------------------------------------------------------------|-----------------------------|---------------------------|-------------------|--------|-------------------|--------------------|------------------------|-----------------------------------|------------------------------------------------------------------------|-------------------------|---------------------|--------------------|------|-------------|------------|-----------------------------------|-----------------------------|------------------------------------|
| Tr         Risplative<br>tin         Tr         Sing         Xi         Tr         Sing         Xi         Tr         Tr         Sing         Xi         Sing         Xi         Sing         Xi         Sing         Sing <td></td> <td></td> <td colspan="5">Dân số trung bình</td> <td colspan="8">Trạm y tế</td> <td colspan="3">Số thôn bản</td>               |                             |                           | Dân số trung bình |        |                   |                    |                        | Trạm y tế                         |                                                                        |                         |                     |                    |      |             |            | Số thôn bản                       |                             |                                    |
| I         2         3         4         5         6         7         8         9         10         11         12         13         14         15         16         17           T $\overline{TSGSS}$ 17.49         86.85         13.367         43.39         57.244         7         6         0         0         0         0         9         10         13         53         63         9           1         Thi uña Anbía         11.75         6.12         6.04         2.207         13.36         0         0         0         0         1         1         1         3         3         2           2         Thi uña Long Bin         9.438         4.717         593         2.281         2.54         0         0         0         0         1         1         3         3         3         1           3         X Khán An         19.09         6.00         1.004         0.0         0         0         0         0         0         0         0         0         0         0         0         0         0         0         0         0         0         0         0         0                                                                                                             | тт                          | Tên xâ/phường/thị<br>trấn | Tống<br>số        | Nữ     | Trẻ em<br><5 tuổi | Trẻ em<br><15 tuổi | PN từ<br>15-49<br>tuối | Xâ đạt<br>Tiêu chí QG<br>về<br>YT | TYT triển khai<br>dự phòng,quản<br>lý điều trị bệnh<br>không lây nhiễm | Xã/<br>phường<br>có TYT | Bác sỹ<br>định biên | Bác sỳ<br>làm việc | үнст | HS/<br>YSSN | Tống<br>số | Có nhân<br>viên y tế<br>hoạt động | Có cô đờ<br>được đào<br>tạo | Tổng số<br>cộng tác<br>viên dân số |
| $ \begin{array}{ c c c c c c c c c c c c c c c c c c c$                                                                                                    | 1                           | 2                         | 3                 | 4      | 5                 | 6                  | 7                      | 8                                 | 9                                                                      | 10                      | 11                  | 12                 | 13   | 14          | 15         | 16                                | 17                          | 18                                 |
| 1         Thi trin An Phi         11.725         6.112         6644         2.287         13.263         0         0         0         0         1         1         3         3         2           2         Thi trin Long Bin         948         4.771         593         2.287         2.554         0         0         0         0         0         1         1         3         3         3         3         3         3         X Khinh An         11.303         6.02         1.008         3.574         4.581         0         0         0         0         0         0         0         0         0         0         0         0         0         0         0         0         0         0         0         0         0         0         0         0         0         0         0         0         0         0         0         0         0         0         0         0         0         0         0         0         0         0         0         0         0         0         0         0         0         0         0         0         0         0         0         0         0         0         0                                                                                                    |                             | TŐNG SŐ                   | 177.469           | 88.058 | 13.367            | 43.589             | 57.204                 | 7                                 | 0                                                                      | 0                       | 0                   | 0                  | 9    | 10          | 58         | 58                                | 9                           | 0                                  |
| 2         Thi trin Long Binh         9.438         4.771         593         2.281         2.54         0         0         0         0         1         1         3         3         1           3         Xà Khánh An         11.930         6.05         1.008         3.574         4.581         0         0         0         0         0         0         0         0         0         4         4         0           4         Xà Khánh Bhi         6.055         4.51         1.090         2.024         0         0         0         0         0         0         0         0         0         0         0         0         0         0         0         0         0         0         0         0         0         0         0         0         0         0         0         0         0         0         0         0         0         0         0         0         0         0         0         0         0         0         0         0         0         0         0         0         0         0         0         0         0         0         0         0         0         0         0                                                                                                    | 1                           | Thị trấn An Phú           | 11.725            | 6.112  | 604               | 2.287              | 13.263                 | 0                                 | 0                                                                      | 0                       | 0                   | 0                  | 1    | 1           | 3          | 3                                 | 2                           | 0                                  |
| 3         Xi Khinh A         11.30         6.002         1.000         3.74         4.58         0         0         0         0         0         0         0         4         4         0           4         Xi Khinh Bin         8.095         4.59         6.10         2.024         0         0         0         0         0         0         0         0         0         0         0         0         0         0         0         0         0         0         0         0         0         0         0         0         0         0         0         0         0         0         0         0         0         0         0         0         0         0         0         0         0         0         0         0         0         0         0         0         0         0         0         0         0         0         0         0         0         0         0         0         0         0         0         0         0         0         0         0         0         0         0         0         0         0         0         0         0         0         0         0                                                                                                    | 2                           | Thị trấn Long Bình        | 9.438             | 4.771  | 593               | 2.281              | 2.554                  | 0                                 | 0                                                                      | 0                       | 0                   | 0                  | 1    | 1           | 3          | 3                                 | 1                           | 0                                  |
| 4         Xå Khånb hån         0.005         4.519         612         1.099         2.024         0         0         0         0         0         0         0         4         4         0           5         Xå Nhn Hån         1.255         7.151         660         2.467         3.360         1         0         0         0         0         0         1         3         3         0           6         Xå Nhn Hån         13.017         6.437         1.055         2.407         1         0         0         0         0         0         0         0         0         0         0         0         0         0         0         0         0         0         0         0         0         0         0         0         0         0         0         0         0         0         0         0         0         0         0         0         0         0         0         0         0         0         0         0         0         0         0         0         0         0         0         0         0         0         0         0         0         0         0         0         0 </td <td>3</td> <td>Xã Khánh An</td> <td>11.930</td> <td>6.002</td> <td>1.008</td> <td>3.574</td> <td>4.581</td> <td>0</td> <td>0</td> <td>0</td> <td>0</td> <td>0</td> <td>0</td> <td>0</td> <td>4</td> <td>4</td> <td>0</td> <td>0</td>          | 3                           | Xã Khánh An               | 11.930            | 6.002  | 1.008             | 3.574              | 4.581                  | 0                                 | 0                                                                      | 0                       | 0                   | 0                  | 0    | 0           | 4          | 4                                 | 0                           | 0                                  |
| 5         Xi Nhm H\\0         1225         7.151         660         2.485         3.360         1         0         0         0         0         1         3         3         0           6         Xi Phin H\(0)         13.017         6.437         1.055         3.165         2.407         1         0         0         0         0         0         1         3         3         0           7         Xi Phin H\(0)         13.017         6.437         1.055         2.407         1         0         0         0         0         0         0         0         0         0         0         0         0         0         0         0         0         0         0         0         0         0         0         0         0         0         0         0         0         0         0         0         0         0         0         0         0         0         0         0         0         0         0         0         0         0         0         0         0         0         0         0         0         0         0         0         0         0         0         0         0                                                                                                    | 4                           | Xã Khánh Bình             | 8.095             | 4.519  | 612               | 1.909              | 2.024                  | 0                                 | 0                                                                      | 0                       | 0                   | 0                  | 0    | 0           | 4          | 4                                 | 0                           | 0                                  |
| 6         Xa Phia Haju         13.07         6.437         1.055         2.407         1         0         0         0         0         0         5         5         0           7         Xa Phia Haju         18.751         8.231         1.533         4.511         5.346         1         0         0         0         0         0         1         1         6         6         0           8         Xa Phia Haju         10.701         6.74         860         3.143         1.91         0         0         0         0         1         1         6         6         0           9         Xa Quóc Thái         13.04         4.246         945         2.733         3.840         1         0         0         0         0         1         0         5         5         5           10         Xa Yuńa Haju         9.29         4.595         5.78         1.682         1.60         0         0         0         0         1         1         4         0           11         Xa Yuha Haji Maju         9.354         6.688         1.678         3.684         0         0         0         0         0         1<                                                                                                    | 5                           | Xã Nhơn Hội               | 12.255            | 7.151  | 690               | 2.845              | 3.360                  | 1                                 | 0                                                                      | 0                       | 0                   | 0                  | 0    | 1           | 3          | 3                                 | 0                           | 0                                  |
| 7         Xà Phín Hầu         18.751         8.231         1.533         4.511         5.366         1         0         0         0         1         1         66         6         0           8         Xà Phính Hầu         10.701         6.774         860         3.134         1.91         0         0         0         0         0         1         4         4         0           9         Xà Quốc Thái         13.684         4.46         945         2.783         3.840         1         0         0         0         0         1         4         4         0           10         Xà Vuốc Thái         13.684         4.46         945         2.783         3.840         1         0         0         0         0         1         10         3         5         5         5           10         Xà Vuốn Hậu         9.278         4.268         1.602         1.602         1         0         0         0         0         1         1         4         4         0           11         Xà Vuốn Hội Dông         13.524         6.808         1.708         3.784         0         0         0         0 <td< td=""><td>6</td><td>Xã Phú Hội</td><td>13.017</td><td>6.437</td><td>1.055</td><td>3.165</td><td>2.407</td><td>1</td><td>0</td><td>0</td><td>0</td><td>0</td><td>0</td><td>0</td><td>5</td><td>5</td><td>0</td><td>0</td></td<> | 6                           | Xã Phú Hội                | 13.017            | 6.437  | 1.055             | 3.165              | 2.407                  | 1                                 | 0                                                                      | 0                       | 0                   | 0                  | 0    | 0           | 5          | 5                                 | 0                           | 0                                  |
| 8         Xå Phutó: Hung         10.701         6.774         860         3.143         1.991         0         0         0         0         0         1         4         4         0           9         Xå Quốc Thái         13.694         4.246         945         2.783         3.840         1         0         0         0         0         1         0         5         5         5           10         Xà Vhh Hỹu         9.278         4.595         578         1.682         1.0         0         0         0         0         1         1         4         4         0           11         Xà Vhh Hội Dông         13.524         6.688         1.079         3.788         3.684         0         0         0         0         1         1         4         0                                                                                                    | 7                           | Xã Phú Hữu                | 18.751            | 8.231  | 1.533             | 4.511              | 5.346                  | 1                                 | 0                                                                      | 0                       | 0                   | 0                  | 1    | 1           | 6          | 6                                 | 0                           | 0                                  |
| 9         Xà Quốc Thái         13.694         4.246         945         2.783         3.840         1         0         0         0         1         0         5         5           10         Xà Vình Hậu         9.278         4.595         5.78         1.602         1         0         0         0         0         1         1         Xa Vình Hội Dông         13.524         6.688         1.602         1         0         0         0         0         1         1         Xa Vình Hội Dông         13.524         6.688         1.602         0         0         0         0         1         1         Xa Vình Hội Dông         13.524         6.688         1.692         0         0         0         0         0         1         1         Xa Vình Hội Dông         13.524         6.688         1.692         1         0         0         0         0         0         1         1         Xa Vình Hội Dông         13.524         6.688         1.692         0.684         0         0         0         0         0         1         1         4         0                                                                                                    | 8                           | Xã Phước Hưng             | 10.701            | 6.774  | 860               | 3.143              | 1.991                  | 0                                 | 0                                                                      | 0                       | 0                   | 0                  | 0    | 1           | 4          | 4                                 | 0                           | 0                                  |
| 10         Xà Vình Hậu         9.278         4.595         578         1.852         1.602         1         0         0         0         1         1         4         4         0           11         Xà Vình Hội Đông         13.524         6.808         1.078         3.788         3.684         0         0         0         0         1         1         4         4         0                                                                                                    | 9                           | Xã Quốc Thái              | 13.694            | 4.246  | 945               | 2.783              | 3.840                  | 1                                 | 0                                                                      | 0                       | 0                   | 0                  | 1    | 0           | 5          | 5                                 | 5                           | 0                                  |
| 11         Xã Vình Hội Đông         13.524         6.808         1.078         3.788         3.684         0         0         0         0         1         1         4         4         0                                                                                                    | 10                          | Xã Vĩnh Hậu               | 9.278             | 4.595  | 578               | 1.852              | 1.602                  | 1                                 | 0                                                                      | 0                       | 0                   | 0                  | 1    | 1           | 4          | 4                                 | 0                           | 0                                  |
|                                                                                                    | 11                          | Xã Vînh Hội Đông          | 13.524            | 6.808  | 1.078             | 3.788              | 3.684                  | 0                                 | 0                                                                      | 0                       | 0                   | 0                  | 1    | 1           | 4          | 4                                 | 0                           | 0                                  |
| 12         Xã Vình Lộc         11.078         5.040         969         2.907         4.869         0         0         0         0         1         1         5         5         0                                                                                                    | 12                          | Xã Vĩnh Lộc               | 11.078            | 5.040  | 969               | 2.907              | 4.869                  | 0                                 | 0                                                                      | 0                       | 0                   | 0                  | 1    | 1           | 5          | 5                                 | 0                           | 0                                  |
| 13         Xã Vĩnh Trường         14.286         7.189         1.152         3.684         2.264         1         0         0         0         1         1         4         4         0                                                                                                    | 13                          | Xâ Vînh Trường            | 14.286            | 7.189  | 1.152             | 3.684              | 2.264                  | 1                                 | 0                                                                      | 0                       | 0                   | 0                  | 1    | 1           | 4          | 4                                 | 0                           | 0                                  |
| 14         Xã Đa Phước         19.697         10.183         1.690         4.860         5.419         1         0         0         0         0         1         1         4         4         1                                                                                                    | 14                          | Xã Đa Phước               | 19.697            | 10.183 | 1.690             | 4.860              | 5.419                  | 1                                 | 0                                                                      | 0                       | 0                   | 0                  | 1    | 1           | 4          | 4                                 | 1                           | 0                                  |

### Bước 2: Nhấn nút bỏ phê duyệt số liệu

Huyện An Phú

|             |                           |            |        |                   |                    |                        |                                   | THONG TIN CH<br>Báo cáo năm 2                                          | IUNG<br>020             |                     |                    |      |             |            |                                   |                             |                                    |  |
|-------------|---------------------------|------------|--------|-------------------|--------------------|------------------------|-----------------------------------|------------------------------------------------------------------------|-------------------------|---------------------|--------------------|------|-------------|------------|-----------------------------------|-----------------------------|------------------------------------|--|
| Biếu: 1/BCH |                           |            |        |                   |                    |                        |                                   |                                                                        |                         |                     |                    |      |             |            |                                   |                             |                                    |  |
|             | Tên xã/phường/thị<br>trấn |            | D      | ân số trung bìn   | h                  |                        | Trạm y tế                         |                                                                        |                         |                     |                    |      |             |            | Số thôn bản                       |                             |                                    |  |
| TT          |                           | Tống<br>sõ | Nữ     | Trẻ em<br><5 tuổi | Trẻ em<br><15 tuổi | PN từ<br>15-49<br>tuối | Xã đạt<br>Tiêu chí QG<br>về<br>YT | TYT triển khai<br>dự phòng,quản<br>lý điều trị bệnh<br>không lây nhiễm | Xầ/<br>phường<br>có TYT | Bác sỳ<br>định biên | Bác sỳ<br>làm việc | YHCT | HS/<br>YSSN | Tống<br>số | Có nhân<br>viên y tế<br>hoạt động | Có cô đờ<br>được đào<br>tạo | Tổng số<br>cộng tác<br>viên dân số |  |
| 1           | 2                         | 3          | 4      | 5                 | 6                  | 7                      | 8                                 | 9                                                                      | 10                      | 11                  | 12                 | 13   | 14          | 15         | 16                                | 17                          | 18                                 |  |
|             | TŐNG SŐ                   | 177.469    | 88.058 | 13.367            | 43.589             | 57.204                 | 7                                 | 0                                                                      | 0                       | 0                   | 0                  | 9    | 10          | 58         | 58                                | 9                           | 0                                  |  |
| 1           | Thị trấn An Phú           | 11.725     | 6.112  | 604               | 2.287              | 13.263                 | 0                                 | 0                                                                      | 0                       | 0                   | 0                  | 1    | 1           | 3          | 3                                 | 2                           | 0                                  |  |
| 2           | Thị trấn Long Bình        | 9.438      | 4.771  | 593               | 2.281              | 2.554                  | 0                                 | 0                                                                      | 0                       | 0                   | 0                  | 1    | 1           | 3          | 3                                 | 1                           | 0                                  |  |
| 3           | Xã Khánh An               | 11.930     | 6.002  | 1.008             | 3.574              | 4.581                  | 0                                 | 0                                                                      | 0                       | 0                   | 0                  | 0    | 0           | 4          | 4                                 | 0                           | 0                                  |  |
| 4           | Xã Khánh Bình             | 8.095      | 4.519  | 612               | 1.909              | 2.024                  | 0                                 | 0                                                                      | 0                       | 0                   | 0                  | 0    | 0           | 4          | 4                                 | 0                           | 0                                  |  |
| 5           | Xã Nhơn Hội               | 12.255     | 7.151  | 690               | 2.845              | 3.360                  | 1                                 | 0                                                                      | 0                       | 0                   | 0                  | 0    | 1           | 3          | 3                                 | 0                           | 0                                  |  |
| 6           | Xã Phú Hội                | 13.017     | 6.437  | 1.055             | 3.165              | 2.407                  | 1                                 | 0                                                                      | 0                       | 0                   | 0                  | 0    | 0           | 5          | 5                                 | 0                           | 0                                  |  |
| 7           | Xã Phú Hữu                | 18.751     | 8.231  | 1.533             | 4.511              | 5.346                  | 1                                 | 0                                                                      | 0                       | 0                   | 0                  | 1    | 1           | 6          | 6                                 | 0                           | 0                                  |  |
| 8           | Xã Phước Hưng             | 10.701     | 6.774  | 860               | 3.143              | 1.991                  | 0                                 | 0                                                                      | 0                       | 0                   | 0                  | 0    | 1           | 4          | 4                                 | 0                           | 0                                  |  |
| 9           | Xã Quốc Thái              | 13.694     | 4.246  | 945               | 2.783              | 3.840                  | 1                                 | 0                                                                      | 0                       | 0                   | 0                  | 1    | 0           | 5          | 5                                 | 5                           | 0                                  |  |
| 10          | Xã Vĩnh Hậu               | 9.278      | 4.595  | 578               | 1.852              | 1.602                  | 1                                 | 0                                                                      | 0                       | 0                   | 0                  | 1    | 1           | 4          | 4                                 | 0                           | 0                                  |  |
| 11          | Xã Vĩnh Hội Đông          | 13.524     | 6.808  | 1.078             | 3.788              | 3.684                  | 0                                 | 0                                                                      | 0                       | 0                   | 0                  | 1    | 1           | 4          | 4                                 | 0                           | 0                                  |  |
| 12          | Xã Vĩnh Lộc               | 11.078     | 5.040  | 969               | 2.907              | 4.869                  | 0                                 | 0                                                                      | 0                       | 0                   | 0                  | 1    | 1           | 5          | 5                                 | 0                           | 0                                  |  |
| 13          | Xã Vĩnh Trường            | 14.286     | 7.189  | 1.152             | 3.684              | 2.264                  | 1                                 | 0                                                                      | 0                       | 0                   | 0                  | 1    | 1           | 4          | 4                                 | 0                           | 0                                  |  |
| 14          | Xã Đa Phước               | 19.697     | 10.183 | 1.690             | 4.860              | 5.419                  | 1                                 | 0                                                                      | 0                       | 0                   | 0                  | 1    | 1           | 4          | 4                                 | 1                           | 0                                  |  |
| (X) Bả n    | hê duyêt số liêu          |            |        |                   |                    |                        |                                   |                                                                        |                         |                     |                    |      |             |            |                                   |                             |                                    |  |

Lưu ý:

Trung tâm Y tế chỉ có thể bỏ phê duyệt khi Sở Y tế chưa chấp nhận số liệu báo cáo huyện. Nếu Sở Y tế đã chấp nhận số liệu báo cáo huyện, Trung tâm Y tế không thể bỏ phê duyệt và sẽ thấy thông báo "**Tình trạng phê duyệt: Đã duyệt** và đã chấp nhận ở tuyến trên". Trường hợp muốn sửa số liệu, Sở Y tế phải bỏ chấp nhận sau đó Trung tâm y tế bỏ phê duyệt.
#### Huyện An Phú

THÔNG TIN CHUNG Báo cáo năm 2020

| Biếu: 1/BCH |                           |            |        |                   |                    |                        |                                   |                                                                        |                         |                     |                    |      |             |            |                                   |                             |                                    |
|-------------|---------------------------|------------|--------|-------------------|--------------------|------------------------|-----------------------------------|------------------------------------------------------------------------|-------------------------|---------------------|--------------------|------|-------------|------------|-----------------------------------|-----------------------------|------------------------------------|
|             |                           |            | D      | ân số trung bìr   | h                  |                        |                                   |                                                                        |                         | Trạm y tế           |                    |      |             |            | Số thôn bản                       |                             |                                    |
| TT          | Tên xã/phường/thị<br>trấn | Tống<br>số | Nữ     | Trẻ em<br><5 tuổi | Trẻ em<br><15 tuổi | PN từ<br>15-49<br>tuối | Xã đạt<br>Tiêu chí QG<br>về<br>YT | TYT triển khai<br>dự phòng,quản<br>lý điều trị bệnh<br>không lây nhiễm | Xã/<br>phường<br>có TYT | Bác sỹ<br>định biên | Bác sỹ<br>làm việc | YHCT | HS/<br>YSSN | Tống<br>sõ | Có nhân<br>viên y tế<br>hoạt động | Có cô đờ<br>được đào<br>tạo | Tống số<br>cộng tác<br>viên dân số |
| 1           | 2                         | 3          | 4      | 5                 | 6                  | 7                      | 8                                 | 9                                                                      | 10                      | 11                  | 12                 | 13   | 14          | 15         | 16                                | 17                          | 18                                 |
|             | TỔNG SỐ                   | 177.469    | 88.058 | 13.367            | 43.589             | 57.204                 | 7                                 | 0                                                                      | 0                       | 0                   | 0                  | 9    | 10          | 58         | 58                                | 9                           | 0                                  |
| 1           | Thị trấn An Phú           | 11.725     | 6.112  | 604               | 2.287              | 13.263                 | 0                                 | 0                                                                      | 0                       | 0                   | 0                  | 1    | 1           | 3          | 3                                 | 2                           | 0                                  |
| 2           | Thị trấn Long Bình        | 9.438      | 4.771  | 593               | 2.281              | 2.554                  | 0                                 | 0                                                                      | 0                       | 0                   | 0                  | 1    | 1           | 3          | 3                                 | 1                           | 0                                  |
| 3           | Xã Khánh An               | 11.930     | 6.002  | 1.008             | 3.574              | 4.581                  | 0                                 | 0                                                                      | 0                       | 0                   | 0                  | 0    | 0           | 4          | 4                                 | 0                           | 0                                  |
| 4           | Xã Khánh Bình             | 8.095      | 4.519  | 612               | 1.909              | 2.024                  | 0                                 | 0                                                                      | 0                       | 0                   | 0                  | 0    | 0           | 4          | 4                                 | 0                           | 0                                  |
| 5           | Xâ Nhơn Hội               | 12.255     | 7.151  | 690               | 2.845              | 3.360                  | 1                                 | 0                                                                      | 0                       | 0                   | 0                  | 0    | 1           | 3          | 3                                 | 0                           | 0                                  |
| 6           | Xã Phú Hội                | 13.017     | 6.437  | 1.055             | 3.165              | 2.407                  | 1                                 | 0                                                                      | 0                       | 0                   | 0                  | 0    | 0           | 5          | 5                                 | 0                           | 0                                  |
| 7           | Xã Phú Hữu                | 18.751     | 8.231  | 1.533             | 4.511              | 5.346                  | 1                                 | 0                                                                      | 0                       | 0                   | 0                  | 1    | 1           | 6          | 6                                 | 0                           | 0                                  |
| 8           | Xã Phước Hưng             | 10.701     | 6.774  | 860               | 3.143              | 1.991                  | 0                                 | 0                                                                      | 0                       | 0                   | 0                  | 0    | 1           | 4          | 4                                 | 0                           | 0                                  |
| 9           | Xâ Quốc Thái              | 13.694     | 4.246  | 945               | 2.783              | 3.840                  | 1                                 | 0                                                                      | 0                       | 0                   | 0                  | 1    | 0           | 5          | 5                                 | 5                           | 0                                  |
| 10          | Xã Vĩnh Hậu               | 9.278      | 4.595  | 578               | 1.852              | 1.602                  | 1                                 | 0                                                                      | 0                       | 0                   | 0                  | 1    | 1           | 4          | 4                                 | 0                           | 0                                  |
| 11          | Xã Vĩnh Hội Đông          | 13.524     | 6.808  | 1.078             | 3.788              | 3.684                  | 0                                 | 0                                                                      | 0                       | 0                   | 0                  | 1    | 1           | 4          | 4                                 | 0                           | 0                                  |
| 12          | Xâ Vînh Lộc               | 11.078     | 5.040  | 969               | 2.907              | 4.869                  | 0                                 | 0                                                                      | 0                       | 0                   | 0                  | 1    | 1           | 5          | 5                                 | 0                           | 0                                  |
| 13          | Xã Vĩnh Trường            | 14.286     | 7.189  | 1.152             | 3.684              | 2.264                  | 1                                 | 0                                                                      | 0                       | 0                   | 0                  | 1    | 1           | 4          | 4                                 | 0                           | 0                                  |
| 14          | Xã Đa Phước               | 19.697     | 10.183 | 1.690             | 4.860              | 5.419                  | 1                                 | 0                                                                      | 0                       | 0                   | 0                  | 1    | 1           | 4          | 4                                 | 1                           | 0                                  |
|             |                           |            |        |                   |                    | _                      |                                   |                                                                        |                         |                     |                    |      |             |            |                                   |                             |                                    |

Tình trạng phê duyệt: Đã duyệt và đã chấp nhận ở tuyến trên

Download Excel

# 5.3. Hướng dẫn Sở Y tế phê duyệt báo cáo5.3.1. Quy trình phê duyệt số liệu

## Bước 1: Mở báo cáo muốn phê duyệt

An Giang

#### TÌNH HÌNH MẮC VÀ TỬ VONG DO TAI BIẾN SẢN KHOA Báo cáo tháng 01 năm 2020

| Biếu: 5/BCT                 |                                           |      |      |        | 0     |     |      |           |         |       |      |            |          |     |      |     |    |
|-----------------------------|-------------------------------------------|------|------|--------|-------|-----|------|-----------|---------|-------|------|------------|----------|-----|------|-----|----|
| TT                          | Citeityth                                 | Tống | g sõ | Băng l | nuyết | Sản | giật | Uốn ván : | sơ sinh | Vờ từ | cung | Nhiễm trùn | g sau đė | Phá | thai | Khi | ic |
| 11                          | Co so y te                                | Måc  | TV   | Måc    | TV    | Måc | TV   | Måc       | TV      | Måc   | TV   | Måc        | TV       | Måc | TV   | Måc | TV |
| 1                           | 2                                         | 3    | 4    | 5      | 6     | 7   | 8    | 9         | 10      | 11    | 12   | 13         | 14       | 15  | 16   | 17  | 18 |
|                             | TỔNG SỐ                                   | 62   | 28   | 19     | 4     | 3   | 3    | 6         | 4       | 4     | 4    | 4          | 5        | 26  | 8    | 3   | 3  |
| A                           | Y tế công                                 | 47   | 28   | 16     | 4     | 3   | 3    | 6         | 4       | 4     | 4    | 4          | 5        | 14  | 8    | 3   | 3  |
| I<br>((*) Phê duyệt số liệu | Tuyến tinh                                | 17   | 0    | 11     | 0     | 0   | 0    | 0         | 0       | 1     | 0    | 0          | 0        | 5   | 0    | 0   | 0  |
| 1                           | Bệnh viện Sản Nhi                         | 3    | 0    | 3      | 0     | 0   | 0    | 0         | 0       | 0     | 0    | 0          | 0        | 0   | 0    | 0   | 0  |
| 2                           | Bệnh viện đa khoa Trung tâm tỉnh An Giang | 0    | 0    | 0      | 0     | 0   | 0    | 0         | 0       | 0     | 0    | 0          | 0        | 0   | 0    | 0   | 0  |
| 3                           | Bệnh viện đa khoa khu vực Tân Châu        | 0    | 0    | 0      | 0     | 0   | 0    | 0         | 0       | 0     | 0    | 0          | 0        | 0   | 0    | 0   | 0  |
| 4                           | Bệnh viện đa khoa khu vực tỉnh An Giang   | 14   | 0    | 8      | 0     | 0   | 0    | 0         | 0       | 1     | 0    | 0          | 0        | 5   | 0    | 0   | 0  |
| 5                           | Bệnh xá Công an An Giang                  | 0    | 0    | 0      | 0     | 0   | 0    | 0         | 0       | 0     | 0    | 0          | 0        | 0   | 0    | 0   | 0  |
| 6                           | Bệnh xá Quân y An Giang                   | 0    | 0    | 0      | 0     | 0   | 0    | 0         | 0       | 0     | 0    | 0          | 0        | 0   | 0    | 0   | 0  |
| 7                           | Trung tâm Kiếm soát bệnh tật              | 0    | 0    | 0      | 0     | 0   | 0    | 0         | 0       | 0     | 0    | 0          | 0        | 0   | 0    | 0   | 0  |
| п                           | Tuyến huyện                               | 6    | 0    | 0      | 0     | 0   | 0    | 0         | 0       | 0     | 0    | 0          | 0        | 6   | 0    | 0   | 0  |
| 1<br>((*) Phê duyệt số liệu | Huyện An Phú                              | 6    | 0    | 0      | 0     | 0   | 0    | 0         | 0       | 0     | 0    | 0          | 0        | 6   | 0    | 0   | 0  |
| 2<br>((*) Phê duyệt số liệu | Huyện Châu Phú                            | 0    | 0    | 0      | 0     | 0   | 0    | 0         | 0       | 0     | 0    | 0          | 0        | 0   | 0    | 0   | 0  |
| 3<br>((✓) Phê duyệt số liệu | Huyện Châu Thành                          | 0    | 0    | 0      | 0     | 0   | 0    | 0         | 0       | 0     | 0    | 0          | 0        | 0   | 0    | 0   | 0  |
| 4<br>((/) Phê duyệt số liệu | Huyện Chợ Mới                             | 0    | 0    | 0      | 0     | 0   | 0    | 0         | 0       | 0     | 0    | 0          | 0        | 0   | 0    | 0   | 0  |
| 5<br>((/) Phê duyệt số liệu | Huyện Phú Tân                             | 0    | 0    | 0      | 0     | 0   | 0    | 0         | 0       | 0     | 0    | 0          | 0        | 0   | 0    | 0   | 0  |

Bước 2: Phê duyệt số liệu báo cáo của các cơ sở y tế tuyến tỉnh

An Giang

Sở Y tế rà soát số liệu báo cáo của các cơ sở y tế công lập và tư nhân tuyến tỉnh, nếu đúng nhấn nút phê duyệt số liệu.

|                             | TÌN                                       | H HÌNH | MÅC<br>E | VÀ TỬ V<br>Báo cáo thá | DNG DO | <b>TAI B</b><br>m 2020 | IÉN SÁ | ÀN KHOA |         |       |      |            |          |     |      |     |    |
|-----------------------------|-------------------------------------------|--------|----------|------------------------|--------|------------------------|--------|---------|---------|-------|------|------------|----------|-----|------|-----|----|
| Biếu: 5/BCT                 | 1                                         |        |          |                        |        |                        |        |         |         |       |      |            |          |     |      |     |    |
| TT                          | Cásàviế                                   | Tốn    | g số     | Băng l                 | nuyết  | Sản                    | giật   | Uốn ván | sơ sinh | Vỡ tử | cung | Nhiễm trùn | g sau đẻ | Phá | thai | Kh  | ác |
|                             |                                           | Mác    | TV       | Mắc                    | TV     | Mác                    | TV     | Mắc     | TV      | Mắc   | TV   | Mắc        | TV       | Mắc | TV   | Mắc | TV |
| 1                           | 2                                         | 3      | 4        | 5                      | 6      | 7                      | 8      | 9       | 10      | 11    | 12   | 13         | 14       | 15  | 16   | 17  | 18 |
|                             | TỔNG SỐ                                   | 62     | 28       | 19                     | 4      | 3                      | 3      | 6       | 4       | 4     | 4    | 4          | 5        | 26  | 8    | 3   | 3  |
| Α                           | Y tế công                                 | 47     | 28       | 16                     | 4      | 3                      | 3      | 6       | 4       | 4     | 4    | 4          | 5        | 14  | 8    | 3   | 3  |
| I<br>((/) Phê duyệt số liệu | Tuyến tinh                                | 17     | 0        | 11                     | 0      | 0                      | 0      | 0       | 0       | 1     | 0    | 0          | 0        | 5   | 0    | 0   | 0  |
| 1                           | Bệnh viện Sản Nhi                         | 3      | 0        | 3                      | 0      | 0                      | 0      | 0       | 0       | 0     | 0    | 0          | 0        | 0   | 0    | 0   | 0  |
| 2                           | Bệnh viện đa khoa Trung tâm tỉnh An Giang | 0      | 0        | 0                      | 0      | 0                      | 0      | 0       | 0       | 0     | 0    | 0          | 0        | 0   | 0    | 0   | 0  |
| 3                           | Bệnh viện đa khoa khu vực Tân Châu        | 0      | 0        | 0                      | 0      | 0                      | 0      | 0       | 0       | 0     | 0    | 0          | 0        | 0   | 0    | 0   | 0  |
| 4                           | Bệnh viện đa khoa khu vực tỉnh An Giang   | 14     | 0        | 8                      | 0      | 0                      | 0      | 0       | 0       | 1     | 0    | 0          | 0        | 5   | 0    | 0   | 0  |
| 5                           | Bệnh xá Công an An Giang                  | 0      | 0        | 0                      | 0      | 0                      | 0      | 0       | 0       | 0     | 0    | 0          | 0        | 0   | 0    | 0   | 0  |
| 6                           | Bệnh xá Quân y An Giang                   | 0      | 0        | 0                      | 0      | 0                      | 0      | 0       | 0       | 0     | 0    | 0          | 0        | 0   | 0    | 0   | 0  |
| 7                           | Trung tâm Kiếm soát bệnh tật              | 0      | 0        | 0                      | 0      | 0                      | 0      | 0       | 0       | 0     | 0    | 0          | 0        | 0   | 0    | 0   | 0  |
| п                           | Tuyến huyện                               | 6      | 0        | 0                      | 0      | 0                      | 0      | 0       | 0       | 0     | 0    | 0          | 0        | 6   | 0    | 0   | 0  |
| 1<br>((✓) Phê duyệt số liệu | Huyện An Phú                              | 6      | 0        | 0                      | 0      | 0                      | 0      | 0       | 0       | 0     | 0    | 0          | 0        | 6   | 0    | 0   | 0  |
| 2<br>((/) Phê duyết số liệu | Huyện Châu Phú                            | 0      | 0        | 0                      | 0      | 0                      | 0      | 0       | 0       | 0     | 0    | 0          | 0        | 0   | 0    | 0   | 0  |
| 3<br>((✓) Phê duyệt số liệu | Huyện Châu Thành                          | 0      | 0        | 0                      | 0      | 0                      | 0      | 0       | 0       | 0     | 0    | 0          | 0        | 0   | 0    | 0   | 0  |
| 4<br>((✓) Phê duyệt số liệu | Huyện Chợ Mới                             | 0      | 0        | 0                      | 0      | 0                      | 0      | 0       | 0       | 0     | 0    | 0          | 0        | 0   | 0    | 0   | 0  |
| 5<br>((*) Phê duyệt số liệu | Huyện Phú Tần                             | 0      | 0        | 0                      | 0      | 0                      | 0      | 0       | 0       | 0     | 0    | 0          | 0        | 0   | 0    | 0   | 0  |

Sau khi Sở Y tế phê duyệt số liệu báo cáo tỉnh, các cơ sở y tế công lập và tư nhân tuyến tỉnh sẽ không thể sửa số liệu trong phần Nhập liệu. Các đơn vị sẽ nhận được thông báo "**Biểu nhập bị khóa**" khi mở biểu.

Bước 3: Phê duyệt và chấp nhận số liệu báo cáo tuyến huyện

<u>Trường hợp 1</u>: Trung tâm y tế đã phê duyệt số liệu báo cáo huyện. Khi đó, Sở Y tế rà soát số liệu, nếu đúng nhấn nút "**Chấp nhận số liệu**". Nếu số liệu chưa đúng, Sở Y tế có thể bỏ phê duyệt và yêu cầu Trung tâm y tế kiểm tra, rà soát lại.

| <u> </u>                                                  | TÌNH I                                    | IÌNH M | IÁC V. | À TỪ VOI    | NG DO  | TAI BIẾ | N SÁN | KHOA    |             |        |      |            |          |      |       |     |      |
|-----------------------------------------------------------|-------------------------------------------|--------|--------|-------------|--------|---------|-------|---------|-------------|--------|------|------------|----------|------|-------|-----|------|
| put a port                                                |                                           |        | Bác    | o cáo tháng | 01 năm | 2020    |       |         |             |        |      |            |          |      |       |     |      |
| Bieu: 5/BCT                                               |                                           | mf     |        | Direct      |        | ci-     |       | 115-11- | and a larks | 1/2-14 |      | Multimedia | A2       | ph/s | h - t | 14h |      |
| TT                                                        | Cở sở y tế                                | Tong   | g so   | Bang        | TV     | San     | giạt  | Uon van | so sinn     | Votur  | cung | Nniem trun | g sau de | Pha  | nai   | Min | C TV |
| 1                                                         | 2                                         | 3      | 4      | 5           | 6      | 7       | 8     | 9       | 10          | 11     | 12   | 13         | 14       | 15   | 16    | 17  | 18   |
|                                                           | TỔNG SỐ                                   | 62     | 28     | 19          | 4      | 3       | 3     | 6       | 4           | 4      | 4    | 4          | 5        | 26   | 8     | 3   | 3    |
| A                                                         | Y tế công                                 | 47     | 28     | 16          | 4      | 3       | 3     | 6       | 4           | 4      | 4    | 4          | 5        | 14   | 8     | 3   | 3    |
| I<br>((✓) Phê duyêt số liệu                               | Tuyến tinh                                | 17     | 0      | 11          | 0      | 0       | 0     | 0       | 0           | 1      | 0    | 0          | 0        | 5    | 0     | 0   | 0    |
| 1                                                         | Bệnh viện Sản Nhi                         | 3      | 0      | 3           | 0      | 0       | 0     | 0       | 0           | 0      | 0    | 0          | 0        | 0    | 0     | 0   | 0    |
| 2                                                         | Bệnh viện đa khoa Trung tâm tỉnh An Giang | 0      | 0      | 0           | 0      | 0       | 0     | 0       | 0           | 0      | 0    | 0          | 0        | 0    | 0     | 0   | 0    |
| 3                                                         | Bệnh viện đa khoa khu vực Tân Châu        | 0      | 0      | 0           | 0      | 0       | 0     | 0       | 0           | 0      | 0    | 0          | 0        | 0    | 0     | 0   | 0    |
| 4                                                         | Bệnh viện đa khoa khu vực tỉnh An Giang   | 14     | 0      | 8           | 0      | 0       | 0     | 0       | 0           | 1      | 0    | 0          | 0        | 5    | 0     | 0   | 0    |
| 5                                                         | Bệnh xá Công an An Giang                  | 0      | 0      | 0           | 0      | 0       | 0     | 0       | 0           | 0      | 0    | 0          | 0        | 0    | 0     | 0   | 0    |
| 6                                                         | Bệnh xá Quân y An Giang                   | 0      | 0      | 0           | 0      | 0       | 0     | 0       | 0           | 0      | 0    | 0          | 0        | 0    | 0     | 0   | 0    |
| 7                                                         | Trung tâm Kiếm soát bệnh tật              | 0      | 0      | 0           | 0      | 0       | 0     | 0       | 0           | 0      | 0    | 0          | 0        | 0    | 0     | 0   | 0    |
| п                                                         | Tuyến huyện                               | 6      | 0      | 0           | 0      | 0       | 0     | 0       | 0           | 0      | 0    | 0          | 0        | 6    | 0     | 0   | 0    |
| 1<br>((×) Bỏ phê duyệt số liệu<br>((×) Chấp nhận số liệu) | Huyện An Phú                              | 6      | 0      | 0           | 0      | 0       | 0     | 0       | 0           | 0      | 0    | 0          | 0        | 6    | 0     | 0   | 0    |
| 2<br>((×) Bộ phê duyệt số liệu<br>((×) Chấp nhận số liệu  | Huyện Châu Phú                            | 0      | 0      | 0           | 0      | 0       | 0     | 0       | 0           | 0      | 0    | 0          | 0        | 0    | 0     | 0   | 0    |
| 3<br>((×) Bộ phê duyệt số liệu<br>((×) Chấp nhận số liệu) | Huyện Châu Thành                          | 0      | 0      | 0           | 0      | 0       | 0     | 0       | 0           | 0      | 0    | 0          | 0        | 0    | 0     | 0   | 0    |
| 4<br>((×) Bỏ phê duyệt số liệu<br>((<) Chấp nhận số liệu) | Huyện Chợ Mới                             | 0      | 0      | 0           | 0      | 0       | 0     | 0       | 0           | 0      | 0    | 0          | 0        | 0    | 0     | 0   | 0    |
| 5<br>((×) Bỏ phê duyệt số liệu<br>((<) Chấp nhận số liệu) | Huyện Phú Tân                             | 0      | 0      | 0           | 0      | 0       | 0     | 0       | 0           | 0      | 0    | 0          | 0        | 0    | 0     | 0   | 0    |

<u>Trường hợp 2</u>: Trung tâm y tế chưa phê duyệt số liệu báo cáo huyện (lúc này hệ thống chưa hiển thị nút Chấp nhận số liệu). Sở Y tế có thể rà soát số liệu và thực hiện cả chức năng phê duyệt và chấp nhận số liệu, hoặc yêu cầu Trung tâm y tế phê duyệt số liệu trước khi chấp nhận số liệu.

| Biểu: 5/BCT                                            |                                               |                | Bác  | cáo tháng | g 01 năm | 2020 |      |         |         |       |      |            |           |     |      |     |    |
|--------------------------------------------------------|-----------------------------------------------|----------------|------|-----------|----------|------|------|---------|---------|-------|------|------------|-----------|-----|------|-----|----|
|                                                        | en aut                                        | Tốn            | g sõ | Bãng      | huyết    | Sản  | giật | Uốn vản | sơ sinh | Vở tử | cung | Nhiễm trùn | ıg sau đė | Phá | thai | Khá | ic |
| 11                                                     | Cơ sơ y te                                    | Måc            | TV   | Mắc       | TV       | Mâc  | TV   | Mác     | TV      | Mâc   | TV   | Mắc        | TV        | Mác | TV   | Mắc | TV |
| 1                                                      | 2                                             | 3              | 4    | 5         | 6        | 7    | 8    | 9       | 10      | 11    | 12   | 13         | 14        | 15  | 16   | 17  | 18 |
|                                                        | TỔNG SỐ                                       | 62             | 28   | 19        | 4        | 3    | 3    | 6       | 4       | 4     | 4    | 4          | 5         | 26  | 8    | 3   | 3  |
| A                                                      | Y tế công                                     | 47             | 28   | 16        | 4        | 3    | 3    | 6       | 4       | 4     | 4    | 4          | 5         | 14  | 8    | 3   | 3  |
| I<br>((*) Phê duyệt số liệu                            | Tuyến tinh                                    | 17             | 0    | 11        | 0        | 0    | 0    | 0       | 0       | 1     | 0    | 0          | 0         | 5   | 0    | 0   | 0  |
| 1                                                      | Bệnh viện Sản Nhi                             | 3              | 0    | 3         | 0        | 0    | 0    | 0       | 0       | 0     | 0    | 0          | 0         | 0   | 0    | 0   | 0  |
| 2                                                      | Bệnh viện đa khoa Trung tâm tỉnh An Giang     | 0              | 0    | 0         | 0        | 0    | 0    | 0       | 0       | 0     | 0    | 0          | 0         | 0   | 0    | 0   | 0  |
| 3                                                      | Bệnh viện đa khoa khu vực Tân Châu            | 0              | 0    | 0         | 0        | 0    | 0    | 0       | 0       | 0     | 0    | 0          | 0         | 0   | 0    | 0   | 0  |
| 4                                                      | Bệnh viện đa khoa khu vực tỉnh An Giang       | 14             | 0    | 8         | 0        | 0    | 0    | 0       | 0       | 1     | 0    | 0          | 0         | 5   | 0    | 0   | 0  |
| 5                                                      | Bệnh xá Công an An Giang Nốu trung tậm v      | â              | 0    | 0         | 0        | 0    | 0    | 0       | 0       | 0     | 0    | 0          | 0         | 0   | 0    | 0   | 0  |
| 6                                                      | Bệnh xá Quân y An Giang                       | 0              | 0    | 0         | 0        | 0    | 0    | 0       | 0       | 0     | 0    | 0          | 0         | 0   | 0    | 0   | 0  |
| 7                                                      | Trung tâm Kiếm soát bệnh tật da prie duyệt so | 0              | 0    | 0         | 0        | 0    | 0    | 0       | 0       | 0     | 0    | 0          | 0         | 0   | 0    | 0   | 0  |
| п                                                      | Tuyến huyện 🛛 – liệu của huyện. H             | <b>ę</b> 6     | 0    | 0         | 0        | 0    | 0    | 0       | 0       | 0     | 0    | 0          | 0         | 6   | 0    | 0   | 0  |
| 1<br>(X) Bồ phê duyệt số liệu<br>(Y) Chấp nhân số liệu | thống sẽ hiển thị<br>nút "Chấp nhận s         | ố <sup>6</sup> | 0    | 0         | 0        | 0    | 0    | 0       | 0       | 0     | 0    | 0          | 0         | 6   | 0    | 0   | 0  |
| 2<br>((*) Phê duyêt số liệu                            | Huyện Châu Phủ liệu"                          | 0              | 0    | 0         | 0        | 0    | 0    | 0       | 0       | 0     | 0    | 0          | 0         | 0   | 0    | 0   | 0  |
| 3<br>((/) Phê duyệt số liệu)                           | Huyện Châu Thành                              | 0              | 0    | 0         | 0        | 0    | 0    | 0       | 0       | 0     | 0    | 0          | 0         | 0   | 0    | 0   | 0  |
| 4<br>((*) Phê duyệt số liệu                            | Huyện Chợ Mới                                 | 0              | 0    | 0         | 0        | 0    | 0    | 0       | 0       | 0     | 0    | 0          | 0         | 0   | 0    | 0   | 0  |
| 5<br>((*) Phê duyêt số liệu                            | Huyện Phú Tân                                 | 0              | 0    | 0         | 0        | 0    | 0    | 0       | 0       | 0     | 0    | 0          | 0         | 0   | 0    | 0   | 0  |
| 6                                                      |                                               |                |      |           |          |      |      |         |         |       |      |            |           |     |      |     |    |

TÌNH HÌNH MẮC VÀ TỪ VONG DO TAI BIẾN SẢN KHOA Báo cáo tháng 01 năm 2020

Bước 4: Phê duyệt và chấp nhận số liệu báo cáo tuyến xã

<u>Trường hợp 1</u>: Trung tâm y tế đã phê duyệt số liệu báo cáo xã. Khi đó, Sở Y tế rà soát số liệu, nếu đúng nhấn nút "**Chấp nhận số liệu**". Nếu số liệu chưa đúng, Sở Y tế có thể bỏ phê duyệt và yêu cầu Trung tâm y tế kiểm tra, rà soát lại.

| III                                                       | Tuyến xã         | 24 | 28 | 5 | 4 | 3 | 3 | 6 | 4 | 3 | 4 | 4 | 5 | 3 | 8 | 3 | 3 |
|-----------------------------------------------------------|------------------|----|----|---|---|---|---|---|---|---|---|---|---|---|---|---|---|
| 1<br>(⋈) Bồ phệ duyệt số liệu)<br>((𝒜) Chấp nhận số liệu) | Huyện An Phú     | 22 | 26 | 4 | 3 | 3 | 3 | 6 | 4 | 3 | 4 | 3 | 4 | 3 | 8 | 3 | 3 |
| 2<br>(×) Bồ phê duyệt số liệu<br>(√) Chấp nhận số liệu    | Huyện Châu Phú   | 0  | 0  | 0 | 0 | 0 | 0 | 0 | 0 | 0 | 0 | 0 | 0 | 0 | 0 | 0 | 0 |
| 3<br>((×) Bồ phệ duyệt số liệu<br>((√) Chấp nhận số liệu  | Huyện Châu Thành | 0  | 0  | 0 | 0 | 0 | 0 | 0 | 0 | 0 | 0 | 0 | 0 | 0 | 0 | 0 | 0 |
| 4<br>(⋈) Bồ phê duyệt số liệu<br>(ℳ) Chấp nhận số liệu    | Huyện Chợ Mới    | 0  | 0  | 0 | 0 | 0 | 0 | 0 | 0 | 0 | 0 | 0 | 0 | 0 | 0 | 0 | 0 |
| 5<br>(×) Bồ phe duyệt số liệu<br>(√) Chấp nhận số liệu    | Huyện Phú Tân    | 0  | 0  | 0 | 0 | 0 | 0 | 0 | 0 | 0 | 0 | 0 | 0 | 0 | 0 | 0 | 0 |

<u>Trường hợp 2</u>: Trung tâm y tế chưa phê duyệt số liệu báo cáo xã (lúc này hệ thống chưa hiển thị nút Chấp nhận số liệu). Sở Y tế có thể rà soát số liệu và thực hiện cả chức năng phê duyệt và chấp nhận số liệu, hoặc yêu cầu Trung tâm y tế phê duyệt số liệu trước khi chấp nhận số liệu. *Lưu*  $\dot{y}$ :

- Sau khi Sở Y tế chấp nhận số liệu báo cáo huyện, xã, Trung tâm y tế sẽ không thể bỏ phê duyệt. Trường hợp cần sửa số liệu, Sở Y tế phải bỏ chấp nhận sau đó Trung tâm y tế bỏ phê duyệt.

- Sở Y tế có thể phân công đơn vị đầu mối tuyến tỉnh (ví dụ CDC) phê duyệt các báo cáo thuộc lĩnh vực quản lý.

## 6. TÓM LƯỢT TỶ LỆ BÁO CÁO

Chức năng **Tóm lượt tỷ lệ báo cáo** cho phép đơn vị tuyến trên có thể kiểm tra bao nhiêu đơn vị đã thực hiện nhập dữ liệu trong kỳ báo.Từ đó, kiểm tra chất lượng dữ liệu trước khi tiến hành các hoạt động phân tích.

Để sử dụng chức năng Tóm lượt tỷ lệ báo cáo: Chọn biểu tượng Chọn **Báo cáo tổng hợp** -> Chọn **Tóm lượt tỷ lệ báo cáo** 

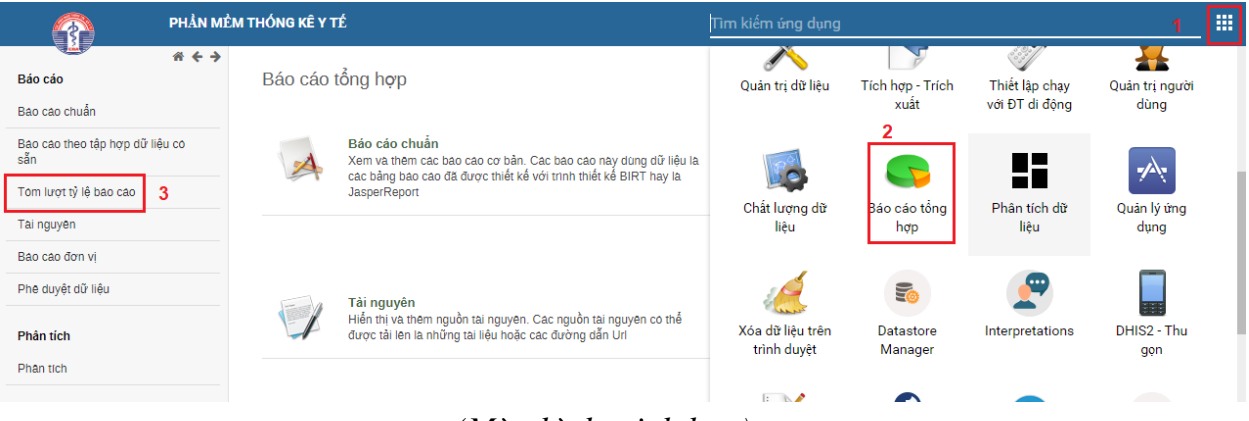

(Màn hình minh họa)

## Thực thi Tóm lượt tỷ lệ báo cáo:

- Chọn đơn vị từ cây đơn vị;
- Chọn một phương thức hoàn chỉnh (Ví dụ: Tùy thuộc vào sự hoàn tất các tập dữ liệu đăng ký);
- Chọn biểu nhập muốn tóm lượt tỷ lệ báo cáo;
- Chọn loại thời điểm (Hàng ngày, hàng tuần, hàng tháng...) và thời điểm của loại thời điểm mà bạn đã chọn. Dùng nút Năm trước/Năm sau để chuyển đến thời điểm trước hoặc sau;
- Bấm vào nút Xuất báo cáo.

Tóm lượt tỷ lệ báo cáo 😮

| Đơn vị              | Tùy thuộc vào sự hoàn tất các tập dữ liệu đăng kỳ |
|---------------------|---------------------------------------------------|
| ⊡ Việt Nam          | Tùy thuộc vào các dữ liêu bắt buộc                |
| 🗄 An Giang          |                                                   |
| 🖽 Ba Rịa - Vũng Tau | TT37_BCH02 - TÌNH HÌNH THU CHI NGÀN SÁCH Y TẾ 🗸   |
| Binh Dương          |                                                   |
| Binh Phước          | Hang năm 🗸 Năm trước Năm sau                      |
| ⊞ Bình Thuận        | 2020                                              |
| 🗉 Bình Định         | 2020                                              |
| ⊞ Bạc Liêu          | Vuất bảo cáo                                      |
| ⊞ Bắc Giang         |                                                   |
| ⊞ Bắc Kạn           |                                                   |
| ⊞ Bắc Ninh          | Tai xuong với PDF                                 |
| ⊞ Bến Tre           | Tải xuông với CSV                                 |

(Màn hình minh họa)

Hệ thống sẽ hiện ra bảng, liệt kê 06 cột bao gồm:

- Tên đơn vị được chọn;
- Biểu nhập đã hoàn tất;
- Biểu nhập cần hoàn tất;
- Tỷ lệ biểu nhập hoàn tất;
- Biểu nhập hoàn tất đúng hạn;
- Tỷ lệ biểu nhập hoàn tất đúng hạn.

Khi có sự thay đổi, báo cáo tóm lược sẽ được cập nhật tự động.

An Giang - TT37\_BCH09 - CƠ SỞ, GIƯỜNG BỆNH VÀ HOẠT ĐỘNG KHÁM CHỮA BỆNH - Tháng ba 2020

| Tên                  | Biểu nhập đã hoàn tất | Biểu nhập cần hoàn tất | Tỉ lệ biểu nhập hoàn tất | Biểu nhập hoàn tất đúng<br>hạn | Tỉ lệ biểu nhập hoàn tất<br>đúng hạn |
|----------------------|-----------------------|------------------------|--------------------------|--------------------------------|--------------------------------------|
| Huyện Châu Phủ       | 0                     | 2                      | 0                        | 0                              | 0                                    |
| Huyện Thoại Sơn      | 0                     | 2                      | 0                        | 0                              | 0                                    |
| Thị xã Tân Châu      | 0                     | 2                      | 0                        | 0                              | 0                                    |
| Thành phố Long Xuyên | 0                     | 1                      | 0                        | 0                              | 0                                    |
| Huyện Chợ Mới        | 0                     | 3                      | 0                        | 0                              | 0                                    |
| Huyện Phủ Tân        | 0                     | 2                      | 0                        | 0                              | 0                                    |

#### (Màn hình minh họa)

Lưu ý: Tóm lượt tỷ lệ báo cáo chỉ chính xác khi ở phần nhập liệu người dùng bấm vào nút **Hoàn tất.** (Xem lại hướng dẫn Kiểm tra tính hợp lệ của dữ liệu ở mục 4.3).

## 7. BÁO CÁO CHUẦN

Chức năng Báo cáo chuẩn cho phép người dùng có thể xem và kết xuất các báo cáo chuẩn theo đúng biểu mẫu quy định của Thông tư số 37/2019/TT-BYT.

Từ trang chủ, chọn biểu tượng  $\longrightarrow$  Chọn **Báo cáo tổng hợp**  $\rightarrow$  Chọn **Báo cáo tổng hợp**  $\rightarrow$  Chọn **Báo cáo chuẩn.** Khi bấm vào mục **Báo cáo chuẩn**, hệ thống sẽ hiển thị danh sách báo cáo có thể xem.

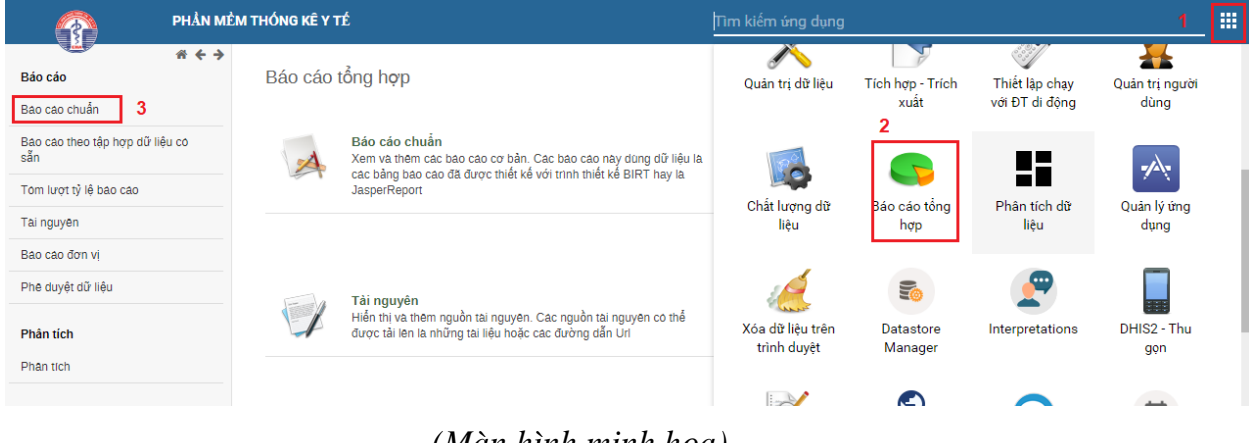

(Màn hình minh họa)

Báo cáo chuẩn 😮

| Lọc bằng ten Bộ lọc Xoa                                                          |
|----------------------------------------------------------------------------------|
| Tên                                                                              |
| 0_Thông Tư 37_BCT02 - TÌNH HÌNH THU, CHI NGĂN SÁCH Y TẾ (toàn tỉnh)              |
| 0_Thông Tư 37_BCT02 - TÌNH HÌNH THU, CHI NGĂN SÁCH Y TẾ (từng đơn vị)            |
| 0_Thong Tu 37_BCX01 - THONG TIN CHUNG                                            |
| 0_Thông Tư 37_BCX03 - HOẠT ĐỘNG CHĂM SÓC BÀ MỆ VÀ TRỂ EM                         |
| 0_Thông Tư 37_BCX04 - HOẠT ĐỘNG KHAM CHỮA BỆNH                                   |
| 0_Thông Tư 37_BCX05 - TÌNH HÌNH MẮC VÀ TỬ VONG BỆNH TRUYỀN NHIỄM GÀY DỊCH        |
| 0_Thông Tư 37_BCX06 - HOẠT ĐỘNG PHÒNG CHÔNG SỐT RẾT, HIV/AIDS, TNTT VÀ SKTT      |
| 0_Thông Tư 37_BCX07 - HOẠT ĐỘNG PHÁT HIỆN, QUẢN LÝ ĐIỀU TRỊ BỆNH KHÔNG LÀY NHIỄM |
| 0_Thông Tư 37_BCX08 - TÌNH HÌNH TỬ VONG TẠI CỘNG ĐỒNG                            |
| 0_Thông Tư 37_BCX2 - TÌNH HÌNH NHÂN LỰC Y TẾ XĂ                                  |

#### (Màn hình minh họa)

Trong hệ thống có 36 báo cáo, gồm 8 mẫu báo cáo tuyến xã, 14 mẫu báo cáo tuyến huyện và 14 mẫu báo cáo tuyến tỉnh, trong đó báo cáo tuyến huyện và báo cáo tuyến tỉnh có 2 loại là báo cáo *Toàn huyện/Toàn tỉnh* (báo cáo toàn huyện dành cho trung tâm y tế huyện, báo cáo toàn tỉnh dành cho Sở Y tế) và báo cáo *Từng đơn vị* (báo cáo dành cho các đơn vị trực thuộc huyện/tỉnh).

Để xem báo cáo, nhấp chuột trái vào tên báo cáo cần xem  $\rightarrow$  chọn **Tạo mới** 

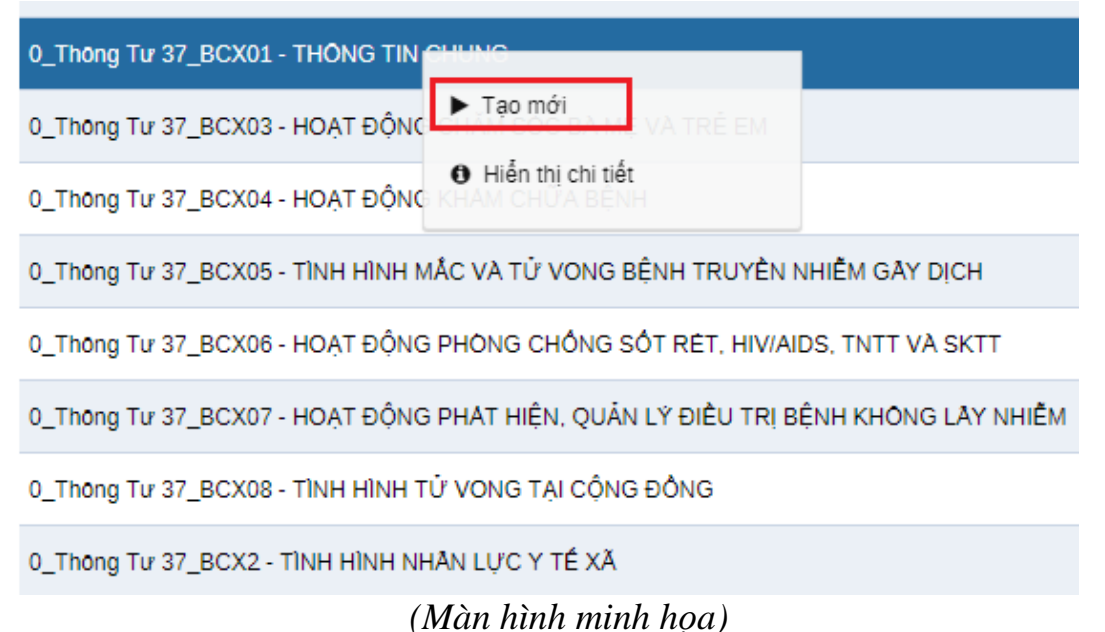

Hệ thống hiển thị giao diện lựa chọn đơn vị và thời điểm của báo cáo cần xem. Thực hiện Chọn đơn vị  $\rightarrow$  Chọn thời điểm  $\rightarrow$  Nhấn nút Xuất báo cáo

Đơn vị Chọn thời điểm: O Chọn năm 2020 2 3 Xuất báo cáo Tắt Đơn vị Chọn thời điểm: 🗄 Xã Khánh An 1 Chọn tháng Tháng 07-2020 2 Chọn từ tháng tới tháng Tắt Xuất báo cáo 3

Tài liệu Hướng dẫn sử dụng phần mềm Thống kê y tế

(Màn hình minh họa)

\* Chọn đơn vị:

• Xem báo cáo tuyến xã: Bấm chọn tên xã cần xem.

| Báo cáo chuẩn và Thời điểm                                                                                                    |                                                          | × |
|----------------------------------------------------------------------------------------------------|----------------------------------------------------------|---|
| Đơn Vị<br>🗆 Việt Nam                                                                                                    | Chọn thời điểm: Tháng 12 năm 2018                        |   |
| El An Glang<br>El Ba Ria - Võng Tau<br>Bênn viện Ba Ria<br>Bệnh viện Lê Lợi<br>Bệnh viện Tâm Thần<br>Bệnh viện Tâm Thần<br>Bệnh viện Tâm Thần<br>Bệnh viện Y học cố truyền<br>Chỉ cục Dân Số<br>El Huyện Chau Đức<br>Thị trấn Ngâi Glao<br>TTYT Huyện Chau Đức<br>Xã Bàu Chính<br>Xã Bình Trung<br>Xã Cù Bị<br>Xã Bình Trung<br>Xã Cù Bị<br>Xã Bình Trung<br>Xã Củ Bị<br>Xã Kim Long<br>Xã Láng Lón<br>Xã Nghĩa Thànn<br>Xã Quảng Thành<br>Xã Son Bình<br>Xã Son Bình<br>Xã San Bình<br>Xã San Bình<br>Xã San Bình<br>Xã Xuân Son<br>Xã Xa Bang<br>Xã Đã Bạc<br>El Huyện Côn Đảo<br>El Huyện Côn Đảo | Chọn tháng     Trang     12-2018 Chọn từ tháng tới tháng |   |
| ⊞ Huyện Long Điện<br>⊞ Huyện Xuyên Mộc<br>⊞ Huyện Đất Đô                                                                                                    | Xuất báo cáo Tất                                         |   |

- Xem báo cáo tuyến huyện/tỉnh:
  - Báo cáo toàn huyện/toàn tỉnh: chọn tên huyện/tên tỉnh.

| Báo cáo chuẩn và Thời điểm                                                                                                    |                                                                                       |
|----------------------------------------------------------------------------------------------------|---------------------------------------------------------------------------------------|
| Bao cáo chuẩn và Thời điểm<br>Đơn vị<br>E CA Mau<br>Ban Bảo vệ chăm sóc sức khỏe cán bộ tính Ca Ma<br>Bệnh viện Công an tình Ca Mau<br>Bệnh viện Hoàn Mỹ Minh Hải<br>Bệnh viện Quân Dân ytinh Ca Mau<br>Bệnh viện Sản - Nhi Ca Mau<br>Bệnh viện Đá Nha Tàn Ca Mau<br>Bệnh viện Đá Lưởng PHCN<br>Chỉ cục An toàn vệ sinh thực phẩm tình Ca Mau<br>Bệnh viện Đá tưởng PHCN<br>Chỉ cục An toàn vệ sinh thực phẩm tình Ca Mau<br>Bệnh viện Đá tưởng HCN<br>Chỉ cục An toàn vệ sinh thực phẩm tình Ca Mau<br>Bệnh viện Đá Huyện<br>Cải Nước<br>El Huyện Ngọc Hiến<br>El Huyện Ngọc Hiến<br>El Huyện Tán Văn<br>El Huyện Tán Văn Tàn<br>El Huyện Thời Bình<br>El Huyện Thời Bình<br>El Huyện Thời Bình<br>El Huyện Đẩm Doi<br>Số Y Tế Ca Mau<br>B Thành phố Cả Mau<br>Trung tâm Chăm định Y Khoa tình Cả Mau<br>Trung tâm Pháng thức, Mỹ phẩm, Thực pr<br>Trung tâm Pháng chống các bệnh xả hội tình Cà Mau<br>Trung tâm Pháng chấn gai kuộc hực kinh cả Mau<br>Trung tâm Pháng chấn gai bản thin Cả Mau<br>Trung tâm Pháng chấng các bệnh xả hội tình Cà Mau<br>Trung tâm Pháng chấng các bệnh xả hội tình Cà Mau<br>Trung tâm Pháng chống các bệnh xả hội tình Cà Mau<br>Trung tâm Pháng chống tiny Alba thin Cà Mau<br>Trung tâm Pháng chống các bệnh xả hội tình Cà Mau<br>Trung tâm Pháng chống thứ Alba thin Cà Mau<br>Trung tâm Pháng chống tiny Alba thin Cà Mau<br>Trung tâm Pháng chống thứ Alba thin Cà Mau<br>Trung tâm Pháng chống thứ Alba thin Cà Mau<br>Trung tâm Pháng chống thến Cả Mau<br>Trung tâm Yhến thơng thến Cả Mau<br>Trung tâm Yhến thơng ting thức Pháng Hi ViAIDS thin Cả Mau<br>Trung tâm Yhến thơng thến Cản Bảu<br>Trung tâm Yhến thơng thến Cản Bảu<br>Trung tâm Yhến thờng thến Cản Bảu<br>Trung tâm Pháng chống thến Pháng Hi ViAIDS thin Cả Mau<br>Trung tâm Yhến thơng thến Pháng Hi ViAIDS thin Cả Mau<br>Trung tâm Yhến thờng thến Pháng Hi ViAIDS thin Cả Mau<br>Trung tâm Yhến Pháng thiến Pháng Hi ViAIDS thin Cả Mau<br>Trung tâm Yhến Pháng Hi ViAIDS thin Cả Mau<br>Trung tâm Pháng thức Pháng Hi ViAIDS thin Cả Mau<br>Trung tâm Pháng thếng Hi ViAIDS thin Pháng Hi ViAIDS thin Pháng Hi ViAIDS thin Pháng Hi ViAIDS thin Pháng Hi ViAIDS thin Pháng Hi ViAIDS thin Pháng Hi ViAIDS thin Phán | Chọn thời điểm: Tháng 02 năm 2019<br>Chọn tháng<br>02:2019<br>Chọn từ tháng tới tháng |
|                                                                                                    | Xuất báo cáo Tắt                                                                      |

• Báo cáo từng đơn vị: Chọn tên đơn vị cần xem.

| Báo cáo chuẩn và Thời điểm                                                                                                    |                                                                                       |
|----------------------------------------------------------------------------------------------------|---------------------------------------------------------------------------------------|
| Đơn vị       I Cả Mâu       Bản Bảo vệ chăm sóc sức khảe cân bộ tỉnh Cả Mư       Bệnh viện Công an tỉnh Cả Mau       Bệnh viện Quân Dân y tỉnh Cả Mau       Bệnh viện Quân Dân y tỉnh Cả Mau       Bệnh viện Đả khoa tỉnh Cả Mau       Bệnh viện Đả khoa tỉnh Cả Mau       Bệnh viện Đả khoa tỉnh Cả Mau       Bệnh viện Đả khoa tỉnh Cả Mau       Bệnh viện Đả khoa tỉnh Cả Mau       Bệnh viện Đả khoa tỉnh Cả Mau       Bệnh viện Đả khoa Cải Nuốc       Chi cục An toàn về sinh thuộ phẩm tỉnh Cả Mau       Chi cục An toàn về sinh thuộ phẩm tỉnh Cả Mau       Bệnh viện Đả khoa Cải Nuốc       Thi trắn Cải Nuốc       Thờng Yiế huyện Cải Nuốc       Thờng Yiế huyện Cải Nuốc       Thủ trắn Cải Nuốc       Thuến Dản số KHHGĐ thuộc       Tha thấn Cải Nuốc       Thự giện Cải Nuốc       Thự giện Cải Nuốc       Thuến Dản số KHHGĐ huyện Cải Nuốc       Thự giện Cải Nuốc       Thuến Dản số KHH Gũ Nuốc       Tha thuến Đải       Xã Hoa Mỹ       Xã Hoa Mỹ       Xã Hoa Mỹ       Xã Hoa Mỹ       Xã Hoa Mỹ       Xã Hoa Mỹ       Xã Hoa Mỹ       Xã Hoa Mỹ       Xã Hoa Mỹ       Xã Hoa Mỹ       Xã Hoa Mỹ       Xã Than Hưng       Xã Tàn Hưng Đảng <td< td=""><td>Chọn thời điểm: Tháng 02 năm 2019<br/>Chọn tháng<br/>02:2019<br/>Chọn từ tháng tới tháng</td></td<> | Chọn thời điểm: Tháng 02 năm 2019<br>Chọn tháng<br>02:2019<br>Chọn từ tháng tới tháng |
|                                                                                                    | Xuất bảo cáo Tắt                                                                      |

## \* Chọn thời điểm

Trường hợp 1: Xem từng tháng

| Báo cáo chuẩn và Thời điểm |                         |                  |             |         |
|----------------------------|-------------------------|------------------|-------------|---------|
| Đơn vị<br>🗄 Phưởng 1       | Chọn thời điểm:         |                  |             |         |
| 1                          | Chọn tháng 2            | Tháng<br>03-2019 | 3           |         |
|                            |                         | · ·              | 2019        | >       |
|                            | Chọn từ tháng tới tháng | T01              | <b>T</b> 02 | тоз то4 |
|                            |                         | T05              | T06         | T07 T08 |
|                            |                         | Т09              | T10         | T11 T12 |

- Bấm chọn nút "Chọn tháng"
- Bấm chọn ô "Tháng"
- Chọn tháng cần xem

Lưu ý bấm chọn nút mũi tên (<,>) để chuyển năm Trường hợp 2: Xem báo cáo 3,6,9,12 tháng

| 🗄 Phường 1 | Đơn vị             | Chọn thời điểm: Tháng 01/2019-(        | 03/2019    |             |       |       |     |
|------------|--------------------|----------------------------------------|------------|-------------|-------|-------|-----|
| 1          |                    | Chọn tháng     Chọn từ tháng tới tháng | Từ Thàng   | - Tới Tháng | -     |       |     |
|            |                    | 2                                      | 01-2019    | 03-2019     | 3     |       |     |
|            |                    |                                        |            | <           | 201   | .9    | >   |
|            |                    |                                        |            | T01         | T02   | Т03   | T04 |
|            |                    |                                        |            | Т05         | T06   | тот 4 | T08 |
|            |                    |                                        |            | Т09         | T10   | T11   | T12 |
|            | • Bấm chọn :       | nút "Chọn từ thán                      | g đến thán | g"          |       |       |     |
|            | $\circ$ Ô Từ tháng | : chon tháng bắt ở                     | tầu kỳ báo | cáo cần     | xem   |       |     |
|            |                    |                                        |            | , , ;       | 2     |       |     |
|            | • O Den than       | ig: chọn thang ket                     | thuc ky b  | ao cao ca   | an xe | m     |     |
|            | Lưu ý bấm          | chọn nút mũi tên                       | (<,>) để c | huyển nă    | ăт    |       |     |

Sau khi nhấn nút Xuất báo cáo. Hệ thống hiển thị Báo cáo như sau:

Biểu: 4/BCX Xã Khánh An

|                | HOẠT ĐỘNG KHẨM CHỮA BỆNH<br>Bảo cáo tháng 06 năm 2020 |          |
|----------------|-------------------------------------------------------|----------|
| STT            | Chi tiêu                                              | Số lượng |
| 1              | 2                                                     | 3        |
| 1              | Tổng số giường được BHYT thanh toán                   | 0        |
| 2              | Tổng số lượt khám bệnh                                | 0        |
| 2.1            | Trđ: Nữ                                               | 0        |
| 2.2            | Số lượt khám bệnh cho bệnh nhân BHYT                  | 0        |
| 2.3            | Số lượt khám bệnh bằng YHCT/kết hợp y học hiện đại    | 0        |
| 2.4            | Số lượt khám bệnh cho Trẻ em <15 tuổi                 | 0        |
| 3              | Tổng số lượt khám dự phòng                            | 0        |
| 4              | Tổng số lượt xét nghiệm                               | 0        |
| 5              | Tổng số lượt siêu âm                                  | 0        |
| 6              | Tổng số lượt điều trị nội trú                         | 0        |
| 7              | Tổng số ngày điều trị nội trú                         | 0        |
| 8              | Tổng số bệnh nhân chuyển                              | 0        |
| Download Excel |                                                       |          |

## (Màn hình minh họa)

Bạn có thể in báo cáo trực tiếp bằng cách nhấn vào nút **In** hoặc tải về báo cáo dưới dạng file excel bằng cách nhấn vào nút **Download Excel**.

## 8. SỬ DỤNG BẢNG XOAY (PIVOT TABLE)

## 8.1. Tổng quan Bảng xoay

Bảng xoay là một ứng dụng cho phép người dùng tạo ra báo cáo dạng bảng, sử dụng tất cả chiều dữ liệu trong hệ thống. Các chiều dữ liệu chính của hệ thống là dữ liệu (phần tử dữ liệu, chỉ số...), thời gian (kỳ báo cáo), đơn vị và chiều dữ liệu phụ (nhóm phân loại, tập hợp nhóm đơn vị...) Đây là một công cụ động cho phép người dùng phân tích dữ liệu. Bảng xoay cho phép thay đổi dữ liệu cột và hàng theo ý muốn của người sử dụng. Để

sử dung ứng dung **Bảng xoay**, nhấp chuôt vào chọn Bảng xoay. Tìm kiếm ứng dụng = Q Biểu đồ Bản đồ Báo cáo sự Bảng xoay kiên Biểu đồ sư Nhập dữ liệu Ghi sự kiện Ghi theo dõi kiên

Hệ thống hiển thị giao diện để tạo bảng xoay như sau:

| DHIS 2 Bảng xoay                             | Chưa đặt tên                                                                                                    | Giới Thiệu Trang Chủ            |
|----------------------------------------------|----------------------------------------------------------------------------------------------------|---------------------------------|
| 🖹 Dữ liệu                                    | < Cập nhật 🔹 Báo Cáo Thường Đùng + Bố Cục + Tùy Chọn + Tải Về + Nhúng +                                                                                                    | 📰 Bảng 🛍 Biểu đồ 🕶 🔝 Bản đồ 🔹 ⋘ |
| Chỉ số 🗸                                     |                                                                                                    |                                 |
| Chọn nhóm chỉ số 🗸                           | Tạo bảng bảo cáo                                                                                                    |                                 |
| Danh sách hiện có 🔍 🔪<br>X Conh sách đã chọn | <ul> <li>- Chọn chiếu đời liệu bất kỳ ở danh mục bên trái</li> <li>- Bắm thứ Cập Nhật để tạo bảng bảo cáo</li> <li>Lâm việc với bảng xoay</li> <li>- Bắm nút Tùy Chọn để ắn tổng-phụ hoặc dòng rỗng, điều chỉnh cỡ chữ,</li> <li>- Bắm nút Bảo Cáo Thường Dùng để lưu bảng bảo cáo</li> <li>- Bắm nút Tải Về để lưu bảng bảo cáo vào máy tính của bạn</li> </ul> |                                 |
| 🕚 Thời điểm                                  |                                                                                                    |                                 |
| Don vị                                       |                                                                                                    |                                 |
| 🔲 Giới                                       |                                                                                                    |                                 |
| Nhân lực y tế theo tuyến                     |                                                                                                    |                                 |
| 🛄 Tại nhà / Tại CSYT                         |                                                                                                    |                                 |
| Từ vong theo nhóm tuổi                       |                                                                                                    |                                 |

#### (Màn hình minh họa)

#### 8.2. Tạo bảng xoay

Các bước căn bản để tạo một bảng xoay đơn giản:

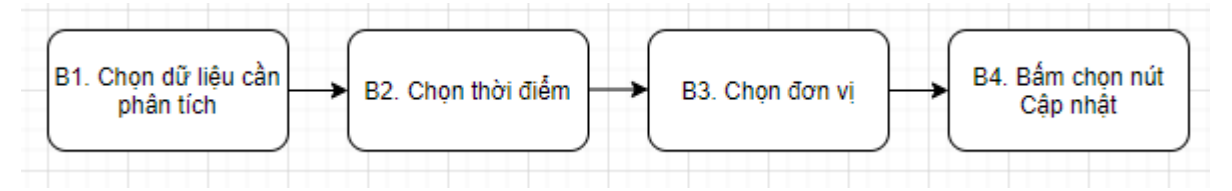

#### 8.2.1. Chọn Dữ liệu (Data)

Dữ liệu trong **Bảng xoay** cho phép bạn chọn loại dữ liệu muốn phân tích, gồm **Phần tử dữ liệu, Chỉ số, Tập dữ liệu, Các mục dữ liệu sự kiện, Chỉ số chương trình.** 

| 📃 Dữ liệu               |   |
|-------------------------|---|
| Chỉ số                  | ~ |
| Chỉ số                  |   |
| Phần tử dữ liệu         |   |
| Tập dữ liệu             |   |
| Các mục Dữ liệu sự kiện |   |
| out of all and the      |   |

#### (Màn hình minh họa)

- Phần tử dữ liệu: Khai thác tất cả các chỉ tiêu được nhập ở phần Nhập dữ liệu
- Chỉ số: Khai thác các chỉ tiêu thống kê cơ bản ngành y tế (theo Thông tư số 20/2020)
- Tập dữ liệu: Khai thác tỷ lệ nhập dữ liệu cho các biểu nhập
- Các mục dữ liệu sự kiện: Khai thác các chỉ tiêu được nhập ở phần Ghi sự kiện
- Chỉ số chương trình: Các chỉ tiêu tổng hợp được tính toán dựa trên các mục dữ liệu sự kiện.

Nếu bạn chọn **Phần tử dữ liệu**, bạn sẽ có thêm 2 lựa chọn phân tích là **Tổng số** (hiển thị các phần tử dữ liệu) hoặc **Chi tiết** (hiển thị phần tử dữ liệu cùng với phân loại của nó).

| 🔲 Dữ liệu                 |   |    |     |    |          |   |
|---------------------------|---|----|-----|----|----------|---|
| Phân tử dữ liệu           |   |    |     |    |          | ~ |
| Chọn nhóm phần tử dữ liệu |   |    |     | ~  | Tông số  | ~ |
| Danh sách hiên có 🔍       | > | >> | « < | Da | Tổng số  |   |
|                           |   |    |     |    | Chi tiết |   |

#### (Màn hình minh họa)

Trong phạm vi tài liệu này, chúng ta chỉ tập trung khai thác **Phần tử dữ** liệu và Chỉ số.

Các bước chọn dữ liệu:

- Bấm chọn **Phần tử dữ liệu**
- Để thuận tiện cho các bạn khi chọn phần tử dữ liệu, phần mềm đã tạo ra các nhóm phần tử dữ liệu. Bấm chọn **Nhóm Phần tử dữ liệu**

• Khi chọn danh sách Phần tử dữ liệu sẽ hiện ra ở phần Danh sách hiện có. Nhấp đúp chuột vào dữ liệu bạn muốn phân tích để chuyển sang Danh sách đã chọn. Nếu chọn nhiều dữ liệu, bạn có thể giữ Ctrl hoặc Shift khi chọn và sử dụng biểu tượng ">" để chuyển những dữ liệu đã chọn sang Danh sách đã chọn, biểu tượng ">" để chuyển những dữ liệu đã chọn sang Danh sách đã chọn, biểu tượng ">" để chuyển những dữ liệu đã chọn sang Danh sách đã chọn, biểu tượng ">" để chuyển những dữ liệu đã chọn sang Danh sách đã chọn, biểu tượng "<" và "<<" để chuyển ngược từ Danh sách đã chọn về Danh sách hiện có.</p>

| DHIS 2 Bảng xoay                                                                                                    | Chưa đặt tên                                                                                                    |
|----------------------------------------------------------------------------------------------------|----------------------------------------------------------------------------------------------------|
| 🖪 Dữ liệu                                                                                                    | Cập nhật ▼ Báo Cáo Thường Dùng - Bố Cục + Tùy Chọn + Tải Về + Nhúng +                                                                                                    |
| Phân tử đữ liệu                                                                                                    | Tạo bằng báo cáo                                                                                                    |
| Dân số 🛛 🗡 Tông số 🗡                                                                                                    |                                                                                                    |
| Danh sách hiện có 🔍 🛛 > » « < Danh sách đã chọn                                                                                       | - Chọn chiêu dử liệu bất kỳ ở danh mục bên trái<br>- Bấm 'Bố Cục' để sắp xếp các chiều dữ liệu trên dòng hoặc cột của bảng                                                                                                    |
| DS - Số phụ nữ 15-49 tuổi DS - Dân số trung bình đến 1/7<br>DS - Số trẻ em < 15 tuổi DS - Dân số thành thị<br>DS - Số trẻ em < 5 tuổi | <ul> <li>Bấm nút Cập Nhật để tạo bảng báo cáo</li> <li>Làm việc với bảng xoay</li> <li>Bấm nút Tùy Chọn để ẩn tổng-phụ hoặc dòng rỗng, điều chỉnh cỡ chữ,</li> <li>Bấm nút Báo Cáo Thường Dùng để lưu bảng báo cáo</li> <li>Bấm nút Tài Về để lưu bảng báo cáo vào máy tính của bạn</li> </ul> |

(Màn hình minh họa)

## 8.2.2. Chọn thời điểm (Periods)

Bấm chọn mục Thời điểm.

Có 2 cách lựa chọn thời điểm: Thời điểm cố định và Thời điểm liên quan.

| Chọn loại thời điểm   |                    | <ul> <li>Năm trước Năm sau</li> </ul> |
|-----------------------|--------------------|---------------------------------------|
| Danh sách hiện có     | > » « <            | Danh sách đã chọn                     |
| Thời điểm cố đ        | lịnh               |                                       |
| Ngày                  | Tuần               | máng                                  |
| Hôm nay               | 🔲 Tuần này         | Tháng này                             |
| 3 ngày trước          | 4 tuần trước       | 3 tháng trước                         |
| 7 ngày trước          | 12 tuần trước      | 6 tháng trước                         |
| 14 ngày trước         | 52 tuần trước      | 12 tháng trước                        |
| Hai-tháng             | Các tuân trong năm | n na 📋 Các tháng trong năm n          |
| Hai-tháng này         | Quý                | Sáu-tháng                             |
| Hai-tháng trước       | Quý này            | Sáu-tháng này                         |
| 6 hai-thàng trước     | Quý trước          | Sau-thang trước                       |
| Măm tài shính         | Các quý trong năm  | na                                    |
| Nam tai chinh         | Năm                |                                       |
| Năm tài chính trước   | Năm nav Thời       | điểm liên quan                        |
| 5 năm tài chính trước | Năm trước          |                                       |
|                       | 🖌 5 Năm trước      |                                       |

## Cách 1: Chọn Thời điểm cố định

• Chọn loại thời điểm, khi bấm vào ô chọn Chọn loại thời điểm, một danh sách loại sẽ hiện ra cho bạn chọn.

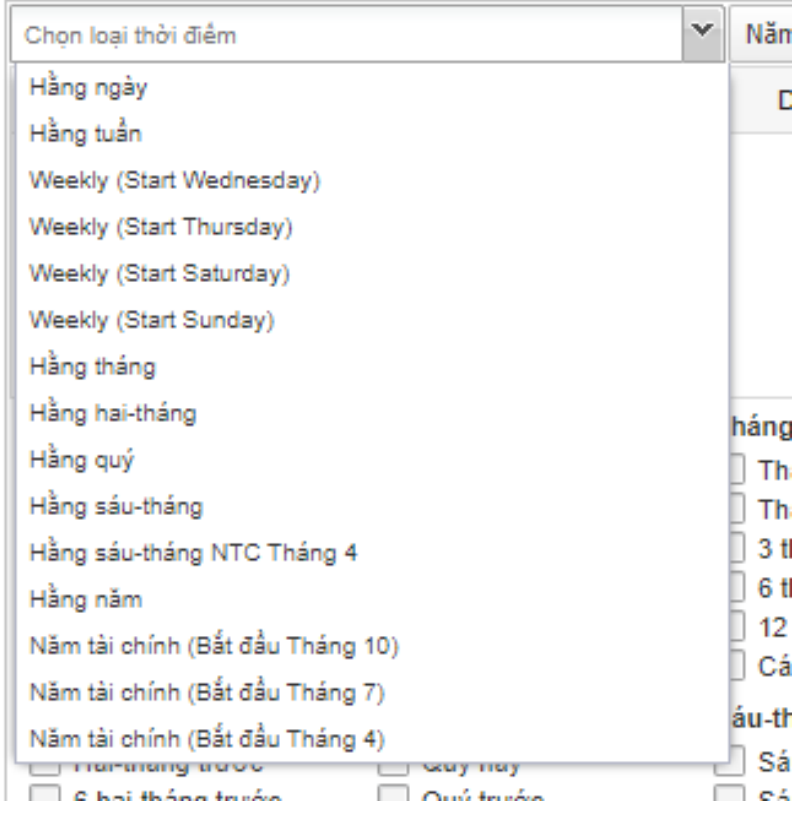

• Sau khi chọn Loại thời điểm, phần mềm sẽ liệt kê danh sách thời điểm của năm hiện tại theo Loại thời điểm mà bạn chọn.

(Trong màn hình minh họa phía dưới khi chọn loại thời điểm là hàng quý, phần mềm sẽ liệt kê danh sách các quý của năm hiện tại, sắp xếp theo thứ tự từ trên xuống dưới là các quý IV, III, II, I)

Danh sách này là của năm hiện tại. Bạn có thể bấm vào nút Năm trước hay Năm sau để chuyển đến năm trước hay năm sau.

- Để chọn thời điểm nào bạn nhấp đúp chuột trái vào tên thời điểm đó, khi đó thời điểm được chọn sẽ hiển thị ở phần Danh sách đã chọn. Có thể dùng biểu tượng ">>" để chọn tất cả các thời điểm trong danh sách hiện có.
- Để bỏ chọn thời điểm ở phần Danh sách đã chọn bạn nhấp đúp chuột vào thời điểm cần bỏ hoặc dùng biểu tượng "<<" để bỏ chọn tất cả các thời điểm.

| 🕔 Thời điểm                                                                                                    |                                                                                                    |                                                                                                    |
|----------------------------------------------------------------------------------------------------|----------------------------------------------------------------------------------------------------|----------------------------------------------------------------------------------------------------|
| Hằng quý                                                                                                    |                                                                                                    | <ul> <li>Năm trước Năm sau</li> </ul>                                                                                                    |
| Danh sách hiện có                                                                                                    | > » « <                                                                                                    | Danh sách đã chọn                                                                                                    |
| October - December 2020<br>July - September 2020<br>April - June 2020<br>January - March 2020                                                                                                    |                                                                                                    |                                                                                                    |
| Ngày<br>Hôm nay<br>Hôm qua<br>3 ngày trước<br>7 ngày trước<br>14 ngày trước<br>Hai-tháng<br>Hai-tháng này<br>Gá hai-tháng trước<br>Các lần Hai-tháng năm<br>Năm tài chính<br>Năm tài chính rước<br>S năm tài chính trước | Tuần Tuần này Tuần trước 4 tuần trước 12 tuần trước 52 tuần trước Các tuần trong năm Quý Quý này Quý trước 4 quý trước Các quý trước Các quý trong năm t Năm Năm nay Năm trước | Tháng Tháng này Tháng trước 3 tháng trước 6 tháng trước 12 tháng trước 12 tháng trước Các tháng trước bỏ t na Các tháng trưởn n Sáu-tháng Sáu-tháng này Sáu-tháng trước 2 lần sáu-tháng trước nay |

(Màn hình minh họa)

Lưu ý:

- Dữ liệu nhập theo kỳ nào thì khai thác theo kỳ đó. Ví dụ dữ liệu dân số nhập theo năm thì chỉ khai thác theo năm, không thể khai thác theo tháng. Với dữ liệu nhập theo tháng, như dữ liệu về khám chữa bệnh, người dùng có thể khai thác theo tháng, quý hoặc năm.
- Khi bạn chọn thời điểm phần mềm đã chọn sẵn thời điểm 12 tháng trước. Bạn cần bỏ dấu tick tại ô lựa chọn này nếu không có nhu cầu khai thác dữ liệu của 12 tháng trước.

#### Cách 2: Chọn Thời điểm liên quan

**Thời điểm liên quan** là loại thời điểm có liên quan liên quan đến ngày hiện tại. Ví dụ của thời điểm liên quan là "Tháng trước", "Năm ngoái" ...

Phần mềm đã liệt kê sẵn các thời điểm liên quan để bạn lựa chọn.Để chọn Thời điểm liên quan bạn bấm chọn vào ô vuông nhỏ bên cạnh thời điểm liên quan.

| Ngày                    | Tuần             | Tháng                            |
|-------------------------|------------------|----------------------------------|
| Hôm nay                 | 🗌 Tuần này       | Tháng này                        |
| Hôm qua                 | Tuần trước       | Tháng trước                      |
| 3 ngày trước            | 4 tuần trước     | 3 tháng trước                    |
| 🗌 7 ngày trước          | 📃 12 tuần trước  | 6 tháng trước                    |
| 📃 14 ngày trước         | 📃 52 tuần trước  | 12 tháng trước                   |
| Hai-tháng               | 📃 Các tuần trong | g năm na 📃 Các tháng trong năm r |
| Hai-tháng này           | Quý              | Sáu-tháng                        |
| Hai-tháng trước         | 📃 Quý này        | Sáu-tháng này                    |
| 6 hai-tháng trước       | Quý trước        | Sáu-tháng trước                  |
| 📃 Các lần Hai-tháng năm | 📃 4 quý trước    | 📃 2 lần sáu-tháng trước          |
| Năm tài chính           | 📃 Các quý trong  | năm nay                          |
| 🗌 Năm tài chính này 👘   | Nam              |                                  |
| Năm tài chính trước     | 🖌 Năm nay        | tich chon                        |
| 📃 5 năm tài chính trước | 🖌 Năm trước      | don onon                         |
|                         | 5 Năm trước      |                                  |

**Lưu ý:** Khi bạn chọn thời điểm phần mềm đã chọn sẵn thời điểm 12 tháng trước. Bạn cần bỏ dấu tick tại ô lựa chọn này nếu không có nhu cầu khai thác dữ liệu của 12 tháng trước.

Việc dùng thời điểm liên quan rất tốt cho việc lưu bảng xoay thành dạng ưa thích, nó sẽ luôn tự cập nhật để lấy thông tin dữ liệu mới nhất mà không cần phải thao tác cập nhật lại.

#### 8.2.3. Chọn đơn vị (Organisation Unit)

Để chọn một đơn vị, bấm vào mục **Các đơn vị** ở bên trái, mục này sẽ hiển thị tất cả các đơn vị có trong hệ thống.

Bấm vào một tên của đơn vị để chọn đơn vị. Để chọn nhiều đơn vị, bạn cần bấm giữ phím **Ctrl** rồi bấm vào các tên đơn vị mà bạn muốn chọn

Để chọn tất cả các đơn vị cấp dưới của một đơn vị, thì cần bấm chuột phải vào đơn vị đó rồi chọn **"Chọn đơn vị con của người dùng"** 

| DHIS 2 Bảng xoay      |                                                              |
|-----------------------|--------------------------------------------------------------|
| 📃 Dữ liệu             |                                                              |
| 🕓 Thời điểm           |                                                              |
| 🖸 Đơn vị              |                                                              |
| Đơn vị của người dùng | Đơn-vị-con của Dơn-vi-con-cấp-2 của<br>người dùng người dùng |

(Màn hình minh họa)

Để tự động chọn tất cả đơn vị trong một nhóm đơn vị cụ thể, bấm vào dấu sao tròn ở phía dưới tên mục *Các đơn vị* ở bên phải rồi chọn **Select groups** trong danh sách hiện ra. Nếu bạn muốn chọn theo cấp đơn vị, chọn **Select levels** rồi chọn cấp đơn vị trong danh sách. Lưu ý, khi chọn Select groups và Select levels, nếu đơn vị bạn đang chọn nằm ngoài nhóm hoặc cấp đơn vị đã chọn thì sẽ hệ thống sẽ không chạy ra dữ liệu.

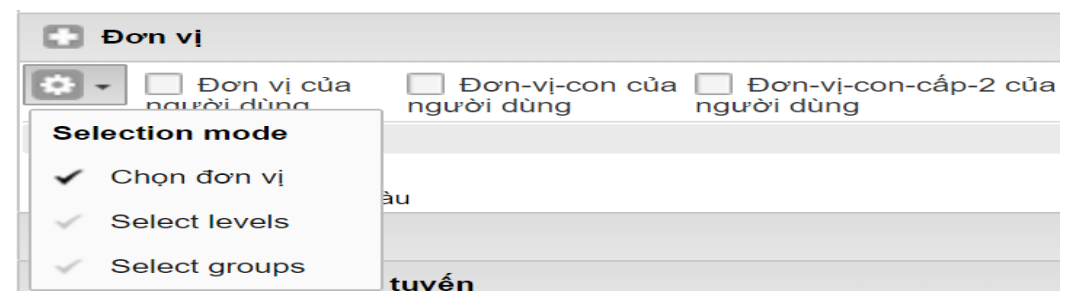

Trong phần **Đơn vị** này còn có 3 ô chọn. **Các đơn vị**: **Đơn vị của người dùng; Đơn vị con của người dùng; Đơn vị con cấp 2 của người dùng**. Bấm vào một trong các ô này, hệ thống sẽ phân tích cho tất cả các đơn vị có liên quan tới tài khoản đang sử dụng.

| Đ          | ơn vị                 |                           |                                 |  |
|------------|-----------------------|---------------------------|---------------------------------|--|
| <b>‡</b> - | Đơn vị của người dùng | Đơn-vị-con của người dùng | Đơn-vị-con-cấp-2 của người dùng |  |
|            |                       |                           |                                 |  |

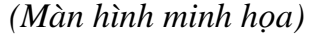

## 8.2.4. Bấm chọn nút Cập nhật

Sau khi chọn Dữ liệu, Thời điểm, Đơn vị, bạn nhấn Cập nhật để tạo bảng.

| DHIS 2 Bàng xoay                                                                              |                                                                                                    |                                                                                                    | Chưa đặt tên                                                                                                    |  |  |  |
|-----------------------------------------------------------------------------------------------|----------------------------------------------------------------------------------------------------|----------------------------------------------------------------------------------------------------|----------------------------------------------------------------------------------------------------|--|--|--|
| 🗐 Dữ liệu                                                                                     |                                                                                                    |                                                                                                    | K Cập nhật ▼ Báo Cáo Thường Dùng ▼ Bố Cục ▼ Tùy Chọn ▼                                                                                                    |  |  |  |
| 🕓 Thời điểm                                                                                   |                                                                                                    |                                                                                                    | <b>T</b> 13 17 7                                                                                                    |  |  |  |
| Hằng quý                                                                                      |                                                                                                    | <ul> <li>Năm trước Năm sau</li> </ul>                                                                                 | Lạo bang bao cao<br>Chap chiều dữ liêu hất kỳ ở dạph mục hập trái                                                                                                    |  |  |  |
| Danh sách hiện có                                                                             | > » « <                                                                                              | Danh sách đã chọn                                                                                                    | <ul> <li>Chộn chiếu dữ liệu bắt kỳ ở dành hiệc bên trái</li> <li>Bấm 'Bố Cục' để sắp xếp các chiều dữ liêu trên dòng hoặc côt c</li> </ul>                                                                              |  |  |  |
| October - December 2020<br>July - September 2020<br>April - June 2020<br>January - March 2020 |                                                                                                    |                                                                                                    | <ul> <li>Bấm nút Cập Nhật để tạo bàng báo cáo</li> <li>Làm việc với bảng xoay</li> <li>Bấm nút Tùy Chọn để ẫn tổng-phụ hoặc dòng rỗng, điều chỉnh c</li> <li>Bấm nút Báo Cáo Thường Dùng để lưu bảng báo cáo</li> </ul> |  |  |  |
| Ngày<br>Hôm nay<br>Hôm qua<br>3 ngày trước<br>7 ngày trước<br>14 ngày trước                   | Tuần<br>Tuần này<br>Tuần trước<br>4 tuần trước<br>12 tuần trước<br>52 tuần trước<br>Các tuần trong n | Tháng<br>Tháng này<br>Tháng trước<br>3 tháng trước<br>6 tháng trước<br>12 tháng trước<br>Xăm na Các tháng trong năm n | - Bấm nút Tải Về để lưu bảng báo cáo vào máy tính của bạn                                                                                                    |  |  |  |

## 8.3. Sắp xếp bảng hiển thị (Table layout)

Sau khi tạo bảng, bạn có thể thay đổi vị trí các dữ liệu hiển thị ở cột và hàng bằng cách bấm vào nút **Bố cục** ở dòng trên cùng để tạo Bảng xoay.

| DHIS 2 Bàng xoay                                                                              |                                                                             |                                             |                                                                                                    | Chu | ra đặt tên                                                          |                            |                                                         |                                      |                                    |                           |
|-----------------------------------------------------------------------------------------------|-----------------------------------------------------------------------------|---------------------------------------------|----------------------------------------------------------------------------------------------------|-----|---------------------------------------------------------------------|----------------------------|---------------------------------------------------------|--------------------------------------|------------------------------------|---------------------------|
| 📃 Dữ liệu                                                                                     |                                                                             |                                             |                                                                                                    | ~~~ | Cập nhật                                                            | •                          | Báo Cáo Thườ                                            | ng Dùng 🝷                            | Bố Cục 🕶                           | Tùy Chọn 👻                |
| 🕔 Thời điểm                                                                                   |                                                                             |                                             |                                                                                                    | Т   | a hàng há                                                           |                            |                                                         |                                      |                                    |                           |
| Hằng quý                                                                                      |                                                                             |                                             | <ul> <li>Năm trước Năm sau</li> </ul>                                                                            | ΙĘ  | ao bang ba                                                          | 10 Ca                      | 10<br>Martinessa Er éta Ista a                          |                                      | - h î - 4-51                       |                           |
| Danh sách hiện có                                                                             | > >>                                                                        | « <                                         | Danh sách đã chọn                                                                                                |     | - Chọn chiế<br>- Bấm 'Bố (                                          | eu a<br>Cuc                | ư liệu bát kỳ c<br>' để sắp xếp c                       | ơ dann mụ<br>:ác chiều c             | ic ben trai<br>lữ liêu trên d      | lòna hoặc cột c           |
| October - December 2020<br>July - September 2020<br>April - June 2020<br>January - March 2020 |                                                                             |                                             |                                                                                                    | Lâ  | - Bấm nút (<br>àm việc với<br>- Bấm nút <sup>-</sup><br>- Bấm nút l | Cập<br>i bải<br>Tùy<br>Báo | Nhật để tạo b<br>ng xoay<br>Chọn để ẩn tế<br>Cáo Thường | bằng báo c<br>ống-phụ h<br>Dùng để l | cáo<br>Dặc dòng rỗi<br>ưu bàng báo | ng, điều chỉnh c<br>o cáo |
| Ngày<br>Hôm nay<br>Hôm qua<br>3 ngày trước<br>7 ngày trước<br>14 ngày trước                   | Tuần<br>Tuần nà<br>Tuần tru<br>4 tuần tru<br>12 tuần<br>52 tuần<br>Các tuần | y<br>rớc<br>trước<br>trước<br>n trong năm n | Tháng<br>Tháng này<br>Tháng trước<br>3 tháng trước<br>6 tháng trước<br>12 tháng trước<br>a Các tháng trước năm n |     | - Bấm nút <sup>-</sup>                                              | Tài                        | /ề để lưu bản                                           | g bảo cáo                            | vào máy tín                        | h của bạn                 |

Ở cửa sổ này bạn có thể kéo thả hướng dữ liệu vào các khung **Chiều dữ** liệu loại trừ, Chiều dữ liệu dòng, Chiều dữ liệu cột hay là **Bộ lọc**.

Bạn có thêm nhiều hướng dữ liệu vào mục **Chiều dữ liệu loại trừ** (Dữ liệu không được hiển thị)

Sau khi đã chuẩn bị xong thì bấm vào nút **Cập nhật** để thực thi Bảng xoay hoặc  $\mathbf{An}$  để ẩn phần Bố cục đi mà không có sự thay đổi nào.

|                         | BỐ CỤC                                                                             | ×                  |
|-------------------------|------------------------------------------------------------------------------------|--------------------|
| Chiểu dữ liệu loại trừ  | Bộ lọc                                                                             | Chiểu dữ liệu cột  |
| Các Phân Loại được chọn | Organisation units                                                                 | Dữ liệu            |
|                         | Chiểu dữ liệu dòng<br>Thời điểm<br>2. Kéo thả để<br>thay đổi vị trí<br>hàng và cột |                    |
|                         |                                                                                    | 3. Nhấn nút Cập ni |

Kết quả thay đổi hiển thị như sau:

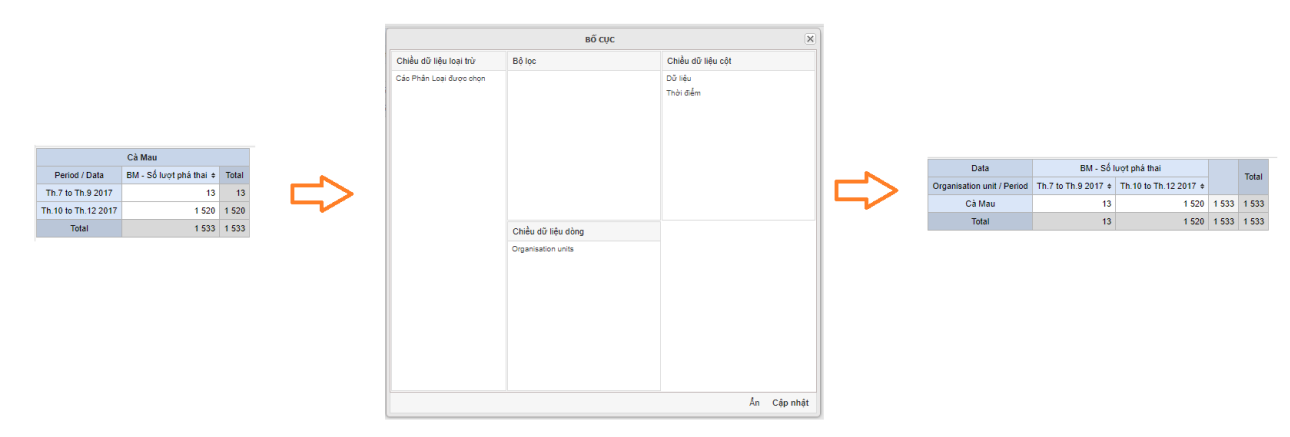

(Màn hình minh họa kết quả thay đổi chiều dữ liệu)

#### 8.4. Sử dụng tùy chọn (Table options)

Dùng chức năng này tùy chọn các hiển thị khác nhau. Bấm vào mục **Tùy chọn** ở dòng trên cùng bạn sẽ thấy:

|                                                                                                    | BANG TUY CHỌN                                                                                                   | 0                                                                      |
|----------------------------------------------------------------------------------------------------|----------------------------------------------------------------------------------------------------|------------------------------------------------------------------------|
| Dữ liệu                                                                                                    |                                                                                                    |                                                                        |
| Hiến thị tổng số cột                                                                                                    |                                                                                                    |                                                                        |
| <ul> <li>Hiện thị tổng số dòng</li> </ul>                                                                                                    |                                                                                                    |                                                                        |
| <ul> <li>Hiến thị tống-phụ cột</li> <li>Hiến thị tống-phụ dòn</li> </ul>                                                                                                    | g                                                                                                    |                                                                        |
| Hiển thị nhãn các chiế                                                                                                    | ều dữ liệu                                                                                                    |                                                                        |
| Ån cột rỗng Ån dòng rỗng                                                                                                    |                                                                                                    |                                                                        |
| Không làm tròn                                                                                                    |                                                                                                    |                                                                        |
| Loại tổng hợp                                                                                                    | Theo Phân Tử Đữ Liệu                                                                                            | ~                                                                      |
| Kiểu số                                                                                                    | Giá trị                                                                                                    | ~                                                                      |
| Measure criteria                                                                                                    | ✓                                                                                                    | •                                                                      |
| Dữ liệu đã được phê<br>duyệt tại tuyến                                                                                                    | Hiên thị tất cả dữ liệu                                                                                         | ~                                                                      |
| Sự kiện                                                                                                    |                                                                                                    |                                                                        |
| 🗌 Chỉ gầm các quị kiến (                                                                                                    | đã hoàn tất                                                                                                    |                                                                        |
| Chi gun cac sự kiện c                                                                                                    | ua noan tat                                                                                                    |                                                                        |
| Đơn vị                                                                                                    |                                                                                                    |                                                                        |
| Đơn vị<br>Hiến thị cây đơn vị                                                                                                    |                                                                                                    |                                                                        |
| Đơn vị<br>Hiển thị cây đơn vị<br>Chủ thích                                                                                                    |                                                                                                    |                                                                        |
| Đơn vị Hiến thị cây đơn vị Chú thích Dùng chú thích                                                                                                    | Không được xem                                                                                                  | ~                                                                      |
| Đơn vị Hiến thị cây đơn vị Chú thích Dùng chú thích Kiểu dáng                                                                                                    | Không được xem<br>Background color                                                                              | ~ ~                                                                    |
| Đơn vị Đơn vị Hiến thị cây đơn vị Chú thích Dùng chú thích Kiểu dáng                                                                                                    | Không được xem<br>Background color                                                                              | 7 7                                                                    |
| <ul> <li>Đơn vị</li> <li>Hiến thị cây đơn vị</li> <li>Chú thích</li> <li>Dùng chú thích</li> <li>Kiếu dáng</li> <li>Mật độ hiễn thị</li> </ul>                                                                                                    | Không được xem<br>Background color<br>Bình thường                                                               | ~                                                                      |
| Đơn vị Đơn vị Hiến thị cây đơn vị Chú thích Dùng chú thích Kiểu dáng Kiêu dáng Mật độ hiến thị Cỡ chữ                                                                                                    | Không được xem<br>Background color<br>Bình thường<br>Bình thường                                                | ~ ~ ~                                                                  |
| <ul> <li>Đơn vị</li> <li>Đờn vị</li> <li>Hiến thị cây đơn vị</li> <li>Chú thích</li> <li>Dùng chú thích</li> <li>Kiếu dáng</li> <li>Mật độ hiến thị</li> <li>Cỡ chữ</li> <li>Khoảng cách giữa các nhóm chữ số</li> </ul>                                               | Không được xem<br>Background color<br>Bình thường<br>Bình thường<br>Dầu cách                                    | > ~<br>> ~                                                             |
| <ul> <li>Đơn vị</li> <li>Đơn vị</li> <li>Hiến thị cây đơn vị</li> <li>Chú thích</li> <li>Dùng chú thích</li> <li>Kiếu dáng</li> <li>Mật độ hiến thị</li> <li>Cỡ chữ</li> <li>Khoảng cách giữa các</li> <li>nhóm chữ số</li> <li>Tông quan</li> </ul>                   | Không được xem<br>Background color<br>Bình thường<br>Bình thường<br>Dầu cách                                    | > > > > > > > > > > > > > > > > > > >                                  |
| <ul> <li>Đơn vị</li> <li>Đơn vị</li> <li>Hiến thị cây đơn vị</li> <li>Chú thích</li> <li>Dùng chú thích</li> <li>Kiểu dáng</li> <li>Mật độ hiễn thị</li> <li>Cỡ chữ</li> <li>Khoảng cách giữa các</li> <li>nhóm chữ số</li> <li>Tông quan</li> <li>Tên bảng</li> </ul> | Không được xem<br>Background color<br>Bình thường<br>Dầu cách<br>Tên bảng                                       | ~                                                                      |
| <ul> <li>Đơn vị</li> <li>Hiến thị cây đơn vị</li> <li>Chú thích</li> <li>Dùng chú thích</li> <li>Kiểu dáng</li> <li>Mật độ hiến thị</li> <li>Cỡ chữ</li> <li>Khoảng cách giữa các</li> <li>nhóm chữ số</li> <li>Tông quan</li> <li>Tên bảng</li> </ul>                 | Không được xem       Background color       Bình thường       Dầu cách       Tên bảng       bảo cáo theo chuẩn) | <ul> <li>✓</li> <li>✓</li> <li>✓</li> <li>✓</li> <li>Én thị</li> </ul> |

#### (Màn hình minh họa)

- Hiển thị tổng số cột, Hiển thị tổng số dòng: Hiển thị Tổng số tất cả các giá trị trong bảng theo dòng và cột, đồng thời cho biết tổng số các giá trị trong bảng.

- Hiển thị tổng phụ cột và Hiển thị tổng phụ dòng: Hiển thị tổng số từng kỳ báo cáo cho từng chiều dữ liệu trong bảng.

- Ân cột rỗng, Ấn dòng rỗng: Ấn những cột, dòng không không có dữ liệu trong bảng.

- Loại tổng hợp: Cách dữ liệu được tổng hợp
- Mật độ hiển thị: Quản lý kích cỡ của các ô trong bảng.
- Cỡ chữ: Quản lý tùy chọn cỡ chữ
- Nhóm chữ số phân cách: Quản lý ký tự cách ở phần nghìn...

Sau khi lựa chọn xong Tùy chọn bạn cần bấm nút Cập nhật để thực hiện thay đổi. Trường hợp không thấy nút cập nhật bạn bấm đồng thời hai phím "Ctr" và phím "-" để thu nhỏ màn hình.

#### 8.5. Báo cáo thường dùng (Favorite)

Khi bạn đã hài lòng với bảng đã tạo, bạn có thể lưu lại thành báo cáo thường dùng. Bấm vào **Báo cáo thường dùng** ở phần danh sách tùy chọn phía

trên cùng, rồi bấm vào Lưu hoặc Lưu vào, nhập tên vào ô Favorite name rồ bấm nút Lưu.

|                           | LƯU VÀO |                 |
|---------------------------|---------|-----------------|
| <b>T</b> 1-               |         |                 |
| Ten                       |         |                 |
| Unnamed                   |         |                 |
| Mô tả                     |         |                 |
| No description (optional) |         |                 |
|                           |         |                 |
|                           |         | Hiển thị báo cá |
|                           |         | Luz             |

#### (Màn hình minh họa)

Để xem báo cáo đã lưu (Favorite) bất kỳ đã tạo trước đó thì cần bấm vào **Báo cáo thường dùng => Mở,** tìm báo cáo muốn mở rồi bấm vào tên của mục đó.

|                                | MỞ BÁO CÁO THƯỜNG DÙNG |                        | ×     |
|--------------------------------|------------------------|------------------------|-------|
| Tìm báo cáo thường dùng        |                        | Filter: Hiên thị tất c | å 🗸 🗸 |
| TÊN                            | ĐÃ TẠO                 | CẬP NHẬT LẦN CUỐI      |       |
| BCT3.1 check                   | 2018-06-18, 15:15      | 2018-06-18, 15:48      | 🛛 < 🛅 |
| BCT3.1 TYT,PK check            | 2018-06-18, 15:47      | 2018-06-18, 15:47      | 🛛 < 🛅 |
| DS: Dân số trung bình đến 1/7  | 2018-05-16, 22:09      | 2018-06-22, 09:56      | 🛛 < 🛅 |
| DS: Tổng số tử vong            | 2018-05-16, 22:10      | 2018-06-22, 09:56      | 🛛 < 🛅 |
| DS: Xã đạt tiêu chí QG về y tế | 2018-05-16, 22:11      | 2018-06-22, 09:56      | 🛛 < 🛅 |
| HUyện 04                       | 2018-06-18, 14:25      | 2018-06-22, 11:19      | 🛛 < 🛅 |
| KCB: Hoạt động cận lâm sàng    | 2018-05-17, 10:51      | 2018-06-21, 14:01      | 🛛 < 🛅 |
| KCB: Tổng số lượt khám bệnh    | 2018-05-17, 11:01      | 2018-06-21, 14:01      | 🛛 < 🛅 |
| Test_Tinh_10                   | 2018-06-18, 19:57      | 2018-06-22, 11:19      | 🛛 < 🔒 |

#### (Màn hình minh họa)

Bạn cũng có thể thay đổi tên của mục ưa thích của mình bằng cách tìm báo cáo đó và bấm vào biểu tượng ☑ (Thay tên) nằm ngoài cùng bên trái trong nhóm 4 biểu tượng có màu (xám, xanh lá cây, xanh dương và đỏ), biểu tượng màu xám là thay đổi tên. Để chia sẻ, ấn biểu tượng ≤ (Chia sẻ) mục ưa thích với mọi người hoặc một nhóm người. Để xóa mục ưa thích thì bấm vào biểu tượng xóa 🛅 (Xóa) màu đỏ.

#### 8.6. Tải về dữ liệu bảng báo cáo

Bảng báo cáo đã tạo có thể được tải về máy tính của bạn bằng cách bấm vào nút **"Tải về"** ở dòng danh sách các mục tùy chọn ở phía trên cùng. Tùy vào mục đích sử dụng bạn có nhiều tùy chọn định dạng khác nhau.

Hoặc bạn có thể dùng chuột bôi đen toàn bộ bảng, dùng phím tắt "Ctrl C" để copy và dùng phím tắt "Ctrl V" để dán bảng số liệu vào tài liệu word.

#### 8.7. Những lưu ý khi phân tích dữ liệu bằng bảng xoay

Khi chọn và sắp xếp các chiều, có một vài phần bắt buộc phải làm. Tất cả những phần bắt buộc này đều được kiểm tra tính hợp lệ và phần ứng dụng Bảng xoay sẽ thông báo nếu có bất cứ chỗ nào bị vi phạm.

- Phải có ít nhất một dữ liệu được chọn ở dòng hoặc cột.
- Phải có ít nhất một thời điểm tồn tại trong bảng báo cáo.

- Nhóm phần tử (Data Element group set) và tỷ lệ báo cáo không được đồng thời cùng xuất hiện trong cùng một bảng báo cáo.

- Bảng báo cáo không được có quá 10.000 (mười nghìn) dòng.

## 9. PHÂN TÍCH TRỰC QUAN-ĐỒ THỊ VÀ BIỀU ĐỒ (Data Visualizer)

## 9.1. Tổng quan biểu đồ

Phần ứng dụng trực quan dữ liệu cho phép người dùng có thể hiển thị dữ

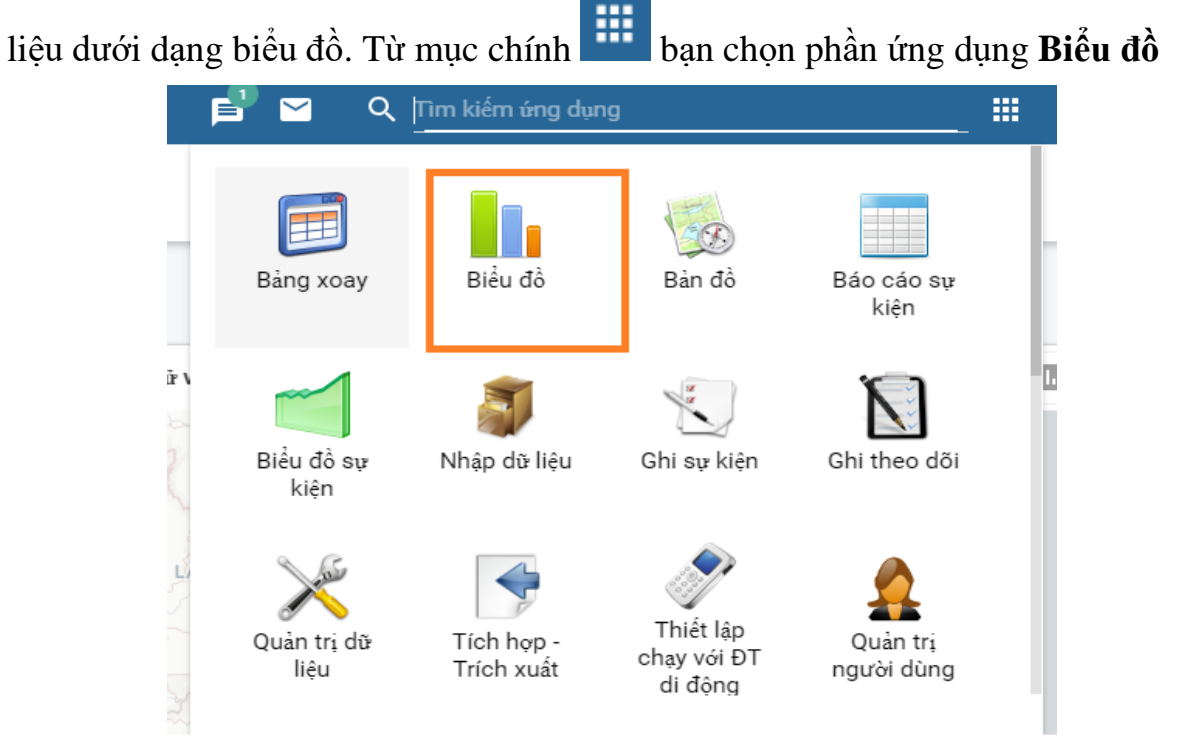

## (Màn hình minh họa)

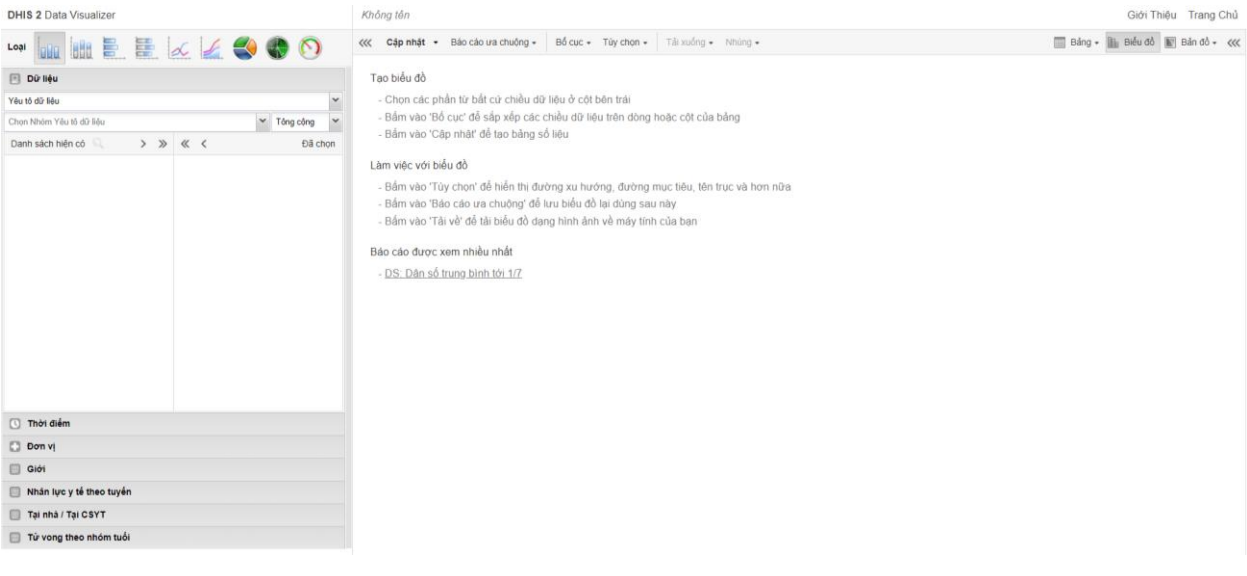

(Màn hình minh họa)

## 9.2. Tạo biểu đồ

Sau đây là các bước để xuất báo cáo dạng biểu đồ:

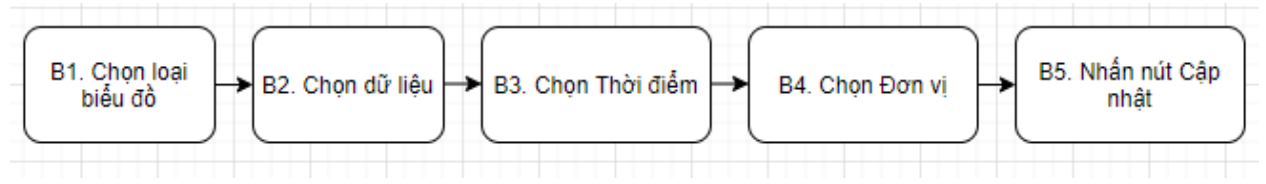

## 9.2.1. Chọn loại biểu đồ

Mục ứng dụng hiển thị dữ liệu cung cấp 9 loại biểu đồ. Bấm vào một loại biểu đồ ở góc trái phía trên màn hình để chọn loại bản đồ mà bạn muốn xuất.

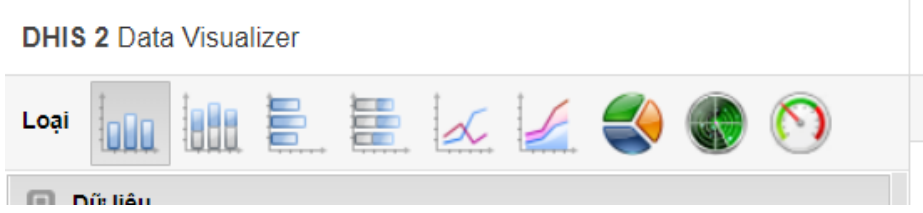

- Biểu đồ hình cột: Biểu đồ này sẽ hiển thị thông tin theo các cột thẳng đứng với chiều cao tương ứng với giá trị mà chúng đại diện. Ví dụ dùng để so sánh hiệu suất của các quận (huyện).

- Biểu đồ cột xếp chồng: Biểu đồ với cột đứng xếp chồng lên nhau có phần gạch ngang miêu tả cho nhiều loại được xếp ở phía trên. Có thể dùng để hiển thị xu hướng hoặc tổng của phần tử dữ liệu liên quan.

- Biểu đồ thanh: Giống với biểu đồ cột nhưng nằm ngang.

- Biểu đồ thanh xếp chồng: Giống với biểu đồ cột xếp chồng nhưng được hiển thị nằm ngang.

- Biểu đồ tuyến tính: Dùng để hiển thị thông tin theo dạng kết nối nhiều điểm bởi những đường thẳng. Có thể dùng để thể hiện xu hướng trong chỉ số dữ liệu qua nhiều thời điểm.

- Biểu đồ vùng: Biểu đồ này dựa vào biểu đồ đường thẳng, với việc tô màu trong khung khoảng cách giữa đường thẳng với trục và giữa đường thẳng này với đường thẳng khác. Có thể dùng để so sánh xu hướng của các chỉ số liên quan.

- Biểu đồ bánh: Biểu đồ dạng hình tròn được chia ra các phần giống như cánh quạt. Có thể dùng để hiển thị tỉ lệ của dữ liệu của những phần tử riêng biệt so sánh với tổng dữ liệu của tất cả các phần tử trong biểu đồ.

- Biểu đồ Radar: Hiển thị đa biến dữ liệu trên các trục bắt đầu từ một điểm. Còn được gọi là biểu đồ nhện.

- Biểu đồ bán vành khuyên: Biểu đồ nửa đường tròn, hiển thị giá trị ngoài 100%.

## 9.2.2. Chọn dữ liệu

**Dữ liệu** là thông tin chúng ta cần phân tích, hiển thị.Trong **Biểu đồ** cho phép chọn các loại dữ liệu, bao gồm Chỉ số, Yếu tố dữ liệu, Tập dữ liệu, Dữ liệu sự kiện, Chỉ số chương trình.

Hai loại dữ liệu chính được khai thác trong hệ thống này là Yếu tố dữ liệu và Chỉ số.

Cách chọn Yếu tố dữ liệu cũng tương tự như Chọn Phần tử dữ liệu ở phần Sử dụng Bảng xoay.

#### 9.2.3. Chọn Thời điểm

Xem hướng dẫn chọn Thời điểm ở phần Sử dụng Bảng xoay.

#### 9.2.4. Chọn đơn vị

Xem hướng dẫn chọn Đơn vị ở phần Sử dụng Bảng xoay.

#### 9.2.5. Bấm chọn nút Cập nhật

Sau khi chọn Dữ liệu, Thời điểm, Đơn vị, bạn nhấn Cập nhật để tạo biểu đồ.

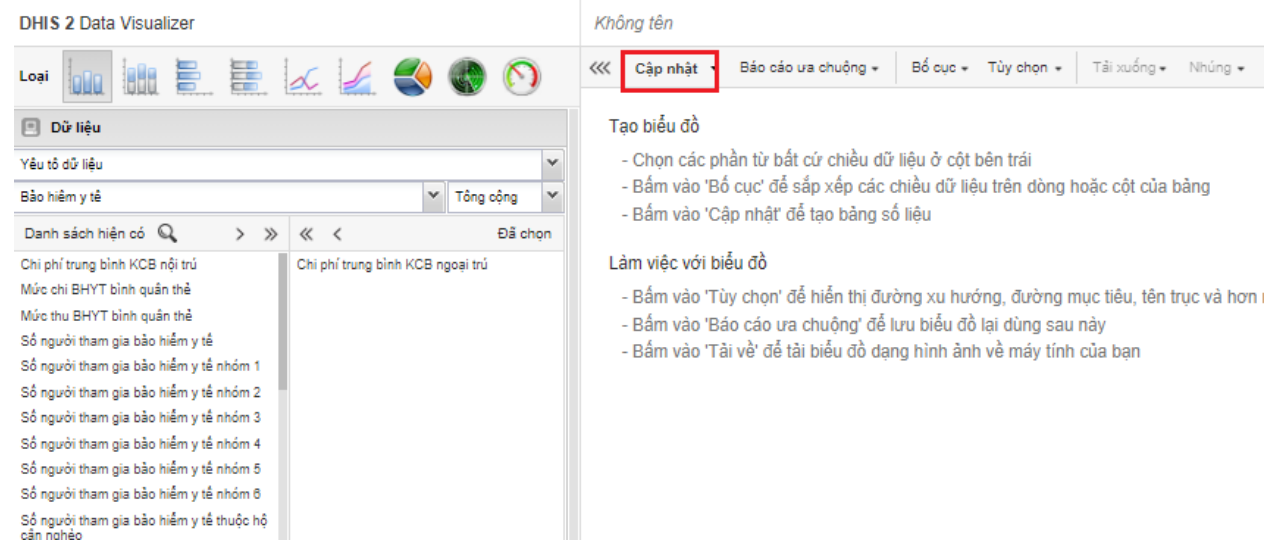

## 9.3. Chọn cách hiển thị biểu đồ

Sau khi tạo biểu đồ, bạn có thể thay đổi cách hiển thị biểu đồ bằng cách bấm vào nút **Bố cục** ở dòng trên cùng.

| DHIS 2 Data Visualizer                                          | Không tên                                                                                                    |
|-----------------------------------------------------------------|----------------------------------------------------------------------------------------------------|
| Loại 📊 🗄 🔠 🏑 🌽 🌍 🚫                                              | Cập nhật ▼ Báo cáo ưa chuộng ∗ Bố cục ∗ Tủy chọn ∗ Tải xuống ∗ Nhú                                                                            |
| 🖪 Dữ liệu                                                       | Tạo biểu đồ                                                                                                    |
| Yêu tô dữ liệu 💙                                                | <ul> <li>Chọn các phần từ bất cứ chiều dữ liệu ở cột bên trái</li> </ul>                                                                      |
| Bảo hiểm y tê 💙 Tông cộng 🌱                                     | <ul> <li>Bâm vào 'Bô cục' để sắp xêp các chiêu dữ liệu trên dòng hoặc cột của bảng</li> <li>Bấm vào 'Câp phất' để tạo bảng cố liêu</li> </ul> |
| Danh sách hiện có 🔍 🛛 > » « < Đã chọn                           | - Bam vao Cáp miar de lão bang so liệu                                                                                                    |
| Chi phí trung bình KCB nội trú Chi phí trung bình KCB ngoại trú | Làm việc với biểu đồ                                                                                                    |
| Mức chi BHYT bình quân thể                                      | - Bấm vào 'Tùy chọn' để hiển thị đường xu hướng, đường mục tiêu, tên trục v                                                                   |
| Mức thu BHYT bình quân thẻ                                      | - Bấm vào 'Báo cáo ưa chuông' để lưu biểu đồ lai dùng sau này                                                                                 |
| Số người tham gia bảo hiểm y tế                                 | - Bấm vào 'Tải về' để tải biểu đồ dạng hình ảnh về máy tính của bạn                                                                           |
| Số người tham gia bảo hiểm y tế nhóm 1                          |                                                                                                    |
| Số người tham gia bảo hiểm y tế nhóm 2                          |                                                                                                    |
| Số người tham gia bảo hiểm y tế nhóm 3                          |                                                                                                    |
| Số người tham gia bảo hiểm y tế nhóm 4                          |                                                                                                    |

Ở cửa sổ này bạn có thể kéo thả hướng dữ liệu vào các khung Chiều chuỗi, Chiều phân loại, Bộ lọc

Sau khi đã chuẩn bị xong thì bấm vào nút **Cập nhật** để thực thi thay đổi hoặc **Ấn** để ẩn phần Bố cục đi mà không có sự thay đổi nào.

|                             | BỐ CỤC BIẾU ĐỒ                  | ×                 |
|-----------------------------|---------------------------------|-------------------|
| Chiểu loại trừ              | Bộ lọc                          | Chiểu chuỗi       |
| Các phân loại được chỉ định | Organisation units              | Dữ liệu           |
|                             | 2 Kéo thả để                    | thay đổi vị trí   |
|                             | hiển thị chiều<br>Thời điểm, Đơ | Dữ liệu,<br>ơn vị |
|                             | Chiểu phân loại                 |                   |
|                             | Thời điểm                       |                   |
|                             |                                 |                   |

## 9.4. Các tùy chọn biểu đồ

Bạn có thể bấm vào **"Tùy chọn"** trên danh sách các mục tùy chọn ở phía trên để cài đặt các thuộc tính tùy chọn cho biểu đồ.

|                                                                                                    | TÙY CHỌN                  |                   | $\mathbf{x}$ |  |  |  |  |
|----------------------------------------------------------------------------------------------------|---------------------------|-------------------|--------------|--|--|--|--|
| Dữ liệu                                                                                             |                           |                   |              |  |  |  |  |
| <ul> <li>Hiến thị giá trị</li> <li>Dùng 100% giá trị chồr</li> <li>Dùng giá trị cộng đồn</li> </ul> | ng                        |                   |              |  |  |  |  |
| Ân phần không có số liệu                                                                            | Không dùng                |                   | ~            |  |  |  |  |
| Đường Xu hướng                                                                                      | Không dùng                |                   | ~            |  |  |  |  |
| Giá trị / Tiêu đề đường<br>mục tiêu                                                                 | ~                         | Tiêu đê đường mụ  | c tiêu       |  |  |  |  |
| Giá trị/ Tiêu đề đường<br>nên                                                                       | ~                         | Tiêu đê đường nêr | 1            |  |  |  |  |
| Thứ tự sắp xếp                                                                                      | Thứ tự sắp xếp Không dùng |                   |              |  |  |  |  |
| Loại tổng hợp                                                                                       | Theo yêu tô dữ li         | iệu               | ~            |  |  |  |  |
| Chỉ sự kiện đã hoàn tất<br>Trục                                                                     | t                         |                   |              |  |  |  |  |
| Range axis min/max                                                                                  | v A                       | ~                 |              |  |  |  |  |
| Range axis lick steps                                                                               | ×                         |                   |              |  |  |  |  |
| Tiêu đề Trực Dải                                                                                    | V<br>Tiêu đô Truo Dài     |                   |              |  |  |  |  |
| Tiêu đề Trục Miền                                                                                   | Tiêu đê Trục Miệ          |                   |              |  |  |  |  |
| Kiểu                                                                                                | imns/bars                 |                   |              |  |  |  |  |
| Chung                                                                                               |                           |                   |              |  |  |  |  |
| 📃 Ân Chú giải                                                                                       |                           |                   |              |  |  |  |  |
| 📃 Ân nhãn biểu đồ                                                                                   | Nhãn biêu đô              |                   |              |  |  |  |  |
| 🔲 Ân tiêu đề phụ                                                                                    | Tiêu đê phụ biêu          | đô                |              |  |  |  |  |
|                                                                                                    |                           | Ân                | Cập nhật     |  |  |  |  |

(Màn hình minh họa)

- Hiển thị giá trị: Hiển thị giá trị trên biểu đồ

- Ân phân loại không chứa giá trị: Ấn các phần không có dữ liệu hoặc dữ liệu là số 0.

- Đường xu hướng: Đường xu hướng sẽ cho bạn thấy dữ liệu của bạn thay đổi như thế nào qua thời gian.

- Giá trị/Tiêu đề đường mục tiêu: Hiển thị một đường nằm ngang ở một miền giá trị. Bạn có thể đặt tên mục tiêu vào ô bên cạnh. Có thể dùng để so sánh phần hiển thị của mục tiêu hiện tại.

- Giá trị/Tiêu đề đường nền: Hiển thị một đường nằm ngang ở một miền giá trị. Tiêu đề có thể được nhập ở ô bên cạnh. Có thể dùng để hiển thị cho biết phần trình diễn được thực thi như thế nào kể từ bước đầu tiên.

- Range axis max/min: Định nghĩa giá trị lớn nhất và nhỏ nhất sẽ hiển thị trên trục phạm vi.

- Range axis tick steps: Định nghĩa số lượng dấu được đánh trên trục phạm vi

- Range axis decimals: Định nghĩa số lượng số thập phân sẽ được dùng cho giá trị trục phạm vi.

- Tiêu đề trục phạm vi: Tên sẽ hiển thị bên cạnh trục phạm vi (thường được biết là trục Y)

- Tiêu đề trục miền: Tên sẽ hiển thị ở phía dưới trục miền (thường được biết là trục X)

- Ân legend: Ân chú thích để cho nhiều khoảng trống cho biểu đồ
- Ân tiêu đề của biểu đồ: Ân tiêu đề và phụ đề của biểu đồ.
- Tên biểu đồ: Bạn có thể điền tên của biểu đồ mà bạn muốn

Sau khi lựa chọn xong các Tùy chọn, bạn nhấn vào nút Cập nhật để thay đổi.

## 9.5. Tải về biểu đồ theo hình ảnh hoặc định dạng PDF

Xem hướng dẫn ở phần Sử dụng bảng xoay

## 9.6. Lưu biểu đồ thành mục đánh dấu

Xem hướng dẫn ở phần Sử dụng bảng xoay

## 9.7. Chia sẻ bản dịch (Share Interpretation) – Lời diễn giải

Đối với các kết quả phân tích dữ liệu như biểu đồ hay báo cáo bảng, bạn có thể chia sẽ dữ liệu đã được diễn giải. Một bản dịch chỉ là một đường dẫn đến nguồn có liên quan với nhau với sự giải thích về ý nghĩa của dữ liệu.

Nếu bạn muốn chia sẻ lời diễn giải, đầu tiên bạn phải lưu biểu đồ. Từ Báo cáo ưa chuộng => Mở, chọn biểu đồ muốn chia sẻ. Sau khi biểu đồ mở ra, từ Báo cáo ưa chuộng => Viết diễn dịch. Một cửa sổ nhỏ sẽ hiện ra, gồm phần diễn dịch và chia sẻ.

| VIÊT DIễ                            | N DỊCH           | >       |
|-------------------------------------|------------------|---------|
| Viết ý kiến, câu hỏi hoặc diễn dịch |                  |         |
|                                     |                  |         |
|                                     |                  |         |
|                                     |                  |         |
|                                     |                  |         |
| DS: Dân số trung bình tới 1/7       |                  |         |
| Add users and user groups           |                  | +       |
| Được tạo bởi admin admin            |                  |         |
| Cho phép truy cập từ bên ngoài      |                  |         |
| Công khai                           | Xem và Chỉnh sửa | ~       |
|                                     |                  |         |
|                                     |                  | Chia sẻ |
|                                     |                  |         |

Bạn có thể viết một bình luật, câu hỏi hay lời giải thích diễn giải cho biểu đồ hiện tại. Ở phần chia sẻ, bạn tìm tên người dùng/nhóm người dùng muốn chia sẻ, nhấn vào dấu "+" để thêm chia sẻ, chọn chế độ chia sẻ, sau đó bấm nút **Chia s**ẻ. Bạn sẽ thấy được thông báo có diễn giải mới ở trang chủ. Bấm vào đây để xem.

|                   |                 |    |     | F          | ∑ Q Tìm kiếm ứng dụng          |   |      | HH  |
|-------------------|-----------------|----|-----|------------|--------------------------------|---|------|-----|
| cáo               |                 |    | Diễ | n giải báo | áo                             |   |      |     |
|                   | SHOW MORE       |    |     |            |                                |   |      |     |
|                   |                 |    |     |            |                                |   |      |     |
|                   |                 |    |     |            |                                |   |      |     |
| ử vong 🛛          | Þ               | := | 16  | $\bigcirc$ | 01. Bản đồ từ vong 🖾           | P | :≡ ( | . 🕥 |
| Việt Nam - ST - T | Tổng số từ vong |    |     |            | The share is the second second |   | 1.25 |     |

## 10. BẢN ĐỒ SỐ HÓA (GIS và Maps)

Úng dụng bản đồ số hóa trong hệ thống cho phép người dùng có thể xem dữ liệu thống kê (thông số hoặc mức độ bao phủ) theo không gian đa điểm (tỉnh, ranh giới huyện) và ở một điểm cụ thể (địa điểm cơ sở y tế).

Từ mục **Úng dụng** chính chọn biểu tượng mục **"Bản đồ"** trong danh sách các phần ứng dụng để sử dụng bản đồ số hóa.

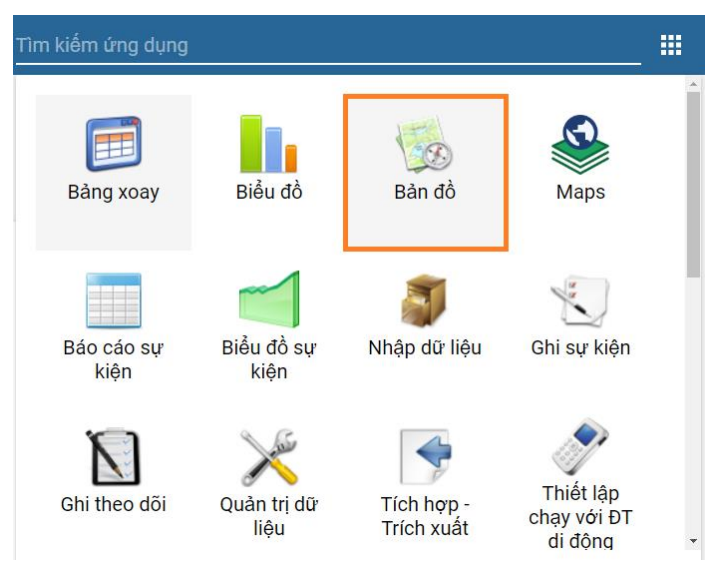

2 3 4 8 8 9 Lóp

(Màn hình minh họa)

Khung ở góc phải trên gọi là Lớp stack /opacity được chọn mặc định.

Lớp sự kiện

- Lớp các cơ sở y tế: có thể dùng để xem tọa độ cơ sở y tế. Tính năng này cũng có thể được dùng để xem địa điểm của các loại cơ sở y tế khác nhau.

- Lớp ranh giới: tầng này có thể dùng để xem đường biên giới của người quản trị như biên giới tỉnh/ quận huyện. Tầng này có thể được dùng để xác định đường ranh khi hiển thị địa điểm cơ sở y tế.

- Lớp dữ liệu 1,2,3,4: được dùng để xem dữ liệu sức khỏe, bao gồm phần tử dữ liệu và chỉ số, dựa trên các cơ sở y tế hoặc tầng ranh giới.

- Open Street map, Google Street, Google Hydrid là các tầng dùng để hiển thị nền bản đồ. Chuyển đổi bằng cách bấm vào nút chọn cạnh tên loại bản đồ này. Chỉ một nền bản đồ được chọn tại một thời điểm.

- Nếu bạn muốn làm nổi tầng khu vực mà bạn muốn xem và làm mờ các khu vực còn lại, bạn cần phải nhập số vào ô bên cạnh loại bản đồ nền, số càng thấp thì các khu vực còn lại sẽ càng mờ đi và ngược lại.

| 🔲 🥦 OpenStreetMap | 100 | ~~ |
|-------------------|-----|----|
| 🔲 💈 Google Hybrid | 100 | ~~ |
|                   | 100 | *  |

Ở góc trên bên trái màn hình có 7 nút, 7 nút này là **Lớp sự kiện, Lớp cơ** sở, **Lớp ranh giới** và **4 lớp chuyên đề 1,2,3,4** 

Bên cạnh tiếp theo là:

- Báo cáo ưa chuộng: dùng để lưu bản đồ để sau này xem lại mà không cần phải điều chỉnh chọn lựa các thông số.

- Chia sẻ: Cho phép viết diễn giải và chia sẻ bản đổ với người dùng khác.

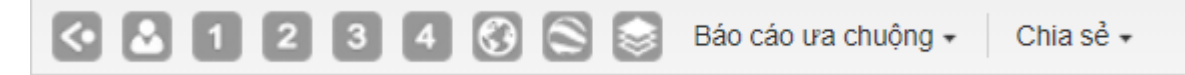

#### 10.1. Lớp biểu tượng (Lớp các cơ sở y tế)

Lớp này sẽ hiển thị biểu tượng của các nhóm đơn vị.

Bấm vào biểu tượng (Lớp cơ sở) ở góc trên bên trái màn hình rồi chọn Sửa lớp

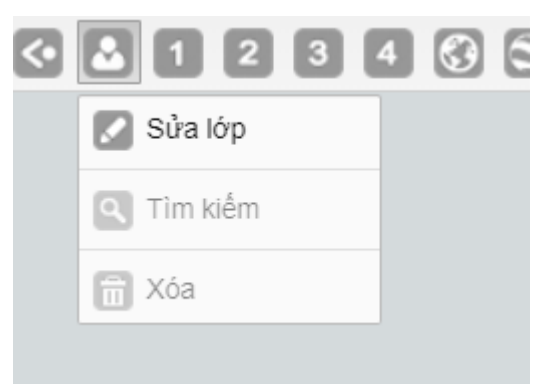

Chọn nhóm đơn vị bằng cách bấm vào ô chọn Organisation unit group set của cơ sở y tế

Chọn cấp độ đơn vị có cơ sở y tế

Chọn ranh giới của đơn vị từ cây đơn vị

Bấm vào mục chính Options (**Tùy chọn**) rồi bấm vào ô chọn **Hiển thị diện tích hình tròn với bán kính (m)** nếu bạn muốn vẽ vòng tròn quanh mỗi cơ sở y tế với bán kính được tính bằng mét. Khu vực của cơ sở y tế đó.

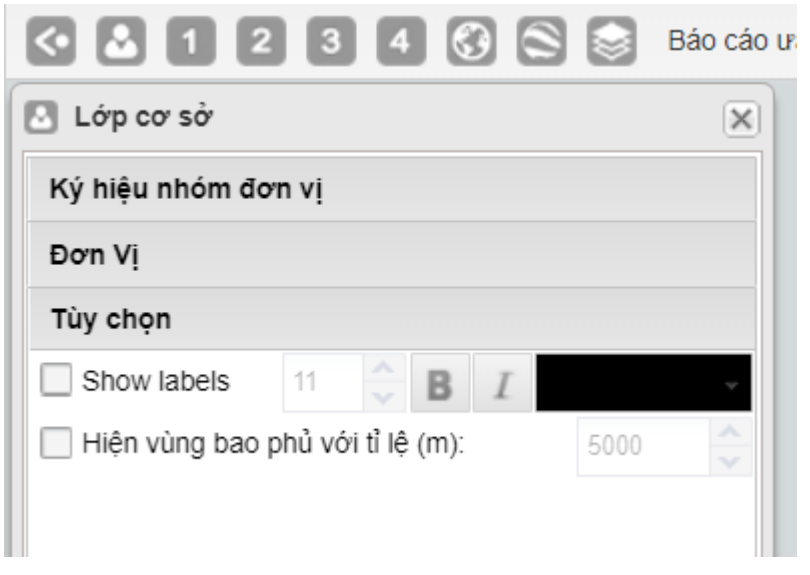

(Màn hình minh họa)

Bấm nút **Cập nhật** để xem bản đồ cơ sở y tế.

Bấm vào bất kỳ cơ sở y tế nào trên bản đồ, màn hình hiện mục 3 tùy chọn:

- Di dời: di chuyển địa điểm của cơ sở y tế, tọa độ sẽ được lưu tự động, bạn cần phải xóa lịch sử truy cập và đăng nhập lại để kiểm tra sự thay đổi này có chính xác chưa.
- Swap lon/lat.
- Hiển thị bảng thông tin: Hiển thị thông tin về cơ sở y tế được chọn.

## 10.2. Lớp ranh giới

Lớp này chỉ dùng để hiển thị ranh giới và tọa độ đơn vị trong hệ thống, sẽ không có dữ liệu được hiển thị.

- Bấm vào biểu tượng **Lớp ranh giới** 🙆 rồi chọn **Sửa lớp** để cài đặt các thông số.

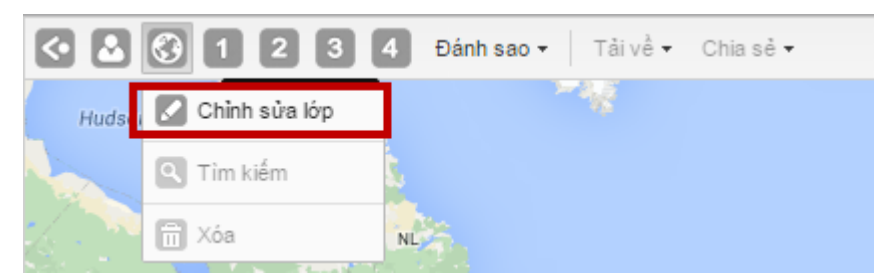

- Bấm vào ô chọn cấp độ đơn vị

| 🛐 Tầng ranh giới    |                | ×         |  |
|---------------------|----------------|-----------|--|
| Đơn vị              |                |           |  |
| Select organisation | on unit levels | ~         |  |
| 🛛 🖭 Quảng Ninh      |                | 2         |  |
| 🖃 Quảng Trị         |                |           |  |
| 🖃 Sóc Trăng         |                |           |  |
| 🖃 Son La            |                |           |  |
| - 🔄 Thanh Hóa       |                |           |  |
| 🖃 Thái Bình         |                |           |  |
| 强 🦲 Thái Nguyên     |                |           |  |
| 🛛 💽 Thừa Thiên Hu   | é              |           |  |
| 🛛 🔄 Tiền Giang      |                |           |  |
| 🖃 Tp Đà Nẵng        |                |           |  |
| 🖃 Tp. Cần Thơ       |                |           |  |
|                     | 5              |           |  |
|                     | c              | âp nhật 🔚 |  |

- Bấm vào tên đơn vị ở cây đơn vị để chọn đơn vị để hiển thị. Lưu ý rằng tất cả các đơn vị con của đơn vị được chọn sẽ được hiển thị trên bản đồ.

- Bấm vào nút Cập nhật để hiển thị bản đồ

- Bấm vào bản đồ khu vực đã chọn bạn sẽ thấy hiện ra 2 tùy chọn (Float up và Drill down), một trong 2 tính năng này sẽ bị ẩn đi nếu bạn đã đứng ở cấp cuối cùng của đơn vị hoặc không có tọa độ của đơn vị cấp dưới hơn.

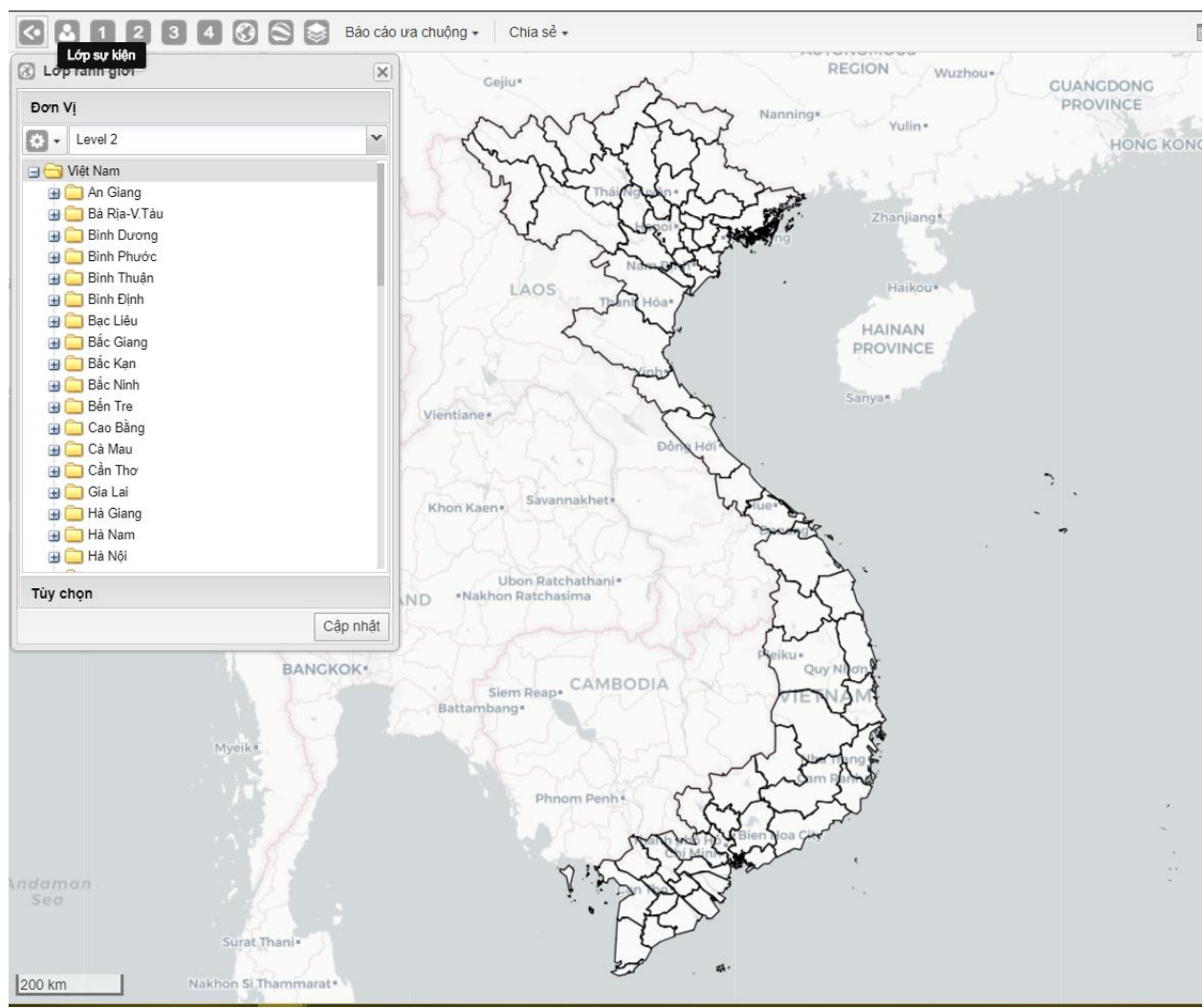

## 10.3.Tạo lớp chuyên đề

Có tất cả 4 lớp chuyên đề cho phép bạn sử dụng dữ liệu đã có để tạo bản đồ chuyên đề. Để tạo lớp chuyên đề bạn thực hiện theo các bước sau:

Bấm vào tên lớp chuyên đề ở dòng trên cùng được đánh số 1,2,3,4 tương ứng với từng lớp chuyên đề, chọn Sửa lớp, một cửa sổ được hiện ra.

Chọn các thông tin như **Loại mục**, **Nhóm**, **Chỉ số**, **Loại thời điểm** và **Thời điểm** mà bạn muốn hiển thị lên bản đồ.

Ở mục chú thích, bạn chọn Kiểu chú thích là Tự động hoặc Định nghĩa trước (dùng để sử dụng cho lần tiếp theo). Khi chọn kiểu chú thích tự động thì hệ thống sẽ cho phép bạn chọn **các lớp/phương thức**. **Phép tính bằng** sẽ hiển thị số điểm bằng nhau trong các lớp được chọn. Khoảng bằng nhau sẽ phân loại giá trị thành các nhóm có giá trị bằng nhau.

Bạn cũng có thể chọn màu để hiển thị trên bản đồ. Mặc định màu đỏ sẽ được chọn cho Màu nhạt/Kích cỡ (Màu tối) và màu xanh lá cây sẽ được chọn cho Màu đậm/kích cỡ (Màu sáng)

Bấm vào nút Cập nhật ở góc dưới để xem kết quả chỉnh sửa

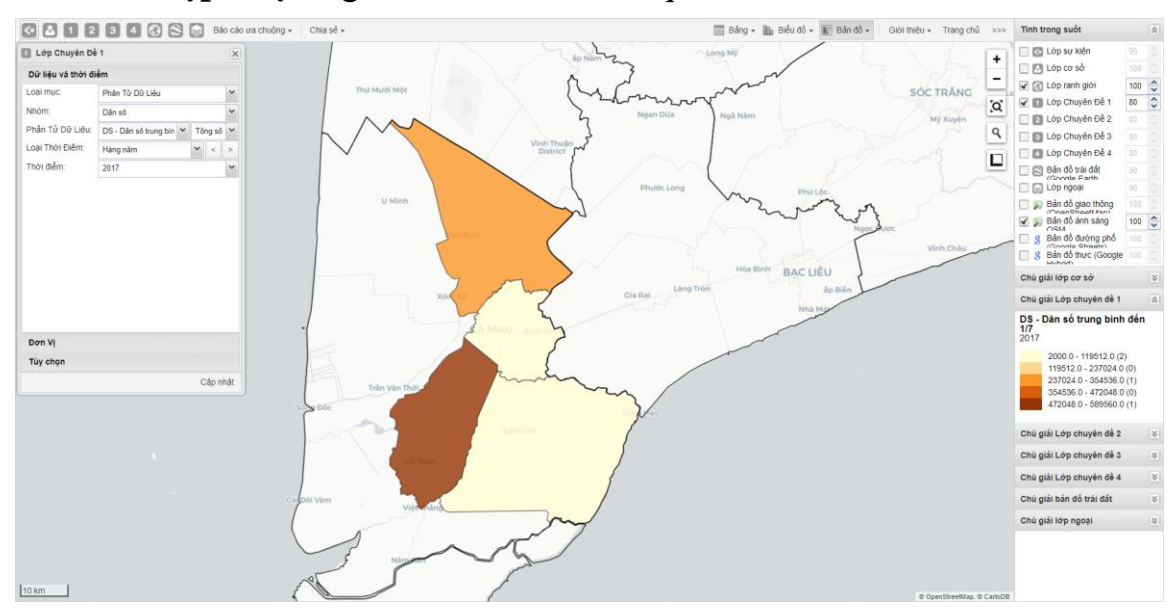

(Màn hình minh họa)

Chú thích tự động được hệ thống tạo ra một cách tự động dựa trên giá trị dữ liệu của đơn vị ở bản đồ hiện tại (Khoảng bằng nhau). Đồng thời phân loại số đơn vị có chú thích giống nhau (equal count). Chú thích tự động cũng cho phép bạn chọn màu để hiển thi trong phạm vi của các chú thích.

#### 11. BẢNG ĐIỀU KHIỂN (Dashboard)

Sau khi đăng nhập thành công vào hệ thống bạn sẽ thấy trang chủ là một bảng điều khiển. Bảng điều khiển sẽ cho bạn thấy được thông tin mới nhất về các biểu đồ, bảng xoay với dữ liệu bạn đã chọn. Đồng thời cũng cho bạn thấy được báo cáo và biểu đồ được chia sẻ từ các người dùng khác trong hệ thống. Ở đây bạn có thể thêm báo cáo vào với số lượng không hạn chế.

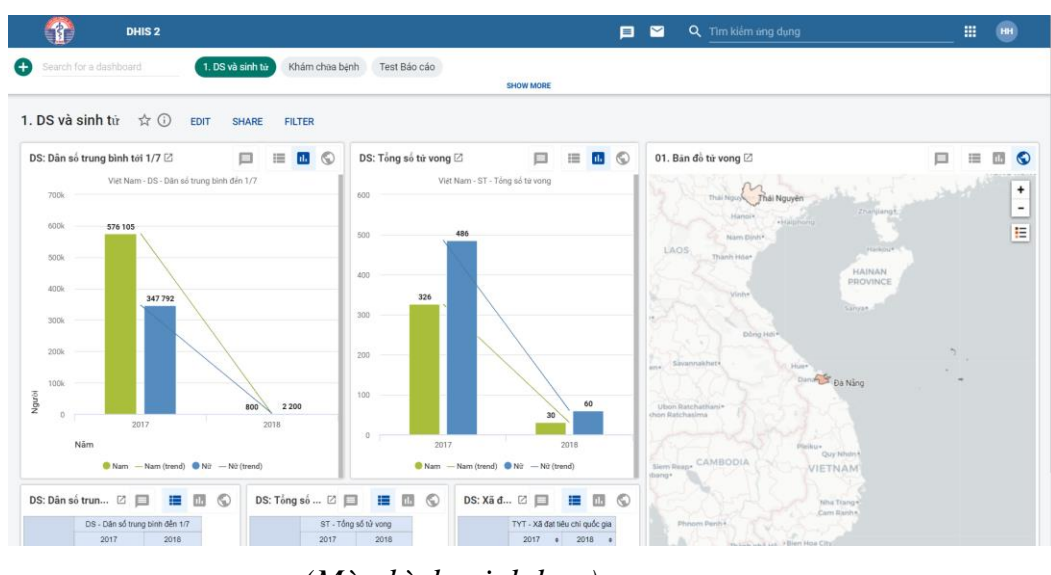

(Màn hình minh họa)

Bạn cũng có thể tạo thêm một bảng điều khiển bằng cách bầm vào nút

, một cửa sổ mới hiện ra yêu cầu bạn nhập tên cho bảng điều khiển muốn tạo và thêm các thành phần cho Bảng điều khiển.

|                      | DHIS 2 | 1                                    |   | <b>-</b> ' | C Tìm kiếm ứng dụng               |             | •        |
|----------------------|--------|--------------------------------------|---|------------|-----------------------------------|-------------|----------|
| SAVE CHANGES         |        |                                      |   |            |                                   | EXIT WITHOU | T SAVING |
| Currently editing    |        |                                      |   |            |                                   |             |          |
| Add title here       |        |                                      | Q | Search f   | or items to add to this dashboard |             |          |
| Add description here |        |                                      |   |            |                                   |             |          |
|                      |        |                                      |   |            |                                   |             |          |
|                      |        | There are no items on this dashboard |   |            |                                   |             |          |
|                      |        |                                      |   |            |                                   |             |          |
|                      |        |                                      |   |            |                                   |             |          |
|                      |        |                                      |   |            |                                   |             |          |
|                      |        |                                      |   |            |                                   |             |          |
|                      |        |                                      |   |            |                                   |             |          |
|                      |        |                                      |   |            |                                   |             |          |
|                      |        |                                      |   |            |                                   |             |          |
|                      |        |                                      |   |            |                                   |             |          |
|                      |        |                                      |   |            |                                   |             |          |

#### (Màn hình minh họa)

Bạn cũng có thể chia sẻ bảng điều khiển của bạn với mọi người bằng cách bấm vào nút **Share (Chia sẻ)** trên màn hình.

| DHIS 2                                                               |                            |
|----------------------------------------------------------------------|----------------------------|
| Search for a dashboard         1. DS và sinh từ         Khám chừa bệ | enh Test Báo cáo           |
| 1. DS và sinh từ 📩 🛈 EDIT SHARE FILTER                               |                            |
| DS: Dân số trung bình tới 1/7 🖄 📁 🔠 🕠                                | DS: Tổng số tử vong 🛙      |
| Việt Nam - DS - Dân số trung bình đến 1/7<br>700k                    | Việt Nam - ST - Tổn<br>600 |
| 600k 576 105                                                         | 500 486                    |
| Màn bình minh hoa                                                    |                            |

#### (Màn hình minh họa)

Một cửa sổ tùy chọn được hiện ra cho phép bạn cài đặt các quyền truy cập, chọn nhóm người dùng được xem chia sẻ của bạn bằng cách nhập tên vào ô **Tìm nhóm người dùng**. Bấm vào ô tùy chọn **Truy cập từ bên ngoài (không cần đăng nhập)** để chia sẻ với người dùng không có tài khoản trong hệ thống.

| Sha           | ring settings                              |            |          |
|---------------|--------------------------------------------|------------|----------|
| 1. D<br>Creat | S và sinh t <b>ử</b><br>ed by: admin admin |            |          |
| Who           | b has access                               |            |          |
|               | Public access<br>No access                 | $\bigcirc$ | ×        |
| $\bigcirc$    | External access<br>No access               | $\bigcirc$ | $\times$ |
| •••           | Huyện_TTYT                                 | 0          | $\times$ |
| •             | Trung ương_Trung tâm THDL                  | 0          | ×        |
| Add           | l users and user groups                    |            |          |
| E             | nter names                                 |            | -        |
|               |                                            |            |          |
|               |                                            |            | CLOSE    |

#### (Màn hình minh họa)

Bấm vào nút Edit để xóa hay chỉnh sửa thông tin bảng điều khiển của bạn.

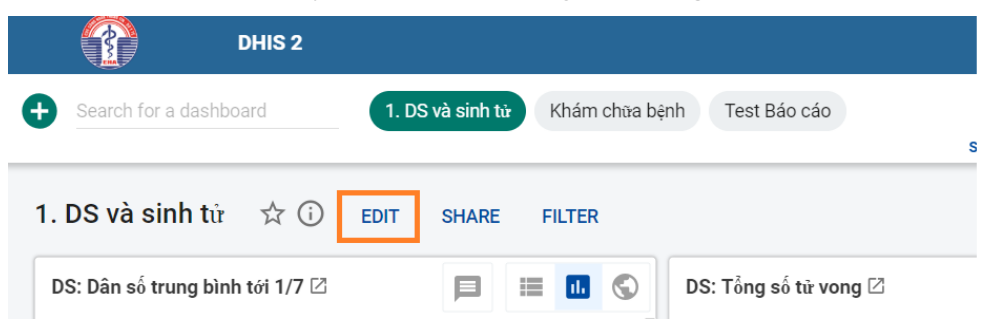

(Màn hình minh họa)

Thêm báo cáo vào bảng điều khiển bằng các bước sau:

- Bấm vào tên bảng điều khiển
- Nhấn Edit
- Bấm vào ô tìm kiếm để tìm báo cáo muốn thêm
- Nhấn ADD ở cuối mỗi tên báo cáo để thêm vào Bảng tin
- Sau khi thêm xong nhấn SAVE CHANGES để lưu, nếu không muốn lưu chọn EXIT WITHOUT SAVING

| 1 DHIS 2                                                            |                                        | 📄 🎽 🔍 Tim kiếm ứng dụng                     |                       |
|---------------------------------------------------------------------|----------------------------------------|---------------------------------------------|-----------------------|
| SAVE CHANGES DELETE TRANSLATE                                       |                                        |                                             | EXIT WITHOUT SAVING   |
| Currently editing                                                   |                                        |                                             |                       |
| 1. DS và sinh tử                                                    |                                        | Q Search for items to add to this dashboard |                       |
| Current translation: 1. DS và sinh từ                               |                                        | Pivot tables                                | SEE MORE PIVOT TABLES |
| Các bảng biểu dân số và sinh tử cho tuyến Trung ương, Tình và Huyện |                                        | BCT3.1 check + ADD                          |                       |
|                                                                     |                                        | BCT3.1 TYT,PK check + ADD                   | n                     |
| DS: Dan số trung bình tới 1/7                                       | DS: Tông số từ vong                    | III DS: Dân số trung bình đến 1/7 → ADD     |                       |
| Việt Nam - DS - Dân số trung bình đến 1/7<br>700k                   | Việt Nam - ST - Tông số từ vòng<br>600 | 📰 DS: Tổng số tử vong 🔸 ADD 🛛               |                       |
| 40%                                                                 |                                        | DS: Xã đạt tiêu chí QG về y tế + ADD        |                       |
| 5/6 105                                                             | 500 486                                |                                             |                       |
| 500k                                                                |                                        | Charts                                      | SEE MORE CHARTS       |
| 400k                                                                | 400                                    | 🔣 DS: Dân số trung bình tới 1/7 🛛 + ADD 🛛   |                       |
| 347 792                                                             | 326                                    | 🕕 DS: Tổng số tử vong 🔸 ADD 🖾               |                       |
| 3008                                                                |                                        | 🖬 KCB: Hoạt động cận lâm sàng 🛛 + ADD 🛛     |                       |
| 200k                                                                | 200                                    | 🕕 KCB: Số lượt khám bệnh 🔸 ADD 🛛            |                       |
| 100k                                                                |                                        | 🕕 Tai nạn thương tích 🔸 ADD 🗹               |                       |
| 800 2200                                                            | 100                                    |                                             |                       |
| 2017 2018                                                           | 3                                      | u maps                                      | SEE MORE MAPS         |
| Năm                                                                 | 2017                                   | C 01. Bản đồ tử vong + ADD 🛛 Quy Nhơn 1     |                       |
| -                                                                   |                                        | CAMBODIA CALL                               |                       |

(Màn hình minh họa)

## 11.1. Chia sẻ bản dịch

Xem trong phần Phân tích trực quan - đồ thị - biểu đồ.

# 11.2. Đọc thông điệp (tin nhắn) và Viết phản hồi

Trong hệ thống bạn có thể viết một phản hồi đến một người dùng hoặc một nhóm người để chia sẻ thông tin về chất lượng dữ liệu hoặc bất cứ một thông tin gì đó hay là một câu hỏi mà bạn băn khoăn.

Bấm vào biểu tượng hòm thư trên trang chủ

|           | 🗐 📔 Q    | Tìm kiếm ứng dụng |  |
|-----------|----------|-------------------|--|
|           | Tin nhắn |                   |  |
| SHOW MORE |          |                   |  |

## Một cửa sổ mới hiện ra

|                 | DHIS 2 |                                             |               |               |        | Tìm kiếm ứng dụng | _ = | H |
|-----------------|--------|---------------------------------------------|---------------|---------------|--------|-------------------|-----|---|
| *               | * + >  | Tin nhấn 😧<br>Viết tin nhân 🛛 Viết phản hồi | 🗐 👻 🛛 Hộp thư | Theo dõi Chưa | đọc    |                   |     |   |
| Bảng điều khiển |        | Người gửi                                   |               |               | Chủ đề | Ngày              |     |   |
| Bảng điều khiển |        |                                             |               |               |        |                   |     |   |
| Hồ sơ           |        |                                             |               |               |        |                   |     |   |
| Tin nhắn        |        |                                             |               |               |        |                   |     |   |
| Bàng diễn giải  |        |                                             |               |               |        |                   |     |   |
|                 |        |                                             |               |               |        |                   |     |   |
|                 |        |                                             |               |               |        |                   |     |   |

## Phản hồi (Feedback)

Chọn **Viết phản hồi.** Nhập chủ đề vào ô chủ đề, nội dung vào ô **Văn bản** rồi bấm **Gửi đi**, phản hồi của bạn sẽ gửi đến tất cả người dùng được cài đặt nhận phản hồi trong hệ thống.

|                                           | DHIS 2 |                                |            |
|-------------------------------------------|--------|--------------------------------|------------|
|                                           | * + >  | Viết phản<br><sub>Chủ đề</sub> | hồi mới    |
| <b>Bàng điều khiển</b><br>Bảng điều khiển |        |                                |            |
| Hồ sơ<br>Tin nhắn                         |        | Van ban                        |            |
| Bảng diễn giải                            |        |                                |            |
|                                           |        |                                | Gửi đi Hủy |

## Tin nhắn (Message) Chon Viết tin nhắn.

Hệ thống cho phép bạn gửi tin nhắn đến người nhận là Đơn vị (gồm tất cả người dùng thuộc về đơn vị đó) hoặc người dùng/nhóm người dùng riêng biệt. Sau khi chọn nơi nhận tin nhắn (Đơn vị/Người dùng/Nhóm người dùng), nhập Chủ đề và Văn bản (nội dung tin nhắn), nhấn nút **Gửi đi**. Nhấn nút **Hủy** để hủy gửi tin nhắn.

#### Trả lời tin nhắn

Một danh sách các tin nhắn được hiện ra, những tin nhắn chưa được đọc sẽ được in đậm, bấm vào một tiêu đề tin nhắn để xem toàn bộ nội dung của tin nhắn đó, từ đó có thể trả lời hoặc có thêm tùy chọn cho bạn đánh dấu thành tin chưa đọc, tin quan trọng. Nhập nội dung vào ô trả lời rồi bấm nút **Trả lời.** 

## 12. TÀI NGUYÊN

Phần tài nguyên cho phép người dùng có thể xem và tải về các tài liệu hướng dẫn sử dụng phần mềm.

Để truy cập vào phần **Tài nguyên** bạn bấm chọn biểu tượng  $\longrightarrow$  Chọn **Báo cáo tổng hợp**  $\rightarrow$  Chọn **Tài nguyên**.

| PHẢN MÈ                                | M THÓNG KÊ Y TÉ                     |            |                       | Tìm kiếm ứng dụng |                          |                                  | 1                      |     |
|----------------------------------------|-------------------------------------|------------|-----------------------|-------------------|--------------------------|----------------------------------|------------------------|-----|
| # ← →<br>Báo cáo                       | Tài nguyên 🕜                        |            |                       | X                 | -                        | Ŷ                                | 4                      |     |
| Báo cáo chuẩn                          | Lọc bằng tên                        | Bộ lọc Xoa |                       | Quân trị dữ liệu  | Tích hợp - Trích<br>xuất | Thiêt lập chạy<br>với ĐT di động | Quân trị người<br>dùng |     |
| Báo cáo theo tập hợp dữ liệu có<br>sẵn |                                     |            | Tên                   |                   |                          |                                  |                        | 1   |
| Tôm lượt tỷ lệ bảo cảo                 | Hướng dẫn nhập biểu ICD 10          |            |                       |                   |                          |                                  | -10-                   |     |
| Tai nguyen 3                           | Tài liệu hướng dẫn sử dụng phần mềm |            |                       | Chất lượng dữ     | Báo cáo tổng             | Phân tích dữ                     | Quản lý ứng            |     |
| Bao cao đơn vị                         | Tổng số trang : 1                   | s          | ố dòng trên trang : 🚦 | nçu               | 2                        | nçu                              | dung                   |     |
| Phê duyệt dữ liệu                      |                                     |            |                       | 1                 |                          | <b>P</b>                         |                        |     |
| Phân tích                              |                                     |            |                       | Xóa dữ liệu trên  | Datastore                | Interpretations                  | DHIS2 - Thu            | - 1 |
| Phân tích                              |                                     |            |                       | trình duyệt       | Manager                  |                                  | gọn                    |     |

Nhấp chuột trái vào tên tài liệu→ chọn Xem tài nguyên

## Lọc bằng tèn Bộ lọc Xoa Hướng chí nhất trêu từ Tai liệu I ► Xem tai nguyên mềm ← Cai đặt chia sẻ Chỉnh sửa ⓓ Tháo ra

#### Tài nguyên 🕜